## Cisco ATA 186 and Cisco 188 Installation and Configuration Guide

August, 2002

#### **Corporate Headquarters**

Cisco Systems, Inc. 170 West Tasman Drive San Jose, CA 95134-1706 USA http://www.cisco.com Tel: 408 526-4000 800 553-NETS (6387) Fax: 408 526-4100

Customer Order Number: Text Part Number: OL-1267-01 THE SPECIFICATIONS AND INFORMATION REGARDING THE PRODUCTS IN THIS MANUAL ARE SUBJECT TO CHANGE WITHOUT NOTICE. ALL STATEMENTS, INFORMATION, AND RECOMMENDATIONS IN THIS MANUAL ARE BELIEVED TO BE ACCURATE BUT ARE PRESENTED WITHOUT WARRANTY OF ANY KIND, EXPRESS OR IMPLIED. USERS MUST TAKE FULL RESPONSIBILITY FOR THEIR APPLICATION OF ANY PRODUCTS.

THE SOFTWARE LICENSE AND LIMITED WARRANTY FOR THE ACCOMPANYING PRODUCT ARE SET FORTH IN THE INFORMATION PACKET THAT SHIPPED WITH THE PRODUCT AND ARE INCORPORATED HEREIN BY THIS REFERENCE. IF YOU ARE UNABLE TO LOCATE THE SOFTWARE LICENSE OR LIMITED WARRANTY, CONTACT YOUR CISCO REPRESENTATIVE FOR A COPY.

The following information is for FCC compliance of Class A devices: This equipment has been tested and found to comply with the limits for a Class A digital device, pursuant to part 15 of the FCC rules. These limits are designed to provide reasonable protection against harmful interference when the equipment is operated in a commercial environment. This equipment generates, uses, and can radiate radio-frequency energy and, if not installed and used in accordance with the instruction manual, may cause harmful interference to radio communications. Operation of this equipment in a residential area is likely to cause harmful interference, in which case users will be required to correct the interference at their own expense.

The following information is for FCC compliance of Class B devices: The equipment described in this manual generates and may radiate radio-frequency energy. If it is not installed in accordance with Cisco's installation instructions, it may cause interference with radio and television reception. This equipment has been tested and found to comply with the limits for a Class B digital device in accordance with the specifications in part 15 of the FCC rules. These specifications are designed to provide reasonable protection against such interference in a residential installation. However, there is no guarantee that interference will not occur in a particular installation.

Modifying the equipment without Cisco's written authorization may result in the equipment no longer complying with FCC requirements for Class A or Class B digital devices. In that event, your right to use the equipment may be limited by FCC regulations, and you may be required to correct any interference to radio or television communications at your own expense.

You can determine whether your equipment is causing interference by turning it off. If the interference stops, it was probably caused by the Cisco equipment or one of its peripheral devices. If the equipment causes interference to radio or television reception, try to correct the interference by using one or more of the following measures:

- Turn the television or radio antenna until the interference stops.
- Move the equipment to one side or the other of the television or radio.
- Move the equipment farther away from the television or radio.
- Plug the equipment into an outlet that is on a different circuit from the television or radio. (That is, make certain the equipment and the television or radio are on circuits controlled by different circuit breakers or fuses.)

Modifications to this product not authorized by Cisco Systems, Inc. could void the FCC approval and negate your authority to operate the product.

The Cisco implementation of TCP header compression is an adaptation of a program developed by the University of California, Berkeley (UCB) as part of UCB's public domain version of the UNIX operating system. All rights reserved. Copyright © 1981, Regents of the University of California.

NOTWITHSTANDING ANY OTHER WARRANTY HEREIN, ALL DOCUMENT FILES AND SOFTWARE OF THESE SUPPLIERS ARE PROVIDED "AS IS" WITH ALL FAULTS. CISCO AND THE ABOVE-NAMED SUPPLIERS DISCLAIM ALL WARRANTIES, EXPRESSED OR IMPLIED, INCLUDING, WITHOUT LIMITATION, THOSE OF MERCHANTABILITY, FITNESS FOR A PARTICULAR PURPOSE AND NONINFRINGEMENT OR ARISING FROM A COURSE OF DEALING, USAGE, OR TRADE PRACTICE.

IN NO EVENT SHALL CISCO OR ITS SUPPLIERS BE LIABLE FOR ANY INDIRECT, SPECIAL, CONSEQUENTIAL, OR INCIDENTAL DAMAGES, INCLUDING, WITHOUT LIMITATION, LOST PROFITS OR LOSS OR DAMAGE TO DATA ARISING OUT OF THE USE OR INABILITY TO USE THIS MANUAL, EVEN IF CISCO OR ITS SUPPLIERS HAVE BEEN ADVISED OF THE POSSIBILITY OF SUCH DAMAGES.

Exhibit - J

User Manual Statement

FCC Requirements

1. The Federal Communications Commission (FCC) has established Rules, which permit this device to be directly connected to the telephone network. Standardized jacks are used for these connections. This equipment should not be used on party lines or coin phones.

2. If this device is malfunctioning, it may also be causing harm to the telephone network; this device should be disconnected until the source of the problem can be determined and until repair has been made. If this is not done, the Telephone Company may temporarily disconnect service.

3. The Telephone Company may make changes in its technical operations and procedures; if such changes affect the compatibility or use of this device, the Telephone Company is required to give adequate notice of the changes. You will be advised of your right to file a complaint with the FCC.

4. This equipment complies with Part 68 of the FCC rules. On the this equipment is a label that contains, among other information, the FCC certification number and ringer equivalence number (REN) for this equipment. If the telephone company requests information on what equipment is connected to their lines, inform them of the following:

a. The telephone number to which this unit is connected.

b. The ringer equivalence number. [0.3B]

c. The USOC jack required. [RJ11C]

d. The FCC Registration Number. [5B1XXX-XXXXX-M5-E]

Items (b) and (d) are indicated on the label. The Ringer Equivalence Number (REN) is used to determine how many devices can be connected to your telephone line. In most areas, the sum of the REN's of all devices on any one line should not exceed five (5.0). If too many devices are attached, they may not ring properly.

#### Service Requirements

In the event of equipment malfunction, all repairs should be performed by our Company or an authorized agent. It is the responsibility of users requiring service to report the need for service to our Company or to one of our authorized agents. Service can be obtained at:

Cisco Systems, Inc 170 West Tasman Drive San Jose, CA 95134-1706 Telephone Number: 408-526-4000

AccessPath, AtmDirector, Browse with Me, CCIP, CCSI, CD-PAC, *CiscoLink*, the Cisco *Powered* Network logo, Cisco Systems Networking Academy logo, Fast Step, Follow Me Browsing, FormShare, FrameShare, GigaStack, IGX, Internet Quotient, IP/VC, iQ Breakthrough, iQ Expertise, iQ FastTrack, the iQ Logo, iQ Net Readiness Scorecard, MGX, the Networkers logo, *Packet*, RateMUX, ScriptBuilder, ScriptShare, SlideCast, SMARTnet, TransPath, Unity, Voice LAN, Wavelength Router, and WebViewer are trademarks of Cisco Systems, Inc.; Changing the Way We Work, Live, Play, and Learn, Discover All That's Possible, and Empowering the Internet Generation, are service marks of Cisco Systems, Inc.; and Aironet, ASIST, BPX, Catalyst, CCDA, CCDP, CCIE, CCNA, CCNP, Cisco, the Cisco Certified Internetwork Expert logo, Cisco IOS, the Cisco IOS logo, Cisco Systems, Cisco Systems Capital, the Cisco Systems logo, Enterprise/Solver, EtherChannel, EtherSwitch, FastHub, FastSwitch, IOS, IP/TV, LightStream, MICA, Network Registrar, PIX, Post-Routing, Pre-Routing, Registrar, StrataView Plus, Stratm, SwitchProbe, TeleRouter, and VCO are registered trademarks of Cisco Systems, Inc. and/or its affiliates in the U.S. and certain other countries.

All other trademarks mentioned in this document or Web site are the property of their respective owners. The use of the word partner does not imply a partnership relationship between Cisco and any other company. (0106R)

Cisco ATA 186 and Cisco 188 Installation and Configuration Guide Copyright © 2001, Cisco Systems, Inc. All rights reserved.

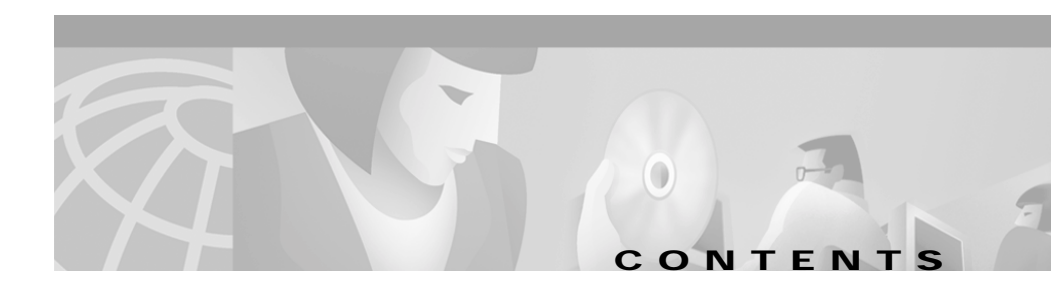

#### Preface xi

|                  | Who Should Read This Guide xi                     |
|------------------|---------------------------------------------------|
|                  | Related Documentation xii                         |
|                  | Conventions xii                                   |
|                  | Obtaining Documentation xvi                       |
|                  | World Wide Web xvii                               |
|                  | Ordering Documentation xvii                       |
|                  | Documentation Feedback xvii                       |
|                  | Obtaining Technical Assistance xviii              |
|                  | Cisco.com xviii                                   |
|                  | Technical Assistance Center xix                   |
|                  | Contacting TAC by Using the Cisco TAC Website xix |
|                  | Contacting TAC by Telephone xx                    |
|                  | Product Disposal Warning xx                       |
| CHAPTER <b>1</b> | Cisco ATA 186 Overview 1-1                        |
|                  | About the Cisco ATA 186 1-1                       |
|                  | Hardware Features 1-2                             |
|                  | Additional Feature 1-3                            |
|                  | Software Features 1-4                             |
|                  | General Features 1-4                              |
|                  | H.323-specific Features 1-5                       |
|                  | SIP Specific Features 1-6                         |
|                  | About Supported Standards and Protocols 1-7       |
|                  | Electrical Specifications 1-8                     |

|                  | Environmental Specifications <b>1-8</b><br>Standards Compliance <b>1-9</b> |
|------------------|----------------------------------------------------------------------------|
|                  | Dimensions 1-10                                                            |
| CHAPTER 2        | Installing the Cisco ATA 186 2-1                                           |
|                  | Installation Overview 2-1                                                  |
|                  | Network Requirements 2-3                                                   |
|                  | Safety Recommendations 2-3                                                 |
|                  | System Requirements 2-4                                                    |
|                  | Installation Warnings 2-5                                                  |
|                  | Number 26 AWG Warning 2-5                                                  |
|                  | Short-Circuit Protection Warning 2-6                                       |
|                  | TN Power Systems Warning 2-8                                               |
|                  | Installing the Cisco ATA 186 2-9                                           |
|                  | Verifying the Installation 2-11                                            |
| CHAPTER <b>3</b> | Configuring the Cisco ATA 186 3-1                                          |
|                  | Configuration Requirements 3-1                                             |
|                  | About Using the Voice Configuration Menu 3-2                               |
|                  | Using the Voice Configuration Menu 3-4                                     |
|                  | Using the Web Configuration Page 3-4                                       |
|                  | About Autoprovisioning 3-5                                                 |
|                  | cfgfmt.exe and ptag.dat Files 3-6                                          |
|                  | Updating the Profile from the TFTP Server 3-7                              |
|                  | About Profile and Configuration Security 3-7                               |
|                  | Passwords 3-7                                                              |
|                  | Encrypt Key 3-8                                                            |
|                  | About Using the DHCP Server 3-8                                            |

|                  | Configuring Codec Options <b>3-10</b>                              |
|------------------|--------------------------------------------------------------------|
| CHAPTER <b>4</b> | Protocol-Specific Configurations 4-1                               |
|                  | About Signaling Protocols 4-1                                      |
|                  | About H.323-Specific Configurations 4-1                            |
|                  | About Gatekeeper Requirements for H.323 4-2                        |
|                  | Enabling IP Routing 4-2                                            |
|                  | Connecting to a Network Time Protocol Server 4-3 Using ISDN/EI 4-3 |
|                  | Manipulating the Dial String 4-4                                   |
|                  | Configuring Security Levels 4-4                                    |
|                  | About Alternate Gatekeepers and RAS 4-5                            |
|                  | About SIP-Specific Configurations 4-5                              |
|                  | About Using a Proxy Server with SIP 4-6                            |
|                  | About NAT Support with SIP 4-6                                     |
| CHAPTER <b>5</b> | Configuring Supplementary Services 5-1                             |
|                  | Changing Call Commands 5-1                                         |
|                  | Cancelling a Supplementary Service <b>5-1</b>                      |
|                  | Common Supplementary Services 5-2                                  |
|                  | About 3-Way Calling (Conference Calling) <b>5-2</b>                |
|                  | Making a 3-Way Call in the U.S. <b>5-2</b>                         |
|                  | Making a 3-Way Call in Sweden 5-2                                  |
|                  | About Call Waiting 5-3                                             |
|                  | Call Waiting in the U.S. <b>5-3</b>                                |
|                  | About Call Forwarding 5-4                                          |
|                  | Forwarding Calls in the U.S. <b>5-4</b>                            |
|                  | Forwarding Calls in Sweden <b>5-5</b>                              |
|                  |                                                                    |

I

|                  | About Call Return 5-5                                                                                    |
|------------------|----------------------------------------------------------------------------------------------------|
|                  | Returning Calls in the U.S. <b>5-5</b>                                                                   |
|                  | Returning Calls in Sweden 5-5                                                                            |
|                  | About Calling Line Identification Presentation 5-5                                                       |
|                  | Calling Line Identification Presentation in the U.S. <b>5-5</b>                                          |
|                  | Calling Line Identification Presentation in Sweden 5-6                                                   |
|                  | About Calling Line Identification Restriction 5-6                                                        |
|                  | Calling Line Identification Restriction in the U.S. 5-6                                                  |
|                  | Calling Line Identification Restriction in Sweden <b>5-6</b>                                             |
| CHAPTER <b>6</b> | Upgrading the Cisco ATA 186 Software 6-1                                                                 |
|                  | About Upgrading from Release 1.xx to Release 2.0 6-1                                                     |
|                  | About the Software Upgrade Process 6-2                                                                   |
|                  | Upgrading the Software by Using the Executable File 6-3                                                  |
|                  | Upgrading the Software from a TFTP Server 6-4                                                            |
| CHAPTER 7        | Using the FAX Passthrough Feature 7-1                                                                    |
|                  | About FAX Passthrough 7-1                                                                                |
|                  | About Configuring the Cisco ATA 186 for FAX Passthrough 7-2                                              |
|                  | About Configuring the Cisco Gateway for FAX Passthrough 7-3<br>Disabling the FAX Passthrough Feature 7-4 |
|                  | About FAX Mode 7-4                                                                                       |
|                  | Configuring the Cisco ATA 186 for FAX Mode 7-4                                                           |
|                  | Configuring the Cisco Gateway for FAX Mode 7-5                                                           |
| CHAPTER <b>8</b> | Testing and Troubleshooting the Cisco ATA 186 8-1                                                        |
|                  | Testing the Cisco ATA 186 Configuration 8-1                                                              |
|                  | Making a Call 8-1                                                                                        |

Cisco ATA 186 Installation and Configuration Guide

|                   | Troubleshooting Tips 8-2                                    |
|-------------------|-------------------------------------------------------------|
|                   | Symptoms and Actions 8-3                                    |
|                   | Installation and Upgrade Issues 8-7                         |
|                   | Mass Provisioning Issues 8-8                                |
|                   | Contacting TAC 8-8                                          |
|                   | Debugging 8-9                                               |
| APPENDIX A        | Voice Menu Options A-1                                      |
| APPENDIX <b>B</b> | Parameters and Defaults B-1                                 |
|                   | User Interface (UI) Parameter B-2                           |
|                   | Provisioning Parameters <b>B-3</b>                          |
|                   | Firmware Upgrade Parameters <b>B-5</b>                      |
|                   | Operating Parameters <b>B-7</b>                             |
| APPENDIX C        | Audio Mode Parameters and Defaults C-1                      |
| APPENDIX D        | Dial Plan Parameters and Defaults D-1                       |
|                   | About Programmable Dial Plans D-1                           |
|                   | About Dial Plan Commands D-2                                |
|                   | Example 1 D-3                                               |
|                   | Example 2 (Default Dial Plan) D-4                           |
|                   | Dial Plan Blocking D-5                                      |
| APPENDIX E        | Paid Services and Call Features Parameters and Defaults E-1 |
| APPENDIX F        | Call Progress Tone Parameters and Defaults F-1              |
|                   | Call Progress Tone Parameters F-1                           |

L

|            | Call Waiting and Alert Tone F-2                         |
|------------|---------------------------------------------------------|
|            | Playback Tone F-2                                       |
|            | Notes F-3                                               |
|            | Example Calculating The Volume Levels For Dial Tone F-3 |
|            | Example Call Progress Tone Parameters <b>F-4</b>        |
| APPENDIX G | Call Commands G-1                                       |
|            | Context Command Lists G-1                               |
|            | Syntax G-2                                              |
|            | Context-Identifiers G-3                                 |
|            | Action Identifiers G-4                                  |
|            | Call Command Example G-5                                |
|            | Call Command Behaviors G-7                              |
|            | U.S. Call Command G-13                                  |
|            | Configuring G-14                                        |
|            | Sweden Call Command G-14                                |
|            | Configuring G-16                                        |
| APPENDIX H | Terms and Acronyms H-1                                  |

#### INDEX

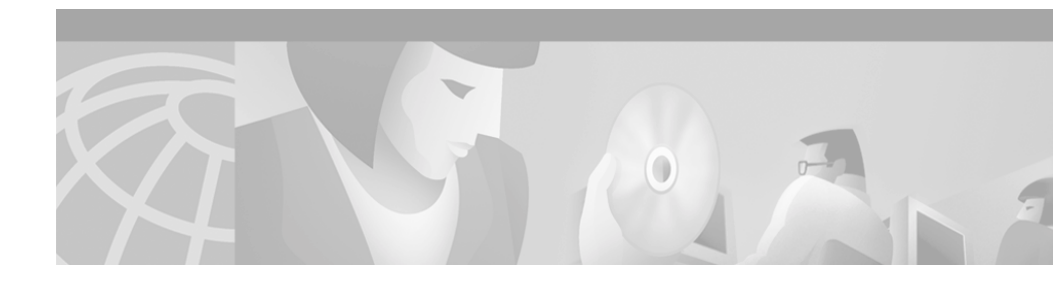

# Preface

This preface describes:

- Audience
- Conventions used in this guide
- Related documentation
- How to access electronic documentation

# Who Should Read This Guide

This guide is intended for service providers and network administrators who administer network connectivity of the Cisco ATA 186 and use the Cisco ATA 186 to provide voice over IP (VoIP) services to end users.

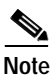

For additional information about the SIP protocol with Cisco ATA, also refer to the *Cisco ATA 186 and Cisco ATA 188 Analog Telephone Adaptor Administrator's Guide (SIP)*.

# **Related Documentation**

In addition to this Cisco ATA 186 *Installation and Configuration Guide*, the Cisco ATA 186 documentation set includes the following:

- Quick Start for the Cisco ATA 186 Analog Telephone Adaptor
- Quick Reference Guide for the Cisco ATA 186 Analog Telephone Adaptor
- Cisco ATA 186 Regulatory Compliance and Safety Information
- Release Notes for Cisco ATA 186

Be sure to read any readme files or additional release notes for important information.

# Conventions

| Table 1 | Conventions |
|---------|-------------|
|---------|-------------|

| Convention              | Description                                                                                      |
|-------------------------|--------------------------------------------------------------------------------------------------|
| boldface font           | Commands and keywords.                                                                           |
| italic font             | Variables for which you supply values.                                                           |
| [ ]                     | Keywords or arguments that appear within square brackets are optional.                           |
| $\{x \mid y \mid z\}$   | A choice of required keywords appears in braces separated by vertical bars. You must select one. |
| screen font             | Examples of information displayed on the screen.                                                 |
| boldface screen<br>font | Examples of information you must enter.                                                          |
| < >                     | Nonprinting characters, for example passwords, appear in angle brackets.                         |
| []                      | Default responses to system prompts appear in square brackets.                                   |

#### Table 1Conventions (continued)

| Convention            | Description                                                                                                    |
|-----------------------|----------------------------------------------------------------------------------------------------|
| Note                  | This symbol means <i>reader take note</i> . Notes contain helpful suggestions or references to additional information and material.                                                                                                    |
| <u>(</u><br>Timesaver | This symbol means <i>the described action saves time</i> . You can save time by performing the action described in the paragraph.                                                                                                    |
| Caution               | This symbol means <i>reader be careful</i> . In this situation, you might do something that could result in equipment damage or loss of data.                                                                                                    |
| <u>P</u><br>Tips      | This symbol means <i>the following information will help you solve a problem</i> . The tips information might not be troubleshooting or even an action, but could be useful information, similar to a Timesaver.                                                                                                    |
| Warning               | This warning symbol means <i>danger</i> . You are in a situation that<br>could cause bodily injury. Before you work on any equipment, be<br>aware of the hazards involved with electrical circuitry and be<br>familiar with standard practices for preventing accidents. To see<br>translations of the warnings that appear in this publication, refer<br>to the <i>Regulatory Compliance and Safety Information</i> document<br>that accompanied this device. |

#### Table 1Conventions (continued)

| Convention   | Description                                                                                                    |
|--------------|----------------------------------------------------------------------------------------------------|
| Waarschuwing | Dit waarschuwingssymbool betekent gevaar. U verkeert in een<br>situatie die lichamelijk letsel kan veroorzaken. Voordat u aan<br>enige apparatuur gaat werken, dient u zich bewust te zijn van de<br>bij elektrische schakelingen betrokken risico's en dient u op de<br>hoogte te zijn van standaard maatregelen om ongelukken te<br>voorkomen. Voor vertalingen van de waarschuwingen die in deze<br>publicatie verschijnen, kunt u het document <i>Regulatory</i><br><i>Compliance and Safety Information</i> (Informatie over naleving van<br>veiligheids- en andere voorschriften) raadplegen dat bij dit toestel<br>is ingesloten. |
| Varoitus     | Tämä varoitusmerkki merkitsee vaaraa. Olet tilanteessa, joka voi<br>johtaa ruumiinvammaan. Ennen kuin työskentelet minkään<br>laitteiston parissa, ota selvää sähkökytkentöihin liittyvistä<br>vaaroista ja tavanomaisista onnettomuuksien ehkäisykeinoista.<br>Tässä julkaisussa esiintyvien varoitusten käännökset löydät<br>laitteen mukana olevasta <i>Regulatory Compliance and Safety</i><br><i>Information</i> -kirjasesta (määräysten noudattaminen ja tietoa<br>turvallisuudesta).                                                                                                    |
| Attention    | Ce symbole d'avertissement indique un danger. Vous vous trouvez<br>dans une situation pouvant causer des blessures ou des<br>dommages corporels. Avant de travailler sur un équipement, soyez<br>conscient des dangers posés par les circuits électriques et<br>familiarisez-vous avec les procédures couramment utilisées pour<br>éviter les accidents. Pour prendre connaissance des traductions<br>d'avertissements figurant dans cette publication, consultez le<br>document <i>Regulatory Compliance and Safety Information</i><br>(Conformité aux règlements et consignes de sécurité) qui<br>accompagne cet appareil.             |

L

#### Table 1Conventions (continued)

| Convention | Description                                                                                                    |
|------------|----------------------------------------------------------------------------------------------------|
| Warnung    | Dieses Warnsymbol bedeutet Gefahr. Sie befinden sich in einer<br>Situation, die zu einer Körperverletzung führen könnte. Bevor Sie<br>mit der Arbeit an irgendeinem Gerät beginnen, seien Sie sich der<br>mit elektrischen Stromkreisen verbundenen Gefahren und der<br>Standardpraktiken zur Vermeidung von Unfällen bewußt.<br>Übersetzungen der in dieser Veröffentlichung enthaltenen<br>Warnhinweise finden Sie im Dokument <i>Regulatory Compliance</i><br><i>and Safety Information</i> (Informationen zu behördlichen<br>Vorschriften und Sicherheit), das zusammen mit diesem Gerät<br>geliefert wurde. |
| Avvertenza | Questo simbolo di avvertenza indica un pericolo. La situazione<br>potrebbe causare infortuni alle persone. Prima di lavorare su<br>qualsiasi apparecchiatura, occorre conoscere i pericoli relativi ai<br>circuiti elettrici ed essere al corrente delle pratiche standard per<br>la prevenzione di incidenti. La traduzione delle avvertenze<br>riportate in questa pubblicazione si trova nel documento<br><i>Regulatory Compliance and Safety Information</i> (Conformità alle<br>norme e informazioni sulla sicurezza) che accompagna questo<br>dispositivo.                                                 |
| Advarsel   | Dette varselsymbolet betyr fare. Du befinner deg i en situasjon<br>som kan føre til personskade. Før du utfører arbeid på utstyr, må du<br>vare oppmerksom på de faremomentene som elektriske kretser<br>innebærer, samt gjøre deg kjent med vanlig praksis når det gjelder<br>å unngå ulykker. Hvis du vil se oversettelser av de advarslene som<br>finnes i denne publikasjonen, kan du se i dokumentet <i>Regulatory</i><br><i>Compliance and Safety Information</i> (Overholdelse av forskrifter og<br>sikkerhetsinformasjon) som ble levert med denne enheten.                                              |

#### Table 1 Conventions (continued)

| Convention    | Description                                                                                                    |
|---------------|----------------------------------------------------------------------------------------------------|
| Aviso         | Este símbolo de aviso indica perigo. Encontra-se numa situação<br>que lhe poderá causar danos físicos. Antes de começar a trabalhar<br>com qualquer equipamento, familiarize-se com os perigos<br>relacionados com circuitos eléctricos, e com quaisquer práticas<br>comuns que possam prevenir possíveis acidentes. Para ver as<br>traduções dos avisos que constam desta publicação, consulte o<br>documento <i>Regulatory Compliance and Safety Information</i><br>(Informação de Segurança e Disposições Reguladoras) que<br>acompanha este dispositivo.                    |
| ¡Advertencia! | Este símbolo de aviso significa peligro. Existe riesgo para su<br>integridad física. Antes de manipular cualquier equipo,<br>considerar los riesgos que entraña la corriente eléctrica y<br>familiarizarse con los procedimientos estándar de prevención de<br>accidentes. Para ver una traducción de las advertencias que<br>aparecen en esta publicación, consultar el documento titulado<br><i>Regulatory Compliance and Safety Information</i> (Información sobre<br>seguridad y conformidad con las disposiciones reglamentarias)<br>que se acompaña con este dispositivo. |
| Varning!      | Denna varningssymbol signalerar fara. Du befinner dig i en<br>situation som kan leda till personskada. Innan du utför arbete på<br>någon utrustning måste du vara medveten om farorna med<br>elkretsar och känna till vanligt förfarande för att förebygga<br>skador. Se förklaringar av de varningar som förkommer i denna<br>publikation i dokumentet <i>Regulatory Compliance and Safety</i><br><i>Information</i> (Efterrättelse av föreskrifter och<br>säkerhetsinformation), vilket medföljer denna anordning.                                                            |

# **Obtaining Documentation**

The following sections provide sources for obtaining documentation from Cisco Systems.

### World Wide Web

You can access the most current Cisco documentation on the World Wide Web at the following sites:

- http://www.cisco.com
- http://www-china.cisco.com
- http://www-europe.cisco.com

## **Ordering Documentation**

Cisco documentation is available in the following ways:

• Registered Cisco Direct Customers can order Cisco Product documentation from the Networking Products MarketPlace:

http://www.cisco.com/cgi-bin/order/order\_root.pl

• Registered Cisco.com users can order the Documentation CD-ROM through the online Subscription Store:

http://www.cisco.com/go/subscription

 Nonregistered Cisco.com users can order documentation through a local account representative by calling Cisco corporate headquarters (California, USA) at 408 526-7208 or, in North America, by calling 800 553-NETS(6387).

## **Documentation Feedback**

If you are reading Cisco product documentation on the World Wide Web, you can submit technical comments electronically. Click **Feedback** in the toolbar and select **Documentation**. After you complete the form, click **Submit** to send it to Cisco.

You can e-mail your comments to bug-doc@cisco.com.

To submit your comments by mail, use the response card behind the front cover of your document, or write to the following address:

Attn Document Resource Connection Cisco Systems, Inc. 170 West Tasman Drive San Jose, CA 95134-9883

We appreciate your comments.

# **Obtaining Technical Assistance**

Cisco provides Cisco.com as a starting point for all technical assistance. Customers and partners can obtain documentation, troubleshooting tips, and sample configurations from online tools. For Cisco.com registered users, additional troubleshooting tools are available from the Technical Assistance Center (TAC) website.

### Cisco.com

Cisco.com is the foundation of a suite of interactive, networked services that provides immediate, open access to Cisco information and resources at anytime, from anywhere in the world. This highly integrated Internet application is a powerful, easy-to-use tool for doing business with Cisco.

Cisco.com provides a broad range of features and services to help customers and partners streamline business processes and improve productivity. Through Cisco.com, you can find information about Cisco and our networking solutions, services, and programs. In addition, you can resolve technical issues with online technical support, download and test software packages, and order Cisco learning materials and merchandise. Valuable online skill assessment, training, and certification programs are also available. Customers and partners can self-register on Cisco.com to obtain additional personalized information and services. Registered users can order products, check on the status of an order, access technical support, and view benefits specific to their relationships with Cisco.

To access Cisco.com, go to the following website:

http://www.cisco.com

### **Technical Assistance Center**

The Cisco TAC website is available to all customers who need technical assistance with a Cisco product or technology that is under warranty or covered by a maintenance contract.

#### Contacting TAC by Using the Cisco TAC Website

If you have a priority level 3 (P3) or priority level 4 (P4) problem, contact TAC by going to the TAC website:

http://www.cisco.com/tac

P3 and P4 level problems are defined as follows:

- P3—Your network performance is degraded. Network functionality is noticeably impaired, but most business operations continue.
- P4—You need information or assistance on Cisco product capabilities, product installation, or basic product configuration.

In each of the above cases, use the Cisco TAC website to quickly find answers to your questions.

To register for Cisco.com, go to the following website:

http://www.cisco.com/register/

If you cannot resolve your technical issue by using the TAC online resources, Cisco.com registered users can open a case online by using the TAC Case Open tool at the following website:

http://www.cisco.com/tac/caseopen

#### Contacting TAC by Telephone

If you have a priority level 1 (P1) or priority level 2 (P2) problem, contact TAC by telephone and immediately open a case. To obtain a directory of toll-free numbers for your country, go to the following website:

http://www.cisco.com/warp/public/687/Directory/DirTAC.shtml

P1 and P2 level problems are defined as follows:

- P1—Your production network is down, causing a critical impact to business operations if service is not restored quickly. No workaround is available.
- P2—Your production network is severely degraded, affecting significant aspects of your business operations. No workaround is available.

# **Product Disposal Warning**

|    |    | Ą   |
|----|----|-----|
| Wa | rn | ina |

Ultimate disposal of this product should be handled according to all national laws and regulations.

| Waarschuwing | Het uiteindelijke wegruimen van dit product dient te geschieden |
|--------------|-----------------------------------------------------------------|
|              | in overeenstemming met alle nationale wetten en reglementen.    |

- Varoitus Tämä tuote on hävitettävä kansallisten lakien ja määräysten mukaisesti.
- Attention La mise au rebut ou le recyclage de ce produit sont généralement soumis à des lois et/ou directives de respect de l'environnement. Renseignez-vous auprès de l'organisme compétent.
- Warnung Die Entsorgung dieses Produkts sollte gemäß allen Bestimmungen und Gesetzen des Landes erfolgen.
- Avvertenza Lo smaltimento di questo prodotto deve essere eseguito secondo le leggi e regolazioni locali.

L

| Advarsel      | Endelig kassering av dette produktet skal være i henhold til alle relevante nasjonale lover og bestemmelser. |
|---------------|----------------------------------------------------------------------------------------------------|
| Aviso         | Deitar fora este produto em conformidade com todas as leis e<br>regulamentos nacionais.                      |
| ¡Advertencia! | Al deshacerse por completo de este producto debe seguir todas las leyes y reglamentos nacionales.            |
| Varning!      | Vid deponering hanteras produkten enligt gällande lagar och<br>bestämmelser.                                 |

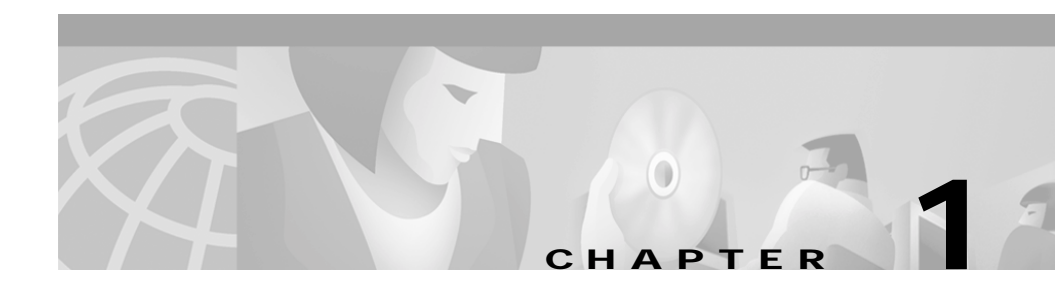

# **Cisco ATA 186 Overview**

This chapter provides an overview of the Cisco ATA 186 Analog Telephone Adaptor and describes the system features.

# About the Cisco ATA 186

The Cisco ATA 186:

- Is an Internet telephony appliance that converts any regular analog telephone into an Internet telephone.
- Converts voice into IP data packets that are sent over a network.
- Is installed at the subscriber's premises.
- Supports two voice ports with their own telephone numbers.
- Has one 10BaseT RJ-45 port and two RJ-11 FXS standard analog telephone ports.
- Supports both low-complexity voice codecs, such as G.711µ, G.711A-law, and high-complexity/CELP codecs, such as G.723.1 and G.729A.
- Can be configured to use either the H.323 or the SIP call signaling protocol.
- Operates with Cisco Voice Packet Gateways.
- Operates with H.323- or SIP-compliant Voice Packet Gateways.

### **Hardware Features**

The Cisco ATA 186 features the hardware options listed in this section and shown in Figure 1-1.

Figure 1-1 Features of the Cisco ATA 186

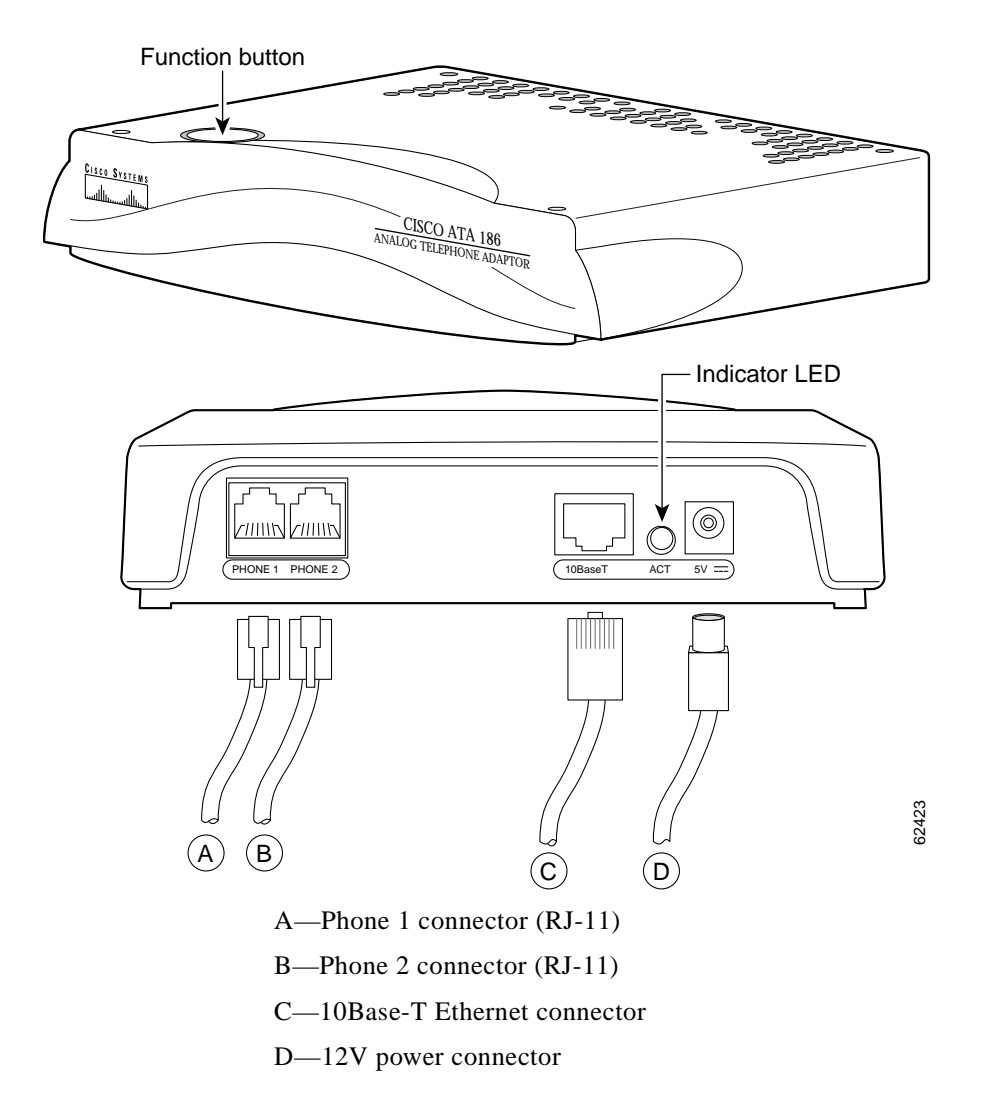

- Dual RJ-11 Ports
  - Supports two independent RJ-11 telephone ports that can connect to any standard analog telephone device. Each port supports either voice calls or FAX sessions, so that the user can talk on one port while sending a FAX on the other.
  - There are two RJ-11 FXS port terminating impedance options, 600 Ohms resistive or 270 Ohms + 750 Ohms // 150 nF complex impedance. The impedance of the Cisco ATA 186 depends on the option ordered and must match the particular application. If you are not sure of the applicable configuration, check the country or regional telephone impedance requirements.
- Indicators
  - Function Button

The Cisco ATA 186 function button is located in the top panel of the device. The function button lights when you pick up the handset of a telephone attached to the Cisco ATA 186. When the function button blinks, the device is in configuration search or upgrade mode. You also use the function button to access the interactive voice response (IVR) configuration menu. To configure the Cisco ATA 186 by using the IVR mode, see Chapter 3, "Configuring the Cisco ATA 186."

- Activity LED

The green Activity LED located on the back panel flashes to indicate network activity.

- 5 Volt power adapter connector (adapter included)
- 10Base-T Ethernet port

#### **Additional Feature**

Supports polarity reversal before and after caller-ID signal.

## **Software Features**

Features of the Cisco ATA 186 depend on the protocol used.

## **General Features**

Table 1-1 includes information on features that are available for all protocols.

 Table 1-1
 Features Available for all Signaling Protocols

| Description                                                                                                    | Details                                                                    |
|----------------------------------------------------------------------------------------------------|----------------------------------------------------------------------------|
| Basic provisioning (TFTP Profiling)                                                                                                    | API, profile generation, client provisioning, RC4 encryption, and hard key |
| Call forwarding always from the Cisco ATA 186                                                                                                    |                                                                            |
| Call forwarding on no answer from the<br>Cisco ATA 186                                                                                                    |                                                                            |
| Call forwarding on busy from the Cisco ATA 186                                                                                                    |                                                                            |
| Call waiting                                                                                                    |                                                                            |
| Calling Line ID Presentation (CLIP)                                                                                                    |                                                                            |
| Calling Line ID Rejection (CLIR)                                                                                                    |                                                                            |
| Comfort noise generation (CNG)                                                                                                    |                                                                            |
| Configurable ring specification                                                                                                    |                                                                            |
| Dial Plan Support                                                                                                    | Feature access code support                                                |
| Domain Name Server (DNS) Lookup                                                                                                    |                                                                            |
| DTMF Caller ID                                                                                                    | On-hook only                                                               |
| Dynamic Jitter Buffering                                                                                                    |                                                                            |
| Fax Detect/Passthrough                                                                                                    | G.711, Codec re-negotiation                                                |
| Note Limited fax passthrough support is<br>available (up to 9.6 kbps fax<br>transmission rates for most fax<br>machines). Extended support is<br>planned. Please check release notes<br>and product bulletins for updates. |                                                                            |

Table 1-1 Features Available for all Signaling Protocols

| Description                                            | Details                                                            |
|--------------------------------------------------------|--------------------------------------------------------------------|
| Frequency Shift Key (FSK) Caller ID                    | On-hook only                                                       |
| Line-echo cancellation                                 | 8 ms fixed echo length setting                                     |
| Local ring-back tone                                   |                                                                    |
| Remote diagnostics/monitor (trace of execution)        |                                                                    |
| Three-way calling (conferencing)                       | The Cisco ATA 186 will automatically switch to G.711 in this mode. |
| Type of Service (TOS) bit for Quality of Service (QOS) |                                                                    |
| Voice activity detection (VAD)                         |                                                                    |

## H.323-specific Features

| Table 1-2 | H.323-specific | Features |
|-----------|----------------|----------|
|-----------|----------------|----------|

| Description                                      | Details                                       |
|--------------------------------------------------|-----------------------------------------------|
| Alternate gatekeeper                             |                                               |
| Call proceeding                                  |                                               |
| Cisco registration- and admission-level security | Uses MD5 hashing                              |
| support                                          | Uses access/clear token                       |
| Dual Tone Multiple Frequency (DTMF) relay        | H.245                                         |
| Empty cap set                                    |                                               |
| Fast start/tunneling/early H.245                 | Including H.245 messages in the Alert message |

L

#### **SIP Specific Features**

#### Table 1-3 SIP Features

| Description                      | Details                                                                                             |
|----------------------------------|----------------------------------------------------------------------------------------------------|
| Authentication                   | Digest Authentication                                                                               |
| DTMF Relay                       | RFC 2833                                                                                            |
| Call Forwarding                  | Unconditionally, on no answer, or on busy                                                           |
| Call Return                      |                                                                                                    |
| Call Transfer                    | With or without consultation                                                                        |
| Message Waiting Indication (MWI) | Plays an intermittent dial tone if there is a message waiting. Otherwise, plays a normal dial tone. |
| Third-party call control         |                                                                                                    |

# **About Supported Standards and Protocols**

The following standards are supported on the Cisco ATA 186:

- Network interface: one RJ-45 8-wire connector, IEEE 802.3 10Base-T standard
- Two RJ-11 FXS standard analog telephone voice ports, up to 5 ringer equivalency number (REN) per port, depending on loop length
- ITU G.711µ, G.711A, G.723.1 Annex A, and G.729 Annex A voice codecs
- G.723.1 Annex A, voice activity detection (VAD)/comfort noise generation (CNG): bandwidth saving algorithm
- ITU H.323 V.2 call signaling protocol
- SIP: RFC 2543bis
- LSSGR: Signaling for analog interfaces GR-506-CORE
- RTP: real-time transmission Internet protocol
- ITU-T V.42/V.42bis and MNP2-10 error correction and data compression
- AVT Tones: RFC 2833
- DHCP: RFC 2131

## **Electrical Specifications**

| Category      | Specification                                           |
|---------------|---------------------------------------------------------|
| Voltage       | +5.0 VDC at 1.5 A maximum                               |
| Power         | 0.25 to 7.5 Watts (idle, maximum)                       |
| Power adaptor | Universal AC/DC                                         |
|               | 3.3 x 2.0 x 1.3 in (~8.5 x 5.0 x 3.2 cm)                |
|               | 4.8 oz (135 gm) for the AC-input external power adaptor |
|               | 4 ft (1.2 m) DC cord                                    |
|               | Class II transformer                                    |
|               | 6 ft (1.8 m) cord                                       |
|               | UL/CUL, CE agency approvals                             |

Table 1-4Electrical Specifications

## **Environmental Specifications**

| Table 1-5 | <b>Environmental Specifications</b> |
|-----------|-------------------------------------|
| Table 1-5 | Environmental Specifications        |

| Category              | Specification                                   |
|-----------------------|-------------------------------------------------|
| Operating Temperature | 32° to 122° F (0 to 50° C)                      |
| Storage Temperature   | -22° to 149° F (-30° to 65° C)                  |
| Relative Humidity     | 10 to 90% non-condensing, operating and storage |

## **Standards Compliance**

| Category         | Specification                                                |
|------------------|--------------------------------------------------------------|
| Agency approvals | UL/C-UL                                                      |
|                  | FCC (Declaration of Conformity) Class B part 15 and part 68. |
|                  | European Union, CE mark (Declaration of Conformity)          |
|                  | Industry Canada (Declaration of Conformity)                  |
|                  | ACA (Declaration of Conformity)                              |
|                  | VCCI (Declaration of Conformity)                             |
| Safety standards | UL60950                                                      |
|                  | CAN/CSA-C22.2 No. 60950-00                                   |
|                  | IEC 60950 (Second Edition with Amendments 1, 2, 3, and 4)    |
|                  | EN60950:1992 (with Amendments 1, 2, 3, 4, and 11)            |
|                  | AS/NZS 3260:1993 (with Amendments 1, 2, 3, and 4)            |
|                  | TS001:1997                                                   |

Table 1-6 Standards Compliance

L

| Category  | Specification                              |
|-----------|--------------------------------------------|
| Emissions | CFR 47 Part 15 Class B 2000                |
|           | EN55024, EN50082-1                         |
|           | EN55022/CISPR22 Class B                    |
|           | VCCI Class B                               |
|           | AS/NZS 3548:1995 Class B                   |
|           | ICES-003 (Issue 2, Class B, April 1997)    |
| Immunity  | EN50082-1 including the following          |
|           | EN61000-3-2, Electromagnetic Compatibility |
|           | EN61000-3-3, Electromagnetic Compatibility |
|           | EN61000-4-2, ESD                           |
|           | EN61000-4-3, Radiated Immunity             |
|           | EN61000-4-4, Burst Transients              |
|           | EN61000-4-5, Surge                         |
|           | EN61000-4-6, Injected RF                   |
|           | EN61000-4-11, Dips and Sags                |

| Table 1-6 | Standards | Compliance |
|-----------|-----------|------------|
|-----------|-----------|------------|

### **Dimensions**

#### Table 1-7 Dimensions

| Category | Specification    |
|----------|------------------|
| Length   | 6.5 in (16.5 cm) |
| Width    | 6 in (15.25 cm)  |
| Height   | 1.5 in (3.8 cm)  |
| Weight   | 15 oz (425 gm)   |

Cisco ATA 186 Installation and Configuration Guide

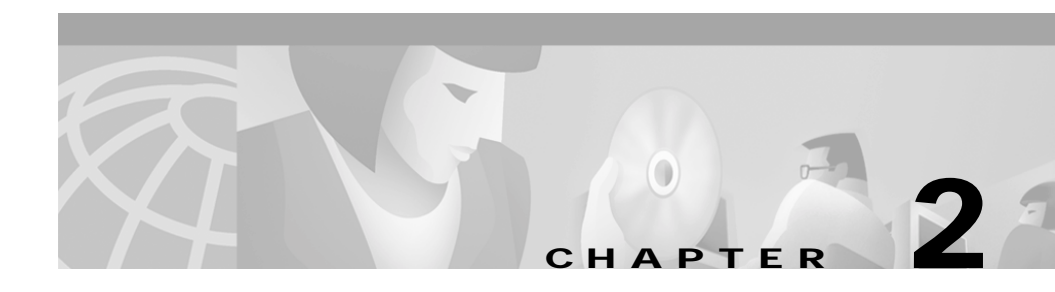

# Installing the Cisco ATA 186

This chapter provides information about installing the Cisco ATA 186.

English is the default language. For information on the upgrade process, see Chapter 6, "Upgrading the Cisco ATA 186 Software."

## **Installation Overview**

The general steps necessary to install the Cisco ATA 186 are:

- 1. Plan the network and Cisco ATA 186 configuration.
- 2. Install the Ethernet connection.
- **3.** Install and configure the other network devices; for example, gatekeeper if you are using H.323 or proxy server if you are using SIP.
- 4. If you will be routing calls through the Public Switched Telephone Network (PSTN), install and configure the Gateway.
- 5. Install the Cisco ATA 186.
- 6. Configure the Cisco ATA 186.
- 7. Perform any troubleshooting and maintenance, including upgrading the software if necessary.

Figure 2-1

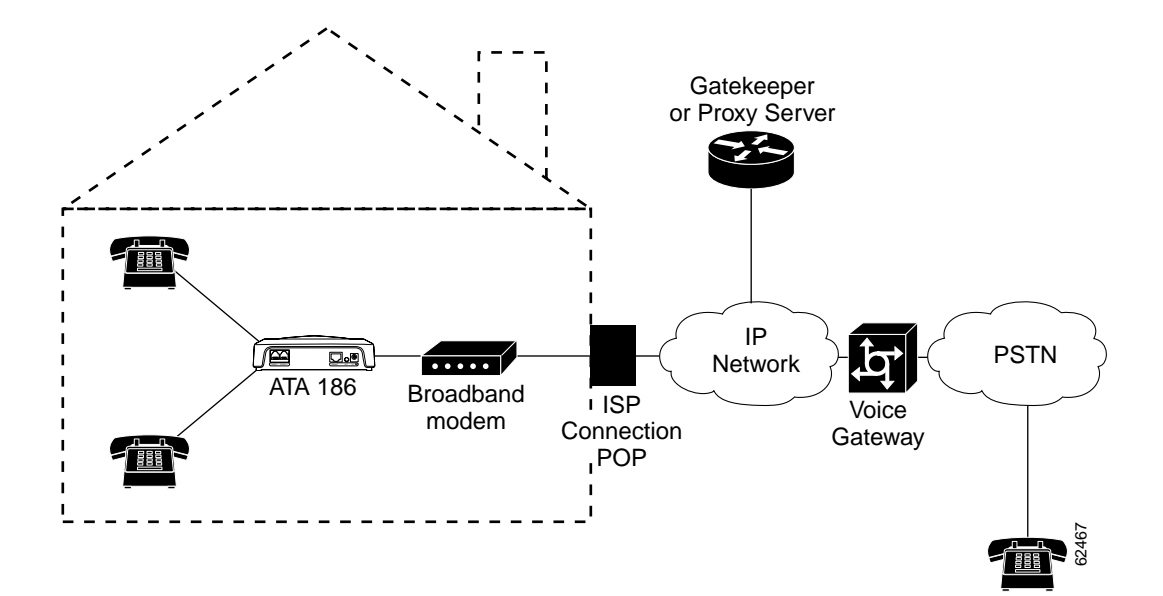

Figure 2-1 shows an example of a network with a Cisco ATA 186.

Example Network Diagram

# **Network Requirements**

The Cisco ATA 186 acts as a terminal on an IP network. You need the following equipment:

- One or two standard analog telephone handsets.
- Ethernet connection.
- Gatekeeper or proxy server—Currently, there must be a device running ITU H.323 or RFC 2543bis SIP-complaint software. The gatekeeper must be running the applicable version of software for the features and protocol you want to use.
- Voice Packet Gateway—Required if you are connecting to the Public Switched Telephone Network (PSTN).
- Fax machine (optional).
- If you are using a firewall, Cisco recommends that it be a Cisco PIX firewall, Version 5 or later versions.

# **Safety Recommendations**

To ensure general safety, follow these guidelines:

- Do not open or disassemble this product.
- Do not get this product wet or pour liquids into this device.
- Do not perform any action that creates a potential hazard to people or makes the equipment unsafe.

# **System Requirements**

<u>/!\</u> Caution

The Cisco ATA 186 is intended for use with a 5V DC power adaptor only.

The Cisco ATA 186 installation package includes:

- Cisco ATA 186
- Cisco ATA 186 documentation
- 5V Power Adaptor

You also need:

- 10BaseT category-3 cable or better
- One or two analog touch-tone telephones

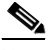

Note

Telephones must be set to use tone, rather than pulse dialing for the Cisco ATA 186 to operate correctly.
# **Installation Warnings**

This section contains important safety information.

## Number 26 AWG Warning

| A             |                                                                                                    |
|---------------|----------------------------------------------------------------------------------------------------|
| Warning       | To reduce the risk of fire, use only No. 26 AWG or larger telecommunication line cord.                                                        |
| Waarschuwing  | Om brandgevaar te reduceren, dient slechts<br>telecommunicatielijnsnoer nr. 26 AWG of groter gebruikt te worden.                              |
| Varoitus      | Tulipalovaaran vähentämiseksi käytä ainoastaan nro 26 AWG- tai<br>paksumpaa tietoliikennejohdinta.                                            |
| Attention     | Pour réduire le risque d'incendie, n'utiliser que des cordons de<br>lignes de télécommunications de type AWG nº 26 ou plus larges.            |
| Warnung       | Zur Reduzierung der Feuergefahr eine Fernmeldeleitungsschnur der<br>Größe 26 AWG oder größer verwenden.                                       |
| Avvertenza    | Per ridurre il rischio di incendio, usare solo un cavo per linea di<br>telecomunicazioni di sezione 0,12 mm <sup>2</sup> (26 AWG) o maggiore. |
| Advarsel      | Bruk kun AWG nr. 26 eller telekommunikasjonsledninger med større<br>dimensjon for å redusere faren for brann.                                 |
| Aviso         | Para reduzir o risco de incêndio, utilize apenas terminais de fio de<br>telecomunicações Nº. 26 AWG ou superiores.                            |
| ¡Advertencia! | Para reducir el riesgo de incendios, usar sólo líneas de<br>telecomunicaciones de calibre No. 26 AWG o más gruesas.                           |
| Varning!      | För att minska brandrisken skall endast Nr. 26 AWG eller större<br>telekommunikationsledning användas.                                        |

## **Short-Circuit Protection Warning**

| Warning      | This product relies on the building's installation for short-circuit<br>(overcurrent) protection. Ensure that a fuse or circuit breaker no<br>larger than 120VAC, 20A U.S. (240VAC, 16 to 20A international) is<br>used on the phase conductors (all current-carrying conductors).<br>The fuse or circuit breaker must have adequate safety approvals<br>recognized by the country of usage.                                                                                   |
|--------------|----------------------------------------------------------------------------------------------------|
| Waarschuwing | Dit product is afhankelijk van de installatie van het gebouw voor<br>bescherming tegen kortsluiting (overstroom). Zorg ervoor dat de<br>zekering of stroomonderbreker die gebruikt wordt niet groter is<br>dan 120 V~, 20 ampère in de V.S. of 240 V~, 16-20 ampère<br>internationaal op de fasegeleiders (alle stroomdragende<br>geleiders). De zekering of stroomonderbreker dient de juiste<br>veiligheidsgoedkeuringen te hebben in het land waarin het<br>gebruikt wordt. |
| Varoitus     | Tämä tuote on riippuvainen rakennuksen oikosulkusuojauksesta<br>(ylivirtasuojauksesta). Varmista, että vaihejohtimissa (kaikissa<br>jännitteellisissä johtimissa) käytetään alle 240 V vaihtovirran,<br>16–20 ampeerin (kansainvälinen) tai 120 V vaihtovirran, 20<br>ampeerin (Yhdysvallat) sulaketta tai virtakytkintä. Sulakkeessa tai<br>virtakytkimessä on oltava käyttömaassa tunnistetut, riittävät<br>turvahyväksynnät.                                                |
| Attention    | Pour la protection contre les courts-circuits (surtension), ce<br>produit utilise les dispositifs intégrés au bâtiment. Assurez-vous<br>qu'un fusible ou un disjoncteur est utilisé sur les conducteurs de<br>phase (tous les conducteurs porteurs de courant). Le fusible ou le<br>disjoncteur (maximum 240 V CA, 16 à 20 A [aux USA, maximum 120<br>V CA, 20 A]) doit être conforme aux normes de sécurité en vigueur<br>dans votre pays.                                    |

- Warnung Diese Produkt erfordert eine Gebäudeabsicherung gegen Kurzschluß (Überstrom). Achten Sie darauf, daß auf den Phasenleitern (allen stromführenden Leitern) eine Sicherung oder ein Schaltkreisunterbrecher verwendet wird, der nicht größer ist als 120VAC, 20A U.S. (240VAC, 16 bis 20A international). Die Sicherung oder der Schaltkreisunterbrecher muß angemessenen Sicherheitsvorschriften genügen, die den Bestimmungen des Anwendungslandes entsprechen.
- Avvertenza La protezione di questo prodotto da cortocircuiti (sovracorrente) dipende dall'impianto elettrico dell'edificio. Assicuratevi che un fusibile o interruttore di circuito con meno di 120VAC, 20A U.S. (240VAC, da 16 a 20A internazionale) venga utilizzato sui conduttori di fase (tutti i conduttori di corrente elettrica). Il fusibile o interruttore di circuito deve rispondere alle specifiche di sicurezza invigore nel paese dove viene utilizzato.
  - Advarsel Dette produktet er avhengig av bygningens installasjoner for overstrømsbeskyttelse (kortslutning). Kontroller at det ikke brukes en sikring eller overbelastningsbryter som er større enn 120 V, 20 ampere i USA, eller 240 V, 16 til 20 ampere internasjonalt, på faselederne (alle strømførende ledere). Sikringen eller overbelastningsbryteren må være sikkerhetsgodkjent i det aktuelle landet der den skal brukes.
    - Aviso Este dispositivo depende das instalações existentes para protecção contra curto-circuitos (sobrecarga). Assegure-se de que utiliza um fusível ou um disjuntor com uma capacidade não superior a 120VAC, 20A U.S. (240VAC, 16 a 20A internacional) nos condutores de fase (todos os condutores de corrente). O fusível ou disjuntor deverá possuir as necessárias aprovações de segurança por parte das autoridades locais.

- ¡Advertencia! Este producto ha sido diseñado teniendo en cuenta que la instalación del edificio contará con protección contra cortocircuitos (sobrevoltajes). Asegúrese de que se usa un fusible o cortacircuitos no superior a 120VAC, 20A en los EE.UU. (240VAC, de 16 a 20A en el resto de países) en los conductores de fase (todos los conductores de transporte corriente). El fusible o cortacircuitos debe contar con las aprobaciones de seguridad adecuadas y reconocidas por el país en el que vayan a usarse.
  - Varning! Denna produkt förlitar sig på att byggnadens installation är försedd med skydd mot kortslutning (överström). Se till att en säkring eller ett överspänningsskydd för högst 120 V~, 20 A USA (240 V~, 16 – 20 A internationellt) används på fasledarna (alla strömförande ledare). Säkringen eller överspänningsskyddet måste ha fullgoda säkerhetstillstånd som erkänns av användningslandet.

## **TN Power Systems Warning**

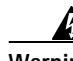

| Warning    | The device is designed to work with TN power systems.                              |
|------------|------------------------------------------------------------------------------------|
| arschuwing | Het apparaat is ontworpen om te functioneren met TN<br>energiesystemen.            |
| Varoitus   | Koje on suunniteltu toimimaan TN-sähkövoimajärjestelmien<br>yhteydessä.            |
| Attention  | Ce dispositif a été conçu pour fonctionner avec des systèmes<br>d'alimentation TN. |
| Warnung    | Das Gerät ist für die Verwendung mit TN-Stromsystemen ausgelegt.                   |
| Avvertenza | II dispositivo è stato progettato per l'uso con sistemi di<br>alimentazione TN.    |

Wa

| Advarsel      | Utstyret er utfomet til bruk med TN-strømsystemer.                              |
|---------------|---------------------------------------------------------------------------------|
| Aviso         | O dispositivo foi criado para operar com sistemas de corrente TN.               |
| ¡Advertencia! | El equipo está diseñado para trabajar con sistemas de alimentación<br>tipo TN.  |
| Varning!      | Enheten är konstruerad för användning tillsammans med elkraftssystem av TN-typ. |

## Installing the Cisco ATA 186

Follow these steps to install the Cisco ATA 186 hardware. (See Figure 2-2.)

Figure 2-2 Installing the Cisco ATA 186

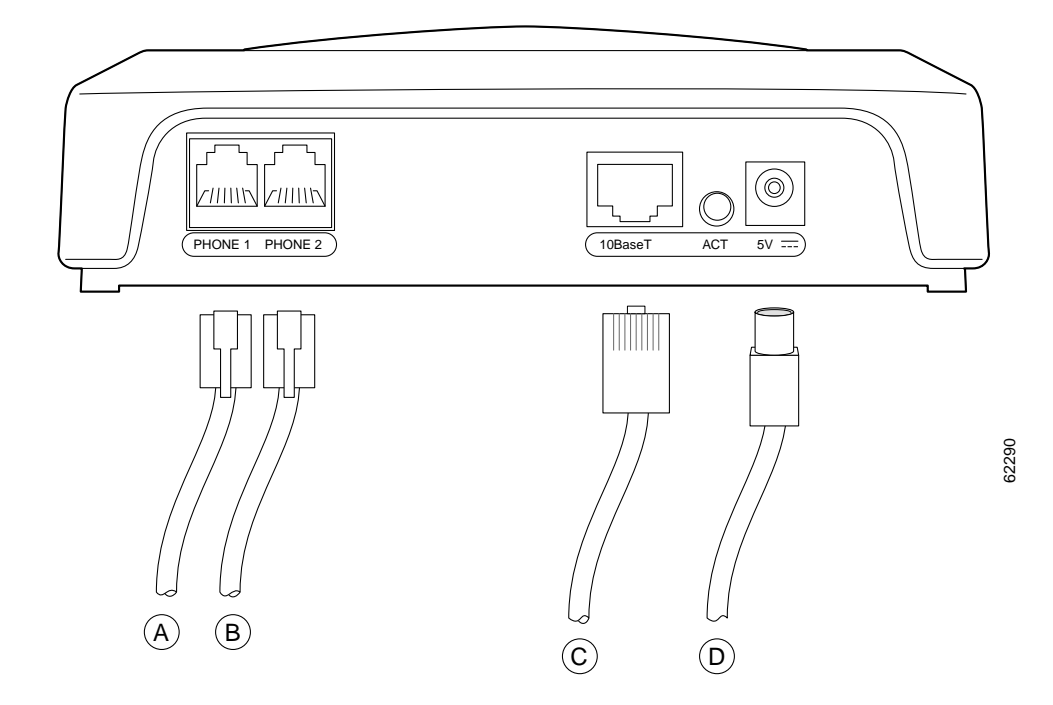

A—Phone 1 connector (RJ-11)

B—Phone 2 connector (RJ-11)

C—10Base-T Ethernet connector

D—12V power connector

Step 1 Place the Cisco ATA 186 near an electrical outlet. Connect the first telephone to the PHONE 1 input port (A) on the rear panel of the Cisco ATA 186 by using a telephone line cord with an RJ-11 connector. The PHONE 1 input port will be the primary telephone line.

### Ŵ

**Caution** Do not connect the Cisco ATA 186 PHONE input ports to the telephone wall jack. To prevent damage to the device or building telephone wiring, connect each Cisco ATA 186 PHONE port to a telephone only, never to a telephone wall jack.

Step 2 You can connect a second telephone to the PHONE 2 input (B) by using a second telephone line cord. The PHONE 2 input is the secondary telephone line.

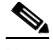

**Note** If you are connecting only one telephone to the Cisco ATA 186, you must use the PHONE 1 input; otherwise, the telephone cannot place calls.

Step 3 Connect one end of a 10-BaseT Ethernet cable (C) to a hub, switch, or broadband modem (DSL, cable, and so on).

Step 4 Connect the other end of the Ethernet cable to the RJ-45 input port (C) on the rear panel of the Cisco ATA 186.

**Note** Use a crossover Ethernet cable to connect the Cisco ATA 186 to another Ethernet device (such as a router or PC) without using a hub. Otherwise, use a straight through Ethernet cable.

Step 5 Plug the AC power adaptor into an electrical outlet. Insert the power cord into the rear panel of the unit (D). Each connected telephone should ring once, indicating that the Cisco ATA 186 is powered and ready to use. When the Cisco ATA 186 is properly connected and powered up, the green activity LED flashes. The activity LED, labeled ACT, indicates network activity.

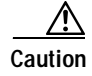

To prevent overheating during operation, do not cover or block the air vents in the top panel of the Cisco ATA 186.

If installation was successful, proceed to Chapter 3, "Configuring the Cisco ATA 186."

## Verifying the Installation

If the phone does not ring and the function button does not flash after power-up, check that the power adaptor is plugged into a working electrical outlet and that the power cord is pushed securely into the connector. Additionally, verify that the Ethernet connection is secure.

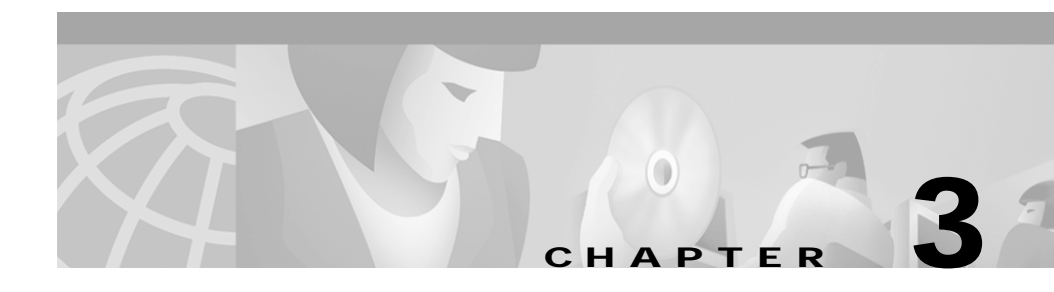

# **Configuring the Cisco ATA 186**

This chapter provides information about configuring the Cisco ATA 186. There are three ways to configure your Cisco ATA 186:

- Voice Configuration Menu
- Web browser
- Autoprovisioning

# **Configuration Requirements**

The Cisco ATA 186 requires the following minimum settings for network connectivity:

- IP address
- Network route address (IP gateway)
- Subnet mask

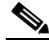

Note

To enter an IP address, press the \* key to indicate a delimiter (dot). For example, 192\*168\*3\*1. To hear the IP address of your Cisco ATA 186, after your Cisco ATA 186 has been installed correctly, lift the telephone handset and enter **21#**.

These settings are automatically configured in a DHCP network. When the Cisco ATA 186 is downloading its DHCP configuration or software upgrade, the function button on the top panel blinks.

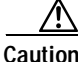

Do not unplug the device while the function button is blinking. Doing so can cause permanent damage to the device.

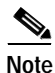

If there is no DHCP server and the Cisco ATA 186 is programed to find one, the function button will keep blinking.

# **About Using the Voice Configuration Menu**

Some IVR menu options will require you to enter alphanumerica characters. Alphanumeric entry differs from numeric entry in that you must enter the # key after each character selected. Using Table 3-1 as a guide, enter the appropriate number key on your telephone handset as many times as needed to select the number, letter, or symbol you want. For example, to enter 58sQ, you would enter:

5 # 8 # 7 7 7 7 7 # 7 7 7 7 7 7 # #

If you need to enter an alphanumeric value, the voice prompt will specifically tell you to enter an alphanumeric value; otherwise, you should enter a numeric value (0-9).

Table 3-1 lists the keys and their respective alphanumeric characters.

| Кеу | Characters                                                    |
|-----|---------------------------------------------------------------|
| 1   | 1 ./_\ @ @*space return +-!,? ~^ ##=\$" '<br>``%<>[] ::;{}()& |
| 2   | 2 a b c A B C                                                 |
| 3   | 3 d e f D E F                                                 |
| 4   | 4 g h i G H I                                                 |
| 5   | 5 j k l J K L                                                 |
| 6   | 6 m n o M N O                                                 |
| 7   | 7 p q r s P Q R S                                             |
| 8   | 8 t u v T U V                                                 |
| 9   | 9 w x y z W X Y Z                                             |
| 0   | 0                                                             |
| *   | . (delimeter)                                                 |

#### Table 3-1Alphanumeric Characters

The voice will repeat the value you entered; then, prompt you to press one of the following keys:

- 1=change your entered value
- 2=review your entered value
- 3=save your entered value
- 4=review the current saved value

### Using the Voice Configuration Menu

To manually configure the Cisco ATA 186 by using the interactive voice response (IVR) system and telephone keypad, follow the steps in this section. For a list of the available configuration options, see Appendix A, "Voice Menu Options."

- Step 1 Lift the handset and press the Function button located on top of the Cisco ATA 186.
- Step 2 Enter the IVR menu number for the parameter that you want to configure or the command that you want to execute; then, press the pound key (#). (See Appendix A, "Voice Menu Options," and Appendix B, "Parameters and Defaults," for lists of options and their corresponding menu numbers.)
- Step 3 Follow the applicable prompts.
- Step 4 When you have finished, make sure you press 3 to save your changes.
- Step 5 Hang up the telephone. The Cisco ATA 186 resets he function button will fast-blink when the reset is complete.

## Using the Web Configuration Page

You can configure your Cisco ATA 186 by using the web configuration page. Each configurable parameter is listed, and parameters are grouped and color-coded according to their function.

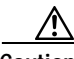

Caution

Cisco recommends you do not perform the initial configuration over the Internet; the configuration page is not secure. After you have configured the parameters, password-protect the user interface to prevent it from being accessed on the Internet. The parameter for password-protecting this page is UIPasswd.

Follow these steps:

| Step 1 | Make sure that the PC and the Cisco ATA 186 are already networked and visible to one another.                                                                                                    |
|--------|----------------------------------------------------------------------------------------------------|
| Step 2 | Open your web browser.                                                                                                    |
| Step 3 | Enter the URL of your configuration page. The URL of the web server is:                                                                                                    |
|        | IP Address/ <b>dev</b>                                                                                                    |
|        | For example, the configuration page for a Cisco ATA 186 with the IP address 192.168.3.225 is:                                                                                                    |
|        | http://192.168.3.225/dev                                                                                                    |
|        | See "Using the Web Configuration Page" section on page 3-4 for information on how to find the IP address of your Cisco ATA 186.                                                                                              |
| Step 4 | Select the values for the items that you want to configure. (See Appendix B, "Parameters and Defaults," for a list of options.) Scroll down to see all parameters. You can password-protect the user interface for security. |
| Step 5 | Click <b>apply</b> to save your changes.                                                                                                    |
| Step 6 | Close your web browser.                                                                                                    |
|        |                                                                                                    |

## **About Autoprovisioning**

For large-scale networks, you can use a TFTP server to host a profile for each Cisco ATA 186. The TFTP server's URL and file name can be provided (provisioned) from the DHCP server.

Set UseTFTP to 1.

TftpURL is the IP address of the TFTP server. If TftpURL is set to 0, the DHCP server will supply the IP address.

Name the file to be downloaded according to the format:

#### ataxxxxxxxxxx

Each xx is the 2-digit lower case hexadecimal representation of each integer in the MAC address of the Cisco ATA 186.

For example, for a Cisco ATA 186 with a MAC address of 0.1.45.2.10.20, the file name is:

```
ata00012D020A14
```

The filename has a fixed length of 15 characters, regardless of the MAC address.

In this mode of provisioning, at power-up, the Cisco ATA 186 contacts the TFTP server for a specific profile to download. The profile can be encrypted with a shared secret key. If the Cisco ATA 186 does not reach the TFTP server after 3 attempts, it continues normal operation by using its locally cached profile.

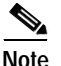

If the ToConfig value is set to **1**, the Cisco ATA 186 will contact the TFTP server continuously without waiting until the next CfgInterval. The value for CfgInterval is the value of CfgInterval in seconds.

At CfgInterval, the Cisco ATA 186 attempts to refresh its profile from the TFTP server.

You can configure the Cisco ATA 186 to refresh earlier than the scheduled CfgInterval by opening a refresh web page on the Cisco ATA 186. The refresh page is:

#### http://ipaddress/refresh

For example, for a Cisco ATA 186 whose IP address is 192.168.2.170, the refresh page would be:

http://192.168.2.170/refresh

If you are using TFTP when the Cisco ATA 186 is plugged in, the Cisco ATA 186 will try to contact the TFTP server to download its configuration. This method is not secure unless you are using EncryptKey. See the "Encrypt Key" section on page 3-8.

### cfgfmt.exe and ptag.dat Files

Bundled with the Cisco ATA 186 software is the program cfgfmt.exe and the file ptag.dat. These should be placed the directory used to store the files for transfer using TFTP. The cfgfmt program is used to convert a text-based user profile for

the Cisco ATA 186 to a binary file sent by the TFTP server to the Cisco ATA 186 to update its configuration parameters. The cfgfmt.exe program is used with the following syntax:

#### cfgfmt [-eRC4Password] [-tPTagFile] input output

- **eRC4Password** is the optional RC4 key to encrypt the binary TFTP file provided by the cfgfmt program
- **tPTagFile** is the optional command used to specify a ptag file other than the one provided (ptag.dat)
- **input** is the name of the text-based profile of the Cisco ATA 186 that will be converted to a TFTP binary file
- output is the name of the TFTP binary file produced by the cfgfmt program

### Updating the Profile from the TFTP Server

To update the Cisco ATA 186 profile from the TFTP server before the CFGINTERVAL expires, open your web browser and enter:

#### http://ipaddress/refresh

where *ipaddress* is the IP address of the Cisco ATA 186 you want to update. The Cisco ATA 186 responds with an **ok** page if idle; otherwise, it responds with a **later** page.

If you have physical access to the Cisco ATA 186, you can power cycle the Cisco ATA 186 to update the profile from TFTP server.

# **About Profile and Configuration Security**

This section includes information on passwords and other security methods.

### Passwords

To password-protect your Cisco ATA 186:

| Step 1 | Set the UIPassword parameter to a numeric password by using the web server |
|--------|----------------------------------------------------------------------------|
|        | interface or TFTP profiling.                                               |

- Step 2 You will be prompted for a password when you try to access the web server or a configurable IVR parameter.
  - In web server mode, enter the password in the UIPassword field of the password challenge page.
  - In IVR mode, enter the password, followed by the # key, at the **p-a-s-s-w-d** prompt.

## **Encrypt Key**

Encrypt Key encrypts binary files being transferred over TFTP. You can change this key for each Cisco ATA 186, so that only one particular box can decode the information. You can change the encrypt key, using the IVR or web interface.

See the "cfgfmt.exe and ptag.dat Files" section for more information.

The Cisco ATA 186 polls the server at intervals set in CfgInterval to see if it needs to be upgraded. You can customize this service. For example, you can route all calls from a particular Cisco ATA 186, based on the Gatekeeper ID, to an operator.

## About Using the DHCP Server

DHCP option 60, DHCP\_VENDOR\_CLASS\_ID, is set to the value **ATA186** so that the DHCP server can identify a Cisco ATA 186.

Parameters that you can set using DHCP are:

- Client IP address
- Client Subnet mask—DHCP option 1
- Routers on the client's subnet—DHCP option 3
- Domain name servers—DHCP option 6

(The Cisco ATA 186 takes up to two DNS servers)

• Network time protocol (NTP) servers—DHCP option 42

(The Cisco ATA 186 takes up to two NTP servers)

• TFTP server name—DHCP option 66

DNS, TFTP, and NTP servers can be overwritten by the value of the corresponding parameters in the local box profile (for example, the DNS1IP, DNS2IP, TftpURL, and NTPIP parameters).

If you are not using DHCP, you must manually enter the IP address, network route address, and subnet mask.

# **Configuring Codec Options**

You can configure the various Codec call options for use with the Cisco ATA 186.

| Note   | The Cisco ATA 186 can support two simultaneous G.723 calls or one G.729A call. When using G.729A, the second line must use G.711 u-law or a-law. The default voice codec is G.723.       |
|--------|----------------------------------------------------------------------------------------------------|
| Step 1 | To select G.723 as the preferred low-bit-rate codec (LBRCodec) for receive and transmit modes, enter <b>0</b> into the LBCodec field on the web page. To select G.729A, enter <b>3</b> . |
| Step 2 | To select G.723 as the preferred receive codec (RxCodec) enter $0$ into the RxCodec field on the web page. To select G.729A, enter $3$ .                                                 |
| Step 3 | To select G.723 as the preferred transmit codec (TxCodec), enter $0$ into the TxCodec field on the web page. To select G.729A, press <b>3</b> .                                          |

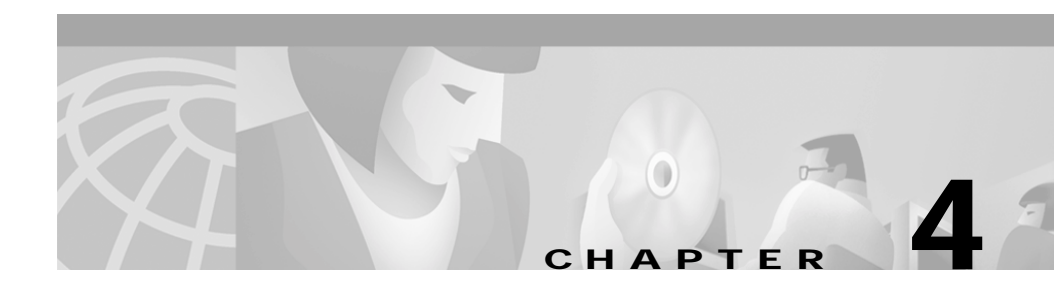

# **Protocol-Specific Configurations**

This chapter contains information on selecting protocols and services for your system.

# **About Signaling Protocols**

You can select either H.323 or Session Initiation Protocol (SIP) as the operating signaling protocol for the Cisco ATA 186. Both signaling protocols offer optional network control servers. With H.323, pre-call and call control services are offered by a gatekeeper, while in SIP, a proxy server can receive call transaction requests and return responses on behalf of the Cisco ATA 186.

Some parameters and supplementary services are available with SIP, some are available only with H.323, and others are available with both protocols.

## About H.323-Specific Configurations

The Cisco ATA 186 uses ITU H.323, Version 2 as the default signaling protocol.

When operating in H.323 mode, the Cisco ATA 186 registers with a gatekeeper to handle call control services. A full registration request (RRQ) is performed at power-up. In order to let the gatekeeper know it is still on the network, the Cisco ATA 186 periodically refreshes this registration by sending an abbreviated RRQ. The value of the GKTimeToLive configuration parameter determines the period between refreshes, in seconds.

To use the H.323 security features, you must specify the level of authentication by means of the AutMethod configuration parameter. The settings are as follows:

- 0—no authentication
- 1—Cisco registration level
- 2-Cisco admission level

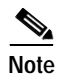

Make sure these levels are also enabled on the gatekeeper and gateway.

## **About Gatekeeper Requirements for H.323**

The gatekeeper must meet these requirements:

- It must be H.323- or SIP-complaint.
- It must run the applicable version of Cisco IOS software for the features and protocol you want to use.
- It must support H.323 or SIP, but only one at a time.

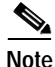

No specific configuration is required; configure the gatekeeper as you would for any IP phone or Voice over IP (VoIP) configuration. The default configuration is IP routing off.

### **Enabling IP Routing**

To enable IP routing so that you can run Cisco IOS software, enter:

#### ip routing

## Connecting to a Network Time Protocol Server

If you want to use Caller ID (SIP) or security features (H.323), connect the gateway to a functioning network time protocol (NTP) server. When using Cisco IOS, enter:

ntp server *ip\_address* 

clock timezone PST -8

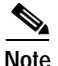

For information on how to access accounting information, see your Cisco IOS documentation.

## **Using ISDN/EI**

If you are using ISDN, the requirements for E1 are:

```
ISDN switch-type primary-5ess voice rtp send-rcv
```

Configuration depends on your WAN connection. The following example shows a 24-channel PRI connected to a T1 VIC slot:

controller T1 0 framing esf clock source linelinecode b8zs pri-group timeslots 1-24

## Manipulating the Dial String

You can configure the Cisco ATA 186 to add digits to the beginning of the outgoing dial string.

Note

The default for dial string manipulation is off.

Follow these steps to enable dial string manipulation by using prepending:

- Step 1 From the web server interface, enter 4 in the Authenticate Method field.
- Step 2 Enter the digits to be prepended in the associated PIN field.

For example, if you enter the dial string 5551212 in line 0 and the Cisco ATA 186 is configured with 1234 in the PWD0 field, the outgoing dial string is 12345551212.

### **Configuring Security Levels**

|   |    | 2  |
|---|----|----|
| ſ | ٧o | te |

| This is a Cisco Proprietary H.235 implementation; it uses the Cisco access/clear token structure rather than the VocalTec crypto token structure.               |
|----------------------------------------------------------------------------------------------------|
| To configure the Cisco ATA 186 to use Cisco Registration-Level Security (or Admission-Level Security) in H.323 mode, follow these steps:                        |
| Add AutMethod to match the web interface.                                                                                                    |
| Change the PIN globally to <b>PWD</b> .                                                                                                    |
| Set USELOGINID to <b>1</b> . (0 indicates LOGINID0 and LOGINID1 fields are not used; 1 indicates LOGINID0 and LOGINID1 fields are used for H.323 registration.) |
| Set UID0 and UID1 to the correct E.164 IDs.                                                                                                    |
| Set LOGINID0 and LOGINID1 to the H.323 Login IDs.                                                                                                    |
|                                                                                                    |

**Cisco ATA 186 Installation and Configuration Guide** 

- Step 6 Set PWD0 and PWD1 to the correct passwords/PINs (passwords for RADIUS servers).
- Step 7Set AUTMETHOD to 1 or 2 (0 indicates no authentication; 1 indicates Cisco<br/>Registration Level Security; 2 indicates Cisco Admission Level Security).
- Step 8 If the DHCP server does not provide an IP address, set NTPIP to the NTP server IP address.

## About Alternate Gatekeepers and RAS

You can configure and accept acknowledgements from up to four Alternate (backup) Gatekeepers (AltGK).

The Cisco ATA 186 allows you to configure an Alternate Gatekeeper as a backup to the primary Gatekeeper. The Cisco ATA 186 can accept up to four dynamic Alternate Gatekeepers configured by the H.225 RAS messages. It accepts both temporary and permanent Alternate Gatekeepers.

When an Alternate Gatekeeper list is received with an H.225 RAS message, the secondary Gatekeeper is merged and sorted with the dynamic Alternate Gatekeepers. The secondary gatekeeper is kept and placed with the lowest priority. To allow the Cisco ATA 186 to switch back to the primary gatekeeper automatically, set a timeout value in seconds, AltGkTimeOut, to enable the feature if non-zero value is used. The Cisco ATA 186 supports the Alternate Gatekeeper list in the GCF/GRJ, ACF/ARJ, RCF/RRJ, and DRJ RAS messages. See Appendix B, "Parameters and Defaults" for more information.

## **About SIP-Specific Configurations**

The Session Initiation Protocol (SIP) is a text-based IETF-defined protocol for establishing call sessions. To enable SIP on the Cisco ATA 186, you must set the UseSIP configuration parameter to 1.

Session Description Protocol (SDP) is the part of the SIP message that establishes parameters.

If you are using SIP, you must register with a proxy server. If you do not remember the IP address, you can use the UserID, that is, the telephone number.

# About Using a Proxy Server with SIP

When using a Proxy Server, the Cisco ATA 186 sends a call to request a User ID (telephone number). The proxy server holds a table of telephone numbers and their equivalent IP addresses. You can enter this table manually (static), or the Cisco ATA 186 can dynamically send the IP address to the proxy server when it starts. This process is called Registration. To use this process, SIPRegOn must be set to 1. The default is 0 or Off.

Registration has an expiration timeout, so the Cisco ATA 186 must periodically resend its request. The interval is the number of seconds based on the value of SIPRegInterval.

If OutboundProxy is enable all messages go through the IP address or URL listed. The proxy routes to the end IP address.

## About NAT Support with SIP

The following three parameters allow the Cisco ATA 186 to be used behind a firewall or a network address translation (NAT) device to access a SIP proxy server or user agent outside the firewall to register and make or receive calls. A firewall or NAT device has a WAN IP address which is reachable from outside the firewall, and a LAN IP address which is reachable from inside the firewall.

#### SIP Port

This is the logical UDP port where the device is listening for SIP messages. The standard port number is 5060.

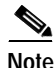

Do not use reserved ports, such as 80 (HTTP).

To specify a port for the gatekeeper or proxy server, you can use either the IP address or the URL. If no port is specified, the device uses the default of 5060.

If you want to specify a port with the IP address, use a dot (.):

123.10.10.10.5061

With a URL, use a colon (:):

www.company.com:5061

**Cisco ATA 186 Installation and Configuration Guide** 

#### MediaPort

The MediaPort configuration parameter specifies which base port the Cisco ATA 186 uses to receive RTP media streams. This parameter is only used for the purposes of SIP support behind a NAT.

#### NATIP

The NATIP configuration parameter specifies the WAN IP of the NAT. Specify the LAN IP in the StaticRoute configuration parameter.

#### Cisco ATA 186 Installation and Configuration Guide

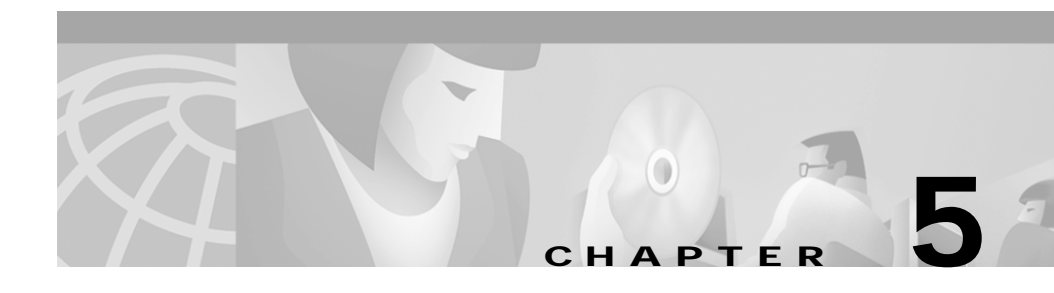

# **Configuring Supplementary Services**

This chapter includes information on supplementary services for the applicable protocols. Supplementary services are services that you can use to enhance your telephone service. The features must be enabled in:

- Paid Services the features your customers subscribe to.
- Call Features the services you are subscribed to. You can turn these features on and off.

### **Changing Call Commands**

To change the command for a supplementary service (for example, to change \*69 to \*100), change the context identifiers by changing the call command field in the web browser on the provisioning page.

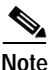

You cannot change supplementary services by using the IVR, and you cannot change timeout values.

## Cancelling a Supplementary Service

Some features, such as call waiting, are disabled automatically when you hang up. You can also deactivate them manually by pressing \*70 before a call. In the case of call waiting, the second caller hears a busy signal. You can also configure your system to have the services disabled by default and enabled on a call-by-call basis. This is done in the 32-bit "Call Features" plan.

# **Common Supplementary Services**

The supplementary services described in this section can be used with both the H.323 and SIP signaling protocols. Available services and their configuration and implementation depend on the country system you are using.

## About 3-Way Calling (Conference Calling)

3-way calling works slightly differently on Swedish and U.S. systems.

#### Making a 3-Way Call in the U.S.

For U.S. configurations, follow these steps to make a conference call:

| Step I Dial the first number. |
|-------------------------------|
|-------------------------------|

- Step 2 When the person you called answers, perform a "hook flash"; that is, hang up quickly and pick up the phone quickly. This will put the first person you called on hold and you will hear a dial tone.
- Step 3 Dial the second person and speak normally when that person answers.
- Step 4 To conference with both callers at the same time, perform a hook flash and press3 on the telephone handset.
- **Step 5** To drop the second call, perform a hook flash.
- Step 6 (Optional) To conference in additional callers, the last person called with a Cisco ATA 186 can call an additional person, and so on. This is known as "daisy-chaining."

#### Making a 3-Way Call in Sweden

For Swedish configurations, follow these steps to make a conference call:

- Step 1 Dial the first number.
- Step 2 When the person you called answers, perform a "hook flash"; that is, hang up quickly and pick up the phone quickly. This will put the first person you called on hold and you will hear a dial tone.

- Step 3 Dial the second person and speak normally when that person answers.
- Step 4 Perform a second hook flash and press 2 on the telephone handset to get back to the first person. You can continue to switch back and forth between the two callers.
- Step 5 To conference with both callers at the same time, perform a hook flash and press3 on the telephone handset. Once you conference all three callers, the only way to drop a caller is for that caller to hang up.
- Step 6 (Optional) To conference in additional callers, the last person called with a Cisco ATA 186 can call an additional person, and so on. This is known as "daisy-chaining."

## **About Call Waiting**

This section describes the Call Waiting feature.

#### Call Waiting in the U.S.

If someone calls you while you are speaking on the telephone, you can answer by performing a hook flash. You cannot conference in all 3 callers, but the first person you called could call someone else and "daisy-chain" them in. If there is no answer after one minute, the caller will hear 3 beeps and a busy signal.

When the Cisco ATA 186 is configured to use Call Waiting by default, press **\*70** to disable Call Waiting for the duration of the next call.

#### Call Waiting in Sweden

If someone calls you while you are speaking on the telephone, you can answer by performing a hook flash and pressing 2 to answer or 3 to conference them with the person you are already speaking to. You can also press 3 later during the call to conference.

Performing a hook flash and pressing **1** hangs up the first caller and answers the second call. If there is no answer after one minute, the caller will hear 3 beeps and a busy signal.

To enable Call Waiting for Sweden, press \*43#. When the Cisco ATA 186 is configured to use Call Waiting by default, press #43# to disable Call Waiting for the duration of the next call.

### About Call Forwarding

In H.323, it is necessary to have a gatekeeper capable of handling call forwarding and call return supplementary services. In SIP, the Cisco ATA 186 handles these services.

There are 3 types of call forwarding.

- Forward Unconditional—forwards every call that comes in.
- Forward When Busy—forwards calls when the line is busy.
- Forward on No Answer—forwards calls when the telephone is not answered after the configured period of 0-63 seconds.

You can activate only one of these services at a time.

#### Forwarding Calls in the U.S.

#### Forward Unconditional

Press #72, the number you want to forward call to; then press # again.

#### Forward When Busy

Press #74, the number to forward the calls to; then press # again.

#### Forward On No Answer

Press #75, the number you want to forward the calls to; then press # again.

#### Cancelling Call Forwarding

To cancel call forwarding, press **#73**.

### Forwarding Calls in Sweden

#### Forward Unconditional

Press **\*21\*v#**, the number you want to forward call to; then press **#** again. To cancel, press **#21#**.

#### Forward When Busy

Press **\*67**\***v**#, the number to forward the calls to; then press # again. T0 cancel, press **#61**#.

#### Forward On No Answer

Press **\*61**\***v**#, the number you want to forward the calls to; then press # again. To cancel, press **#67**#.

## About Call Return

Call return allows you to call the last person who called you.

#### Returning Calls in the U.S.

Press \*69 to activate Call Return.

### **Returning Calls in Sweden**

Press **\*69**# to activate Call Return.

## **About Calling Line Identification Presentation**

Calling Line Identification Presentation (CLIP) shows your identity to callers with Caller ID.

### Calling Line Identification Presentation in the U.S.

Press **\*82** to activate CLIP.

### **Calling Line Identification Presentation in Sweden**

Calling Line Identification Presentation (CLIP) is not available for Sweden.

## **About Calling Line Identification Restriction**

Calling Line Identification Restriction (CLIR) hides your identity from callers with Caller ID.

### Calling Line Identification Restriction in the U.S.

In the U.S., press \*67 to activate CLIR. This feature is disabled when you hang up.

### **Calling Line Identification Restriction in Sweden**

In the U.S., press **\*31**# to activate CLIR. This feature is disabled when you hang up.

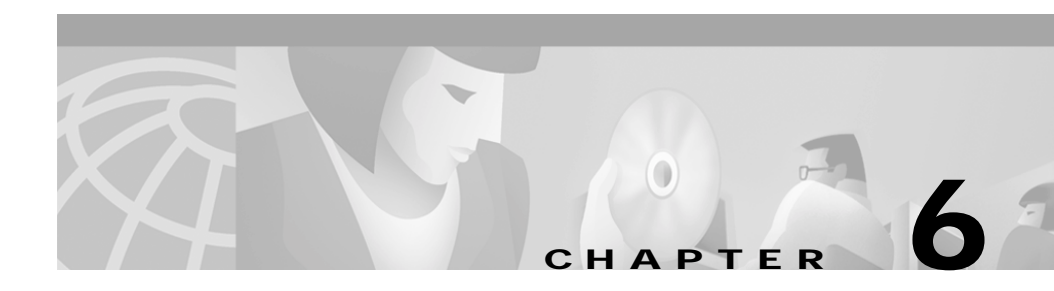

# Upgrading the Cisco ATA 186 Software

You can upgrade the program of your Cisco ATA 186 remotely. Upgrades can be done by using either of two methods:

- executable file
- TFTP server

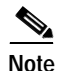

TFTP is case sensitive; if you use TFTP to upgrade your software, name your files by using all lowercase letters.

Both methods require software available from cisco.com.

# About Upgrading from Release 1.xx to Release 2.0

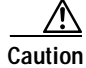

Release 2.0 is not backward-compatible with Release 1.xx.

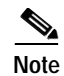

When upgrading from v1.34 to v2.0, the Cisco ATA 186 does not prompt the user with the **Upgrade Successful** message when finished upgrading. Instead, observe the function button LED. The LED will flash on and off during the upgrade; then, change to a solid on state; then, turn off when the Cisco ATA 186 has finished upgrading.

# About the Software Upgrade Process

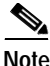

The following information is optional detailed information about the upgrade process.

The available options when using the software upgrade are:

#### ata186us -h[host\_ip] -p[port] -quiet image file

- **-h**[*host\_ip*]—if the host has more than one IP address, use this option to set a specific host IP address. The default is to use the first IP address obtained by **gethostbyname**.
- **-p**[*port*]—set the server port to specific port (default is 8000; use a different port only if you are setting up an IP directed upgrade server other than the default).
- **-quiet**—set to quiet mode; that is, send all output to a log file named *port*.log. This option is useful when the upgrade server is run as a daemon.
- **-any**—allow upgrade even if the software version is older than or the same as that of the client Cisco ATA 186.
- -any2—allow upgrade regardless of software type and version.
- -d1,-d2,-d3—set level of detailed description for debugging.

#### Example:

ata186us -h123.456.789.100 -p5786 -quiet yj2e112.kup yj2e112.el

## Upgrading the Software by Using the Executable File

To upgrade your Cisco ATA 186 by using the ata186us.exe file and the voice menu, you need the following:

- A PC running Windows 9X/ME/NT/2000
- A network connection between the PC and the Cisco ATA 186

To upgrade, follow these steps:

- Step 1 In Windows, click Start > Programs > MSDOS Command Prompt and locate
  or create a directory to store the file.
- **Step 2** After you unzip the files on the PC, save the executable file, the software image (the software image will have a ".zup" extension) to a directory on your PC. The images to save are:
  - ata186us.exe
  - ata186-v*x*.zup

where x is the version number and date of the software release; for example, ata186-v2-00-0522b.zup.

Step 3 At the DOS prompt of the directory where the files are saved, enter:

#### ata186us software\_file\_name. zup -d1 -any2

**Step 4** Press the function button to go to the configuration menu.

### $\underline{\wedge}$

**Caution** Step 5 will begin the upgrade process. Do not cancel the process or unplug the power cord at any time during the upgrade process; doing so can permanently damage your Cisco ATA 186. Wait until after the button stops flashing and the light has turned off.

Step 5 Using the dialpad of your telephone attached to your Cisco ATA 186, enter:

**100**# *ip\_address\_of\_PC* **\*8000**#

For example, if the IP address of your PC is 192.168.1.10, enter:

100#192\*168\*1\*10\*8000#

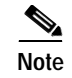

Press 123# to hear your code's version number.

You can later verify that you have upgraded your Cisco ATA 186.

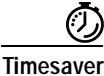

When upgrading many Cisco ATA 186s, you can save the software upgrade commands in your telephone's speed-dial and use them after accessing the Cisco ATA 186 voice menu.

## Upgrading the Software from a TFTP Server

You can configure the Cisco ATA 186 to obtain its configuration from a TFTP server. The configuration file (profile) is unique to each Cisco ATA 186 because each profile name incorporates the unique MAC address associated with that Cisco ATA 186. The profile can be configured to instruct the Cisco ATA 186 to automatically upgrade its firmware image by using TFTP download without user input.

The profile generation tool and example is available on the Cisco ATA 186 software download page of cisco.com.

To use the TFTP server to upgrade the Cisco ATA 186's software, set the UPGRADECODE (or UPGRADELANG if you are upgrading the language) parameter in the Cisco ATA 186's user profile to the following:

3,0x301,0x0400,0x0200,tftp\_server\_ip,69,n,filename\_to\_be\_downloaded

- *tftp\_server\_ip* is the TFTP server where you can download *file\_name\_to\_be\_downloaded*
- *file\_name\_to\_be\_downloaded* is the name of the TFTP upgrade method firmware image
- n is the software image release I.D. in the readme file that came with the TFTP upgrade method firmware image.
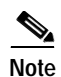

To help you identify the correct files to place on your TFTP server, the TFTP-method file containing the Cisco ATA 186 software has a ".kxz" extension.

#### Cisco ATA 186 Installation and Configuration Guide

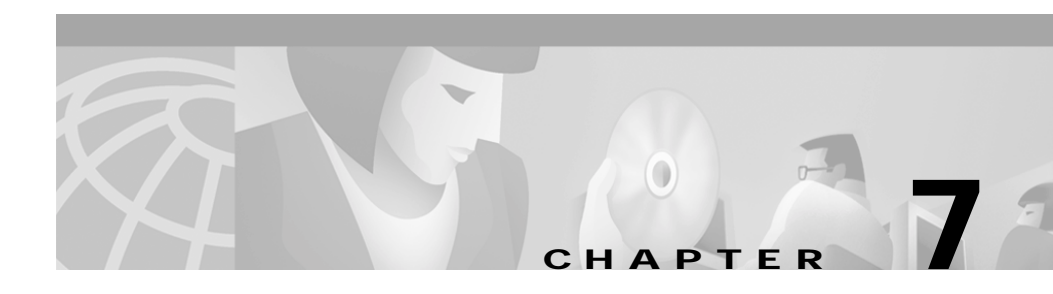

# Using the FAX Passthrough Feature

Both ports of the Cisco ATA 186 support FAX transmission. The Cisco ATA 186 can send FAXes by either of two methods:

- FAX passthrough—In this mode, the Cisco ATA 186 can detect a FAX tone, after which it will turn off FAX tone detection and silence suppression and switch its operating codec to G.711 u-law or G.711 A-law.
- G.711 FAX mode—In this mode, the Cisco ATA 186 simply passes the RTP packets sent between the end FAX machines without any intervention. It treats the FAX session like any normal voice call.

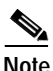

te Limited fax passthrough support is available (up to 9.6 kbps fax transmission rates for most fax machines). Extended support is planned. Please check release notes and product bulletins for updates.

Both the Cisco ATA 186 and the supporting gateway must be configured appropriately to handle FAX signals.

## About FAX Passthrough

To use the FAX passthrough feature, both the Cisco ATA 186 and the supporting gateway must be configured at both ends to detect the FAX tone and switch codec.

The Cisco ATA 186 supports two G.711 upspeed methods for FAX passthorough:

• The Cisco proprietary codec switch using NSE packets and RTP detection.

• The standard-based protocol level (H.323/SIP) codec switch.

To interoperate with a Cisco gateway, which does not send protocol level codec switch requests but can accept them, select the Cisco proprietary codec switch.

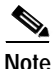

When you are using G.729A on one port, the other port automatically uses the G.711u-law or G.711A-law codec.

# About Configuring the Cisco ATA 186 for FAX Passthrough

There are two possible modes of configuration, ConnectMode and AudioMode.

#### ConnectMode

The ConnectMode bits in the Cisco ATA 186 configuration control the functions described below. To interoperate with a Cisco gateway, Cisco recommends you set the bits as follows:

- Bit 7 (mask 0x80)—1 means enable FAX passthrough redundancy; 0 means disable.
- Bits 8-12 (mask 0x1F00)—Offset to NSE payload-type number 96. The default value is 4 (as NSE payload-type number 100), and the valid values are 2 to 23 (98 to 119).
- Bit 13 (mask 0x2000)—0 means use G.711u-law; 1 means using G.711A-law as the new codec.
- Bits 14, 15 (mask 0xC000)—Set as 00 to enable the FAX passthrough feature using the Cisco proprietary method (recommended). Set as 11 to disable FAX passthrough.

For example, a example, a \*ConnectMode\* setting of 0xxxxx040x means use NSE payload-type number 100, G.711u-law codec, and no redundancy in FAX passthrough mode.

#### AudioMode

Set to 0xXXXX0015 for line 1, or 0x0015XXXX for line 2, (X=don't care). This setting enables FAX tone detection.

# About Configuring the Cisco Gateway for FAX Passthrough

The supporting Cisco gateway can enable FAX passthrough using system level or dial-peer level commands.

### System-Level Command

Enable the FAX passthrough feature using the system level commands:

### voice service voip

### modem passthrough NSE [payload-type number] codec {g711ulaw | g711alaw} [redundancy] [maximum-sessions value]

- The default payload-type parameter is 100. Valid values are 98 to 119. The NSE payload number must be the same on both the Cisco ATA 186 and the Cisco Gateway.
- The codec must be G.711u-law for T1 or G.711A-law for E1.
- The redundancy parameter enables RFC 2198 packet redundancy. It is disabled by default.
- The maximum sessions parameter defines the number of simultaneous FAX Passthrough calls with redundancy. The default is 16; valid values are 1 to 26.

On the Cisco ATA 186, turn off bits 14 and 15 in ConnectMode. This enables sending FAX passthrough signals and detection of incoming FAX passthrough signals using the Cisco proprietary method.

The NSE payload-type number, FAX passthrough codec (G.711u-law or G.711A-law) and redundancy must use the same settings in the Cisco ATA 186 and the supporting Cisco gateway.

### **Dial-Peer Level Command**

The FAX passthrough feature can be enabled for communication between the Cisco gateway and the specified Cisco ATA 186 using the dial-peer level commands:

### dial-peer voice tag voip

### modem passthrough { NSE [payload-type *number*] codec {g711ulaw | g711alaw} [redundancy] | system}

The default is:

#### modem passthrough system

When using the default (system) configuration, the dial-peer FAX passthrough configuration is defined by the configuration in voice service voip. When system is used, no other parameter is available.

When the NSE is configured in the FAX passthrough command in the dial-peer level, the FAX passthrough definition in dial-peer takes priority over the definition in voice service voip. The payload-type number, codec, and redundancy parameters can also be used.

For example,

#### modem passthrough NSE codec g711ulaw

means use the NSE payload-type number 100, G.711ulaw, no redundancy in the fax passthrough mode.

### **Disabling the FAX Passthrough Feature**

To disable FAX passthrough, turn on bits 14 and 15 of the ConnectMode in the Cisco ATA 186 configuration. On the Cisco gateway, enter:

no modem passthrough

### About FAX Mode

Some users might want to set one or both lines of the Cisco ATA 186 to pure G.711 FAX mode. This mode allows the FAX machine connected to the Cisco ATA 186 to communicate directly with the FAX machine at the other end of the call with no FAX signaling events between the two FAX machines.

### Configuring the Cisco ATA 186 for FAX Mode

You can configure the Cisco ATA 186 to operate in FAX mode on one or both lines.

The settings for FAX mode are:

• AudioMode—Set to 0xXXXX0012 for line 1, or 0x0012XXXX for line 2, (X = don't care). The value 0x0012 means we disable fax detection, disable G.711 silence suppression and use G711 only on this line.

### Configuring the Cisco ATA 186 for Fax Mode on a Per-Call Basis

If you want to activate Fax Mode on a per-call basis, configure bit 15 (line 1—mask 0x8000) and Bit 31 (line 2—mask 0x8000000)—0 (1) to set the default to enable (disable) FAX mode on a per call basis.

To activate this call in the U.S., from the Fax machine enter **\*99** (default) and then the telephone number to which you want to send the Fax. The next call will automatically revert to normal mode.

To activate this call in Sweden., from the Fax machine enter **\*99**# (default) and then the telephone number to which you want to send the Fax. The next call will automatically revert to normal mode.

### Configuring the Cisco Gateway for FAX Mode

On the Cisco Gateway, disable both FAX relay and FAX Passthrough with the following commands:

no fax relay

no modem passthrough

#### Cisco ATA 186 Installation and Configuration Guide

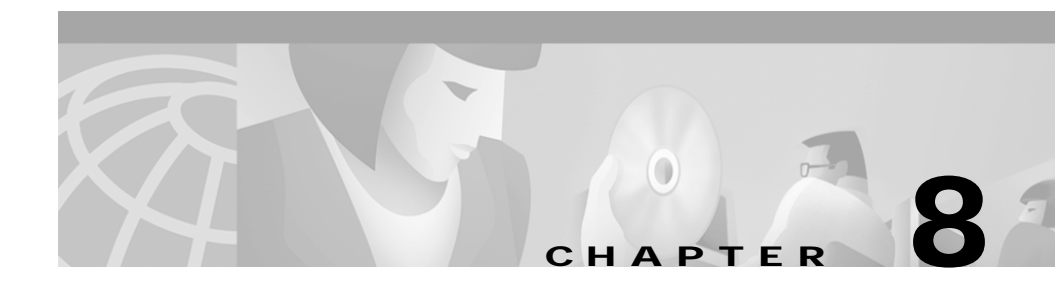

# Testing and Troubleshooting the Cisco ATA 186

This chapter describes how to test and troubleshoot the Cisco ATA 186.

### **Testing the Cisco ATA 186 Configuration**

To test your Cisco ATA 186 configuration:

| Step 1 | Lift the primary line telephone handset.                            |
|--------|---------------------------------------------------------------------|
| Step 2 | If you are not in SIP mode, enter your user ID (UID).               |
| Step 3 | If you hear a dial tone, your Cisco ATA 186 is properly configured. |

### Making a Call

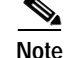

The dial plan described in these instructions is the default plan. You can configure your Cisco ATA 186 to use a different plan.

Follow these steps to make a call:

Step 1 Lift the telephone handset.

Cisco ATA 186 Installation and Configuration Guide

| Step 2   | Dial as you normally do.                                                                                                    |  |  |
|----------|----------------------------------------------------------------------------------------------------|--|--|
| <u> </u> | If you want to send the dial string out immediately, without waiting for the 2-<br>to 4-second timeout, press # after the last digit.                                                                                                    |  |  |
|          | If the called party is available, you will hear ringing.                                                                                                    |  |  |
| Step 3   | When the called party answers, speak normally.                                                                                                    |  |  |
| Step 4   | Hang up when finished.                                                                                                    |  |  |
|          | You can cancel or discontinue your call at any time by hanging up the handset.                                                                                                    |  |  |
|          | You can make a separate, simultaneous telephone call by using the second handset connected to the Cisco ATA 186. The Cisco ATA 186 can support two simultaneous G.723 calls or one G.729A call. When using G.729A, the second line must use G.711 u-law or a-law. The default voice codec is G.723. |  |  |

## **Troubleshooting Tips**

The suggestions in this section are general troubleshooting tips.

- Make sure that you are correctly registered with the gatekeeper. Check to make sure that you are using the correct gatekeeper IP address and the correct E164 address for UID0 or UID1.
- Check the green Network Activity LED to make sure that the network connection is active.
- Make sure that the DHCP server is operating correctly. Note that the Function button flashes when the Cisco ATA 186 attempts to acquire the DHCP configuration.
- If you do not see the green activity LED flashing after you connect the Ethernet cable, make sure the power cord and the Ethernet connection are secure.
- If you do not hear a dial tone, make sure that you have entered your user ID (UID) and that the telephone line cord from the telephone is plugged into the Cisco ATA 186 PHONE 1 port.

- A fast-busy tone indicates that the party you called is not available. Try your call again later.
- If you place a call to another IP telephone, hear ringing, and the called party answers but you cannot hear the speaker's voice, verify that the Cisco ATA 186 and the other IP telephone support at least one common audio codec technique: G.711A, G.711µ, G.723 and G.729A.
- If you are using a firewall, make sure it is a Cisco PIX firewall, version 5 or later versions.
- After power up, if the function button continues to blink, indicating failure to contact the DHCP server, check the Ethernet connection.
- The DHCP server should show an incoming request from the MAC address listed on the product label or given by the voice prompt.
- If your system is configured to use a gatekeeper, a dial tone is heard after the Cisco ATA 186 has been successfully registered with that gatekeeper. If you do not hear a dial tone, check that all cables are connected properly and the internet connections are operating correctly.
- Make sure you do not have duplicate user IDs.

### **Symptoms and Actions**

**Symptom** Parameters with values set by using the Web Server Interface or IVR revert to their original settings.

**Possible Cause** You are using TFTP for provisioning (UseTFTP parameter is set to 1). The Cisco ATA 186 has a cached value of its profile stored in its flash ROM; this is what you will see or hear through the Web Server Interface or IVR. If UseTFTP is set to 1, then the cached value of its profile is synchronized with its profile located at the TFTP server. This synchronization update of the cache value happens at approximate intervals determined by the CFGInterval parameter's value or at power up reset.

Action If you are using TFTP for provisioning, do not use the Web Server Interface or IVR to modify the value of your Cisco ATA 186 profile. Only use the Web Server Interface or IVR to initially configure the Cisco ATA 186 to use TFTP for provisioning. **Symptom** The Cisco ATA 186 does not appear to be provisioned by the TFTP server.

**Possible Cause** The TftpURL is not correctly set to the URL or IP address of the TFTP server that is hosting the profile for the Cisco ATA 186.

Action If you are using DHCP to supply the TFTP server IP address, make sure that TftpURL is set to 0. Make sure that DNS1IP and DNS2IP are properly set to resolve the TftpURL supplied by DHCP. (If the TftpURL supplied by DHCP is an IP string, the Cisco ATA 186 does not need to consult with DNS.) If you want to use DHCP server-assigned DNSes for resolving DNS requests, make sure that DNS1IP and DNS2IP are set to 0.

**Symptom** The Cisco ATA 186 contacts the TFTP server more often than specified in CFGINTERVAL.

**Possible Cause** The TOCONFIG parameter is not set to 0.

Action The TOCONFIG parameter set to 1 by default. This means that the Cisco ATA 186 does not yet have a good operating profile. Once the Cisco ATA 186 has a good operating profile, set the parameter to 0. This is best done by including this parameter in the profile downloaded from the TFTP server. If TOCONFIG is not set to 1, the Cisco ATA 186 tries to contact the TFTP server more often than necessary.

Symptom There is no dial tone.

**Possible Cause** The Cisco ATA 186 has not successfully registered to the gatekeeper or Proxy (GKORPROXY). If no GKORPROXY is specified, then the Cisco ATA 186 is operating in pure IP to IP mode, and the Cisco ATA 186 can be addressed only by IP address.

Action Make sure that UID0 and UID1 are set to the applicable values (telephone numbers) to get a dial tone on each line.

Symptom Unable to access the web configuration page.

**Possible Cause** Software versions earlier than 2.0 require the web configuration page to be enabled using option 80# on the IVR.

Action Upgrade the software.

Symptom FAX passthrough is not working or is working incorrectly.

**Possible Cause** By default, the VoIP dial-peers have FAX relay enabled on them; when they hear the FAX training tone, they try to load the FAX relay codec. The Cisco ATA 186 does not support this mechanism; it can only support the passthrough mechanism.

**Possible Cause** Disable FAX relay on the VoIP dial-peers and enable the passthrough mechanism.

Symptom IP Routing is not operating.

Possible Cause IP routing is off by default.

Action Enable IP routing on the gatekeeper by using the **ip routing** command. See your Cisco IOS documentation for information.

Symptom Time is not displayed or is displayed incorrectly.

**Possible Cause** The Cisco ATA 186 and gatekeeper are not pointing to the same network time protocol (NTP) server.

Action Make sure that both items are pointing to the same NTP server.

Symptom Cannot place call.

Possible Cause There may be a duplicate user ID.

Action Make sure that all user IDs are unique.

**Symptom** The Cisco ATA 186 registration is rejected by the gatekeeper. The gatekeeper contains more than one zone prefix command.

**Possible Cause** If delivering more than one zone prefix on the gatekeeper, the UserID values or E.164 values on the H.323 endpoint (that is, the Cisco ATA 186) must be within a defined zone prefix on the gatekeeper.

Action Add the zone prefixes in order for the Cisco ATA 186s to maintain their registration.

Symptom Fast busy tone.

Possible Cause There may be a duplicate user ID.

Action Make sure that all user IDs are unique.

Symptom SIP parameters are not available.

Possible Cause The SIP protocol or SIP Registration are not enabled.

Action Make sure that you have enabled the SIP protocol by setting the UseSIP parameter. If you are using proxy, enable SIP registration (for authentication).

OL-1267-01

### Installation and Upgrade Issues

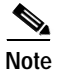

The following issues apply to the manual upgrade process only. Image and language upgrades must be performed separately.

Symptom The red LED is flashing.

**Possible Cause** The Cisco ATA 186 is trying to obtain the DHCP address or the software image is being upgraded

Possible Cause The Ethernet cable is unplugged.

Action Plug in the Ethernet cable.

Symptom Voice prompt returns Upgrade not available message.

**Possible Cause** You are attempting to upgrade to the existing version.

Action There is no need to upgrade.

Symptom Voice prompt returns Upgrade failed message.

Possible Cause You have entered an incorrect IP address.

Action Enter the correct IP address.

Symptom No dial tone.

Possible Cause No user ID was entered.

Action Enter the correct user ID.

Symptom Incorrect dial tone.

**Possible Cause** You installed a template for a country other than your own. Check the web interface for your Dial Plan. The default is U.S.

Action Install the correct country template.

### Mass Provisioning Issues

The following cautions apply during mass provisioning.

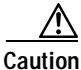

During upgrading, the function button flashes. Do not unplug the power during this procedure.

## **Contacting TAC**

If you need to contact the Cisco Technical Assistance Center (TAC), provide the following information:

- Product codes.
- Software version number To identify the software revision number, use the configuration menu number—123.
- Hardware version number To identify the hardware revision number, use the serial number and MAC address found on the label on the bottom of the Cisco ATA 186.
- Software build information To identify the software build information, use the voice menu option—123123.
- Cisco ATA 186 serial number.
- MAC address.

### Debugging

A debugging tool, prserv, is available from TAC. The pserv program is used in conjunction with the NPrintf configuration parameter. Contact Cisco for more information. See Obtaining Technical Assistance, page -xviii, for instructions.

Debug commands that you can use on your Cisco IOS are

### debug RAS

and

#### debug H225 ASN1

You should also have access to a "sniffer" or LAN analyzer.

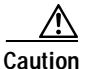

For security reasons, Cisco recommends that you do not use the web interface over the public network. Disable the web interface by using the UIPassword parameter before the Cisco ATA 186 leaves the service provider site.

#### Cisco ATA 186 Installation and Configuration Guide

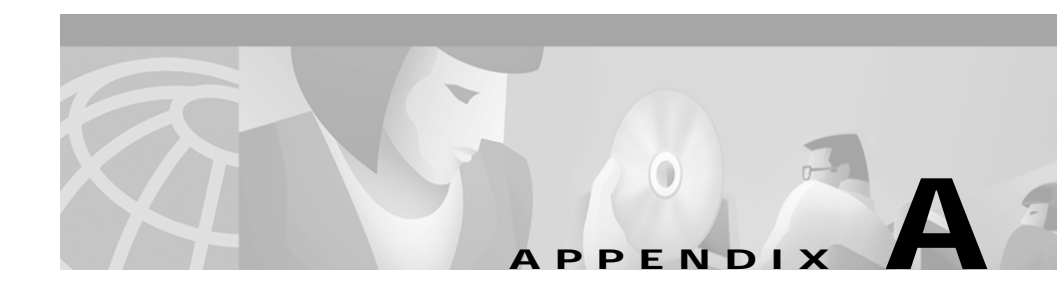

# **Voice Menu Options**

This Appendix contains a list of the Voice Menu options for the Cisco ATA 186.

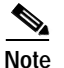

Press # after you enter the item number.

### Table A-1 Voice Menu Options in Alphabetical Order

| Option                       | Item Number | Description                                            |
|------------------------------|-------------|--------------------------------------------------------|
| Alternate Gatekeeper (Altgk) | 6           | (H.323)                                                |
| Alternate Gatekeeper Timeout | 251         | (H.323)                                                |
| Alternate NTP IP Address     | 78          |                                                        |
| Audio Mode                   | 312         |                                                        |
| Authenticate Method          | 92          | (H.323)                                                |
| Build Information            | 123123      | Listen to the build date of the Cisco ATA 186 software |
| Call Features                | 314         |                                                        |
| Call Wait Caller ID          | 317         | Not currently available                                |
| Caller ID Method             | 316         |                                                        |
| CfgInterval                  | 80002       |                                                        |
| Connect Mode                 | 311         |                                                        |

| Option                                                     | Item Number | Description                                                                                                    |
|------------------------------------------------------------|-------------|----------------------------------------------------------------------------------------------------|
| Dynamic Host Configuration<br>Protocol (DHCP)<br>0=Disable | 20          | This command controls whether the<br>Cisco ATA 186 can automatically obtain<br>configuration parameters from a server over the<br>network. |
| 1=Enable (Default)                                         |             |                                                                                                    |
| Diagnostic Information                                     | 411         |                                                                                                    |
| DNS 1 IP                                                   | 916         |                                                                                                    |
| DNS 2 IP                                                   | 917         |                                                                                                    |
| Encrypt Key                                                | 320         |                                                                                                    |
| Num Tx Frames                                              | 35          | Select the number of frames per packet to be                                                                                               |
| Values: 1 through 12                                       |             | transmitted when using the audio codec G.723.1                                                                                             |
| Default=2                                                  |             | 01 0.729A.                                                                                                    |
| Gatekeeper ID                                              | 91          | (H.323)                                                                                                    |
| Gatekeeper/Proxy Server IP<br>Address                      | 5           | Enter the gatekeeper or proxy server IP address.                                                                                           |
| Gatekeeper time to live                                    | 250         | (H.323) Enter the amount of idle time before the gatekeeper times out.                                                                     |
| Gateway IP Address                                         | 11          | (H.323) Enter the IP address of the gateway. This<br>number can be automatically assigned when<br>DHCP is enabled.                         |
| IP Address                                                 | 1           | Enter the IP address of the Cisco ATA 186. This<br>number can be automatically assigned when<br>DHCP is enabled.                           |
| IP Dial Plan                                               | 310         |                                                                                                    |
| LBR Codec                                                  | 300         |                                                                                                    |
| Login ID 0                                                 | 46          |                                                                                                    |
| Login ID 1                                                 | 47          |                                                                                                    |
| Media port                                                 | 202         | (SIP)                                                                                                    |
| Network Route Address                                      | 2           | Enter the network route address. This number can be automatically assigned when DHCP is enabled.                                           |

### Table A-1 Voice Menu Options in Alphabetical Order

L

| Option                             | Item Number | Description                                                    |
|------------------------------------|-------------|----------------------------------------------------------------|
| NPrintf Address                    | 81          |                                                                |
| NTP Server Address                 | 141         |                                                                |
| Paid Features                      | 315         |                                                                |
| Polarity                           | 304         |                                                                |
| PWD 0                              | 4           | Enter the password associated with the gateway account.        |
| PWD 1                              | 14          | Enter the password associated with the second gateway account. |
| Review IP Address                  | 21          | Listen to the IP address.                                      |
| Review MAC Address                 | 24          | Listen to the media access control (MAC) address.              |
| Review Network Route IP<br>Address | 22          | Listen to the IP address of the network route.                 |
| Review Subnet Mask                 | 23          | Listen to the subnet mask.                                     |
| Rx Codec                           | 36          | Select the audio codec type to use to decode                   |
| 0=G.723.1 (default)                |             | received data. The call-receiving station                      |
| 1=G.711A                           |             | audio codec type if the call-receiving station                 |
| 2=G.711µ                           |             | supports that audio codec.                                     |
| 3=G.729A                           |             |                                                                |
| Set Password                       | 7387277     |                                                                |
| SigTimer                           | 318         |                                                                |
| SIP Max Number of Redirects        | 205         | (SIP)                                                          |
| SIP NAT IP Address                 | 200         | (SIP)                                                          |
| SIP Outbound Proxy                 | 206         | (SIP)                                                          |
| SIP Port                           | 201         | (SIP)                                                          |
| SIP Protocol                       | 38          | Select the signalling protocol.                                |
| 0=Select H.323                     |             |                                                                |
| 1=Select SIP                       |             |                                                                |

### Table A-1 Voice Menu Options in Alphabetical Order

| Option                      | Item Number | Description                                                                                                    |
|-----------------------------|-------------|----------------------------------------------------------------------------------------------------|
| SIP Registration On         | 204         | (SIP)                                                                                                    |
| SIP Registration Period     | 203         | (SIP)                                                                                                    |
| Subnet Mask                 | 10          | Enter the subnet mask. This number can be<br>automatically assigned when DHCP is enabled.<br>The default is 255.255.255.0.                |
| TFTP URL                    | 905         |                                                                                                    |
| Timezone                    | 302         |                                                                                                    |
| ToConfig                    | 80001       | See Appendix B, "Parameters and Defaults"                                                                                                 |
| 0=provisioned               |             |                                                                                                    |
| 1=new (default)             |             |                                                                                                    |
| Trace Flags                 | 313         | Enable logging of SIP messages.                                                                                                    |
| 0=disable (default)         |             |                                                                                                    |
| 1=enable                    |             |                                                                                                    |
| Tx Codec                    | 37          | Select the audio codec type to use to encode data                                                                                         |
| 0=G.723.1 (default)         |             | for transmission. The audio codec type for                                                                                                |
| 1=G.711A                    |             | codec type for transmitting.                                                                                                    |
| 2=G.711µ                    |             |                                                                                                    |
| 3=G.729A                    |             |                                                                                                    |
| UDP TOS Bits                | 255         |                                                                                                    |
| UID 1                       | 13          | Enter the User ID (telephone number) for the Phone 2 port.                                                                                |
| Upgrade Software            | 100         |                                                                                                    |
| Upgrade Language to English | 101         | Change or upgrade the voice prompt language to<br>English. See Chapter 6, "Upgrading the<br>Cisco ATA 186 Software" for more information. |
| Use Login ID                | 93          |                                                                                                    |

Table A-1 Voice Menu Options in Alphabetical Order

L

| Option              | Item Number | Description                                                    |
|---------------------|-------------|----------------------------------------------------------------|
| Use TFTP            | 305         |                                                                |
| 0=disable (default) |             |                                                                |
| 1=enable            |             |                                                                |
| UID 0               | 3           | Enter the User ID (telephone number) for the Phone 1 port.     |
| Version Number      | 123         | Listen to the version number of the<br>Cisco ATA 186 software. |

### Table A-1 Voice Menu Options in Alphabetical Order

### Table A-2 Voice Menu Options in Numerical Order

| Item Number | Option                                | Description                                                                                                    |
|-------------|---------------------------------------|----------------------------------------------------------------------------------------------------|
| 1           | IP Address                            | Enter the IP address. This number can be automatically assigned when DHCP is enabled.                                      |
| 2           | Network Route Address                 | Enter the network route address. This number can be automatically assigned when DHCP is enabled.                           |
| 3           | UID 0                                 | Enter the User ID (telephone number) for the Phone 1 port.                                                                 |
| 4           | PWD 0                                 | Enter the password associated with the gateway account.                                                                    |
| 5           | Gatekeeper/Proxy Server IP<br>Address | Enter the gatekeeper or proxy server IP address.                                                                           |
| 6           | Alternate Gatekeeper (Altgk)          | (H.323)                                                                                                    |
| 10          | Subnet Mask                           | Enter the subnet mask. This number can be<br>automatically assigned when DHCP is enabled.<br>The default is 255.255.255.0. |
| 11          | Gateway IP Address                    | Enter the IP address of the gateway. This number<br>can be automatically assigned when DHCP is<br>enabled.                 |

| Item Number | Option                                                                           | Description                                                                                                    |
|-------------|----------------------------------------------------------------------------------|----------------------------------------------------------------------------------------------------|
| 13          | UID 1                                                                            | Enter the User ID (telephone number) for the Phone 2 port.                                                                                                    |
| 14          | PWD 1                                                                            | Enter the password associated with the second gatekeeper account.                                                                                                    |
| 20          | Dynamic Host Configuration<br>Protocol (DHCP)<br>0=Disable<br>1=Enable (Default) | This command controls whether the<br>Cisco ATA 186 can automatically obtain<br>configuration parameters from a server over the<br>network.                                                                                          |
| 21          | Review IP Address                                                                | Listen to the IP address.                                                                                                    |
| 22          | Review Network Route IP<br>Address                                               | Listen to the IP address of the network route.                                                                                                    |
| 23          | Review Subnet Mask                                                               | Listen to the subnet mask.                                                                                                    |
| 24          | Review MAC Address                                                               | Listen to the media access control (MAC) address.                                                                                                    |
| 35          | Num Tx Frames<br>Values: 1 through 12.<br>Default=2                              | Select the number of frames per packet to be transmitted when using the audio codec G.723.1 or G.729A.                                                                                                    |
| 36          | Rx Codec<br>0=G.723.1 (default)<br>1=G.711A<br>2=G.711µ<br>3=G.729A              | Select the audio codec type to use to decode<br>received data. The call-receiving station<br>automatically adjusts to the call-initiating<br>station's audio codec type if the call-receiving<br>station supports that audio codec. |
| 37          | Tx Codec<br>0=G.723.1 (default)<br>1=G.711A<br>2=G.711µ<br>3=G.729A              | Select the audio codec type to use to encode data<br>for transmission. The audio codec type for<br>receiving does not have to be the same as the<br>audio codec type for transmitting.                                              |

Table A-2 Voice Menu Options in Numerical Order

L

| Item Number | Option                       | Description                                                                                                    |
|-------------|------------------------------|----------------------------------------------------------------------------------------------------|
| 38          | SIP Protocol                 | Select the signalling protocol.                                                                                                    |
|             | 0=Select H.323               |                                                                                                    |
|             | 1=Select SIP                 |                                                                                                    |
| 46          | Login ID 0                   |                                                                                                    |
| 47          | Login ID 1                   |                                                                                                    |
| 78          | Alternate NTP IP Address     |                                                                                                    |
| 81          | NPrintf Address              |                                                                                                    |
| 91          | Gatekeeper ID                | (H.323)                                                                                                    |
| 92          | Authenticate Method          | (H.323)                                                                                                    |
| 93          | Use Login ID                 |                                                                                                    |
| 100         | Upgrade Software             |                                                                                                    |
| 101         | Upgrade Language to English  | Change or upgrade the voice prompt language to<br>English. See Chapter 6, "Upgrading the<br>Cisco ATA 186 Software" for more information. |
| 123         | Version Number               | Listen to the version number of the<br>Cisco ATA 186 software.                                                                            |
| 141         | NTP Server Address           |                                                                                                    |
| 200         | SIP IP Proxy Address         | (SIP)                                                                                                    |
| 201         | SIP Eproxy Address           | (SIP)                                                                                                    |
| 202         | Media port                   | (SIP)                                                                                                    |
| 203         | SIP Registration Period      | (SIP)                                                                                                    |
| 204         | SIP Registration On          | (SIP)                                                                                                    |
| 205         | SIP Max Number of Redirects  | (SIP)                                                                                                    |
| 206         | SIP Outbound Proxy           | (SIP)                                                                                                    |
| 250         | Gatekeeper time to live      | (H.323) Enter the amount of idle time before the gatekeeper times out.                                                                    |
| 251         | Alternate Gatekeeper timeout | (H.323)                                                                                                    |
| 255         | UDP TOS Bits                 |                                                                                                    |

Table A-2 Voice Menu Options in Numerical Order

| Item Number | Option                 | Description                                            |
|-------------|------------------------|--------------------------------------------------------|
| 300         | LBR Codec              |                                                        |
| 302         | Timezone               |                                                        |
| 304         | Polarity               |                                                        |
| 305         | Use TFTP               |                                                        |
|             | 0=disable (default)    |                                                        |
|             | 1=enable               |                                                        |
| 310         | IP Dial Plan           |                                                        |
| 311         | Connect Mode           |                                                        |
| 312         | Audio Mode             |                                                        |
| 313         | Trace Flags            | Enable logging of SIP messages                         |
|             | 0=disable (default)    |                                                        |
|             | 1=enable               |                                                        |
| 314         | Call Features          |                                                        |
| 315         | Paid Features          |                                                        |
| 316         | Caller ID Method       |                                                        |
| 317         | Call Wait Caller ID    | Not currently available                                |
| 318         | SigTimer               |                                                        |
| 320         | Encrypt Key            |                                                        |
| 411         | Diagnostic Information |                                                        |
| 905         | TFTP URL               |                                                        |
| 916         | DNS 1 IP               |                                                        |
| 917         | DNS 2 IP               |                                                        |
| 123123      | Build Information      | Listen to the build date of the Cisco ATA 186 software |
| 80001       | ToConfig               | See Appendix B, "Parameters and Defaults"              |
|             | 0=provisioned          |                                                        |
|             | 1=new (default)        |                                                        |

#### Table A-2 Voice Menu Options in Numerical Order

### Table A-2 Voice Menu Options in Numerical Order

| Item Number | Option       | Description |
|-------------|--------------|-------------|
| 80002       | CfgInterval  |             |
| 7387277     | Set Password |             |

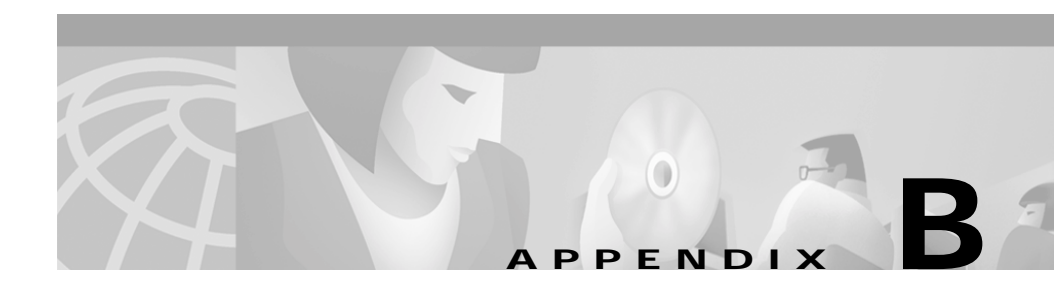

## **Parameters and Defaults**

This Appendix provides information on the parameters and defaults that you can use to provision your Cisco ATA 186.

Provisioning files must begin with **#txt** for the formating tool, cfgfmt.exe, to treat it as text file.

Begin at new line indicates a comment.

All parameter/value pairs are optional but might be needed for the Cisco ATA 186 to function properly if a value has not already been programmed.

Where an IVR Access Code is available, you can use either the alphanumeric entry method or a numeric entry method to specify the value of the parameter using an IVR alternate interface. Convert the hexadecimal value to decimal when using the IVR alternate interface (numeric entry method) before you manually enter the value by using IVR.

Parameter values can be one of the following types:

- alphanumeric string
- numeric digit string
- array of short integer
- IP address (e.g. 192.168.2.170)
- Extended IP address—IP address with Port (for example, 192.168.2.170.9001)
- boolean (1 or 0)
- bitmap value—unsigned hex integer (for specifying bits in 32-bit integer)
- integer (32 bit integer).

Cisco ATA 186 Installation and Configuration Guide

# **User Interface (UI) Parameter**

| Table B-1 | User Interface Parameter and Default |
|-----------|--------------------------------------|
|           |                                      |

| Parameter  | Value<br>Type               | Description                                                                                                    | IVR Access<br>Code | Default |
|------------|-----------------------------|----------------------------------------------------------------------------------------------------|--------------------|---------|
| UIPassword | Alpha-<br>numeric<br>string | Control access to web page or IVR<br>interface. If set to non-zero, then you<br>must enter the value of UIPassword<br>to access the web page and IVR.<br>Note When UIPassword<br>contains letters, you<br>cannot enter the password<br>from the telephone<br>keypad. | 7387277            | 0       |

# **Provisioning Parameters**

| Parameter   | Value<br>Type               | Description                                                                                                    | IVR Access<br>Code | Default |
|-------------|-----------------------------|----------------------------------------------------------------------------------------------------|--------------------|---------|
| CfgInterval |                             | Specifies the number of seconds<br>(interval) between each<br>configuration update. For example,<br>when using TFTP for provisioning,<br>the Cisco ATA 186 contacts TFTP<br>each time the interval expires to get<br>its configuration file the next time the<br>box is idle.<br>You can set CfgInterval to a random<br>value to achieve random contact<br>intervals from individual<br>Cisco ATA 186 to the TFTP server. | 80002              | 3600    |
| EncryptKey  | Alpha-<br>numeric<br>string |                                                                                                    | 320                | 0       |

Table B-2 TFTP Provisioning Parameters and Defaults

| Parameter | Value<br>Type               | Description                                                                                                    | IVR Access<br>Code | Default |
|-----------|-----------------------------|----------------------------------------------------------------------------------------------------|--------------------|---------|
| TftpURL   | Alpha-<br>numeric<br>string | IP address or URL of the TFTP<br>server to use. This is needed if the<br>Dynamic Host Configuration<br>Protocol (DHCP) does not give the<br>TFTP address. You can optionally<br>include the path prefix to the TFTP<br>file to download. For example, if the<br>TFTP server IP address is<br>192.168.2.170 or www.cisco.com,<br>and the path to download the TFTP<br>file is in /ata186, then you can<br>specify the URL as<br>192.168.2.170/ata186 or<br>www.cisco.com/ata186.<br><b>Note</b> From the IVR, you can | 905                | 0       |
|           |                             | only enter the IP address;<br>from the web server, you<br>can enter the actual URL.                                                                                                    |                    |         |
| ToConfig  | Boolean                     | The default is <b>1</b> . This indicates that<br>the operating parameters of the box<br>have not previously been set. Once<br>the Cisco ATA 186 has been<br>provisioned, set the parameter to <b>0</b> ,<br>or the Cisco ATA 186 will<br>unnecessarily contact the TFTP<br>server.                                                                                                    | 80001              | 0       |
| UseTFTP   | Boolean                     | 1 means use TFTP for provisioning;<br>0 means do not.                                                                                                    | 305                | 1       |

 Table B-2
 TFTP Provisioning Parameters and Defaults

There are two additional parameters that are used to control the upgrade of the firmware code and language. The values of these parameters depend on the software release.

### Firmware Upgrade Parameters

The upgradecode and upgradelang parameters are special parameters that provide information on how to upgrade firmware code or language image.

The values are:

- upgrade\_policy
- hardware\_version
- software\_type
- software\_version
- tftp\_ip\_address
- tftp\_port
- image\_id
- firmware\_image\_file\_name

All values must be present. Except for upgrade\_policy field, Cisco supplies the values to be used when a new upgrade image becomes available

The values are:

- upgrade\_policy—one of the following:
  - default upgrade— software\_type must be the same as the current Cisco ATA 186. Internal software\_type and software\_version must be greater than the current internal software\_version for the upgrade to take place.
  - cross software type upgrade—the software\_type can be different but software\_version must be greater than the current firmware internal version.
  - force upgrade—the image\_id is used to determine if the upgrade has been performed (a different image ID from the Cisco ATA 186 internally stored image ID means a forced upgrade is needed).
- hardware\_version— 0x301. The hardware version must match exactly for upgrade to take place.
- tftp\_ip\_address, tftp\_port—TFTP IP and port address where the firmware can be found.

- image\_id—used for force upgrade to determine if an upgrade had taken place previously.
- firmware\_image\_file\_name—firmware image file name.
  - For example, upgradecode:1,0x301,0x0400,0x0200,192.168.2.170,69,0x1, ef2\_200h.kxz
  - upgradelang:1,0x301,0x0400,0x0200,192.168.2.170,69,0x1,ef2e200h.kbx
  - The default values listed below will not trigger any upgrade. upgradecode:0,0x301,0x0400,0x0200,0.0.0,69,0,none

upgradelang:0,0x301,0x0400,0x0200,0.0.0,69,0,none

Example:

#### 1,0x031,0x0400,0x0200,192.168.2.170,69,0x1,ef2\_200h.kxz

1= upgrade policy

0x031=hardware version

0x0400=software type

0x0200=software version

192.168.2.170=tftp\_ip\_address

69=TFTP port

0x1=image id

ef2\_200h.kxz=firmware image file name

# **Operating Parameters**

### Table B-3 Common Operating Parameters and Defaults

| Parameter | Value<br>Type               | Description                                                                                                    | IVR Access<br>Code | Default           |
|-----------|-----------------------------|----------------------------------------------------------------------------------------------------|--------------------|-------------------|
| AutMethod | Bitmap                      | Authentication method. Possible values are:                                                                                                    | 92                 | 0x00000000        |
|           |                             | • bit 0-1 (mask 0x3): 0 for no authentication, 1 for authentication                                                                                                    |                    |                   |
|           |                             | <ul> <li>Cisco registration level security<br/>(H.235), 2 for Cisco Systems<br/>admission level security.</li> </ul>                                                                                                    |                    |                   |
|           |                             | • bit 2 (mask 0x4): prefix password field when registering.                                                                                                    |                    |                   |
| CallCmd   | Alpha-<br>numeric<br>string | Controls call commands such as<br>turning on and off Caller ID and so on.<br>(248 characters maximum.)                                                                                                    | N/A                | U.S. Cmd<br>Table |
|           |                             | U.S. Cmd Table                                                                                                    |                    |                   |
|           |                             | CallCmd:Af;AH;BS;NA;CS;NA;Df;E<br>B;Ff;EP;Kf;EFh;HQ;Jf;AFh;HQ;I*67;<br>gA*82;fA90v;OI;H72v;bA74v;cA75v;<br>dA73;eA*67;gA*82;fA*70;iA*69;DA<br>*99;xA;Uh;GQ;                                                                       |                    |                   |
|           |                             | Swedish Cmd Table                                                                                                    |                    |                   |
|           |                             | CallCmd:BS;NA;CS;NA;Df;EB;Ff0;A<br>Rf1;HPf2;EPf3;AP;Kf1;HFf2;EFf3;A<br>Ff4;HQ;Jf1;HFf2;EFf3;AFf4;HQ;Af4;<br>HQ;I*31;gA31;gA*90*v;OI;H*21*v;b<br>A*61*v;dA*67*v;cA21;eA61;eA67;e<br>A*31;gA31;gA*43;hA43;iA*69;DA*9<br>9;xA;Uh;GQ; |                    |                   |

|                | Value   |                                                                         | <b>IVR Access</b> |            |
|----------------|---------|-------------------------------------------------------------------------|-------------------|------------|
| Parameter      | Туре    | Description                                                             | Code              | Default    |
| CallerIdMethod | Integer | CallerID/DTMFMethod. Possible values are:                               | 316               | 0x00019e60 |
|                |         | bit 0-1 (mask 0x3): method;<br>0=Bellcore, 1=DTMF, 2=ETSI, 3=FSK<br>(0) |                   |            |
|                |         | bit 2 (mask 0x4): method type; 0=type<br>1, 1=type 2 (0)                |                   |            |
|                |         | if(method=0) {                                                          |                   |            |
|                |         | bit 3-8 (mask 0x1f8): max no. of digits (12)                            |                   |            |
|                |         | bit 9-14 (mask 0x7e00): max no. of chars (15)                           |                   |            |
|                |         | bit 15-20 (mask 0x1f8000): special chars (3)                            |                   |            |
|                |         | }                                                                       |                   |            |
|                |         | else {                                                                  |                   |            |
|                |         | bit 3-6 (mask 0x78): start digit (12)                                   |                   |            |
|                |         | bit 7-10 (mask 0x780): end digit (14)                                   |                   |            |
|                |         | bit 11 (mask 0x800): polarity reversal (1)                              |                   |            |
|                |         | bit 12-16 (mask 0x1f000): max no. of<br>digits (15)                     |                   |            |
|                |         | }                                                                       |                   |            |
|                |         | - Sweden=0x0ff61                                                        |                   |            |
|                |         | – Denmark=0x0fde1                                                       |                   |            |
|                |         | – USA=0x19e60                                                           |                   |            |

#### Table B-3 Common Operating Parameters and Defaults (continued)
L

| Parameter        | Value<br>Type | Description                                        | IVR Access<br>Code | Default    |
|------------------|---------------|----------------------------------------------------|--------------------|------------|
| CallWaitCallerId | Integer       | Caller ID on CallWaiting. Possible values are:     | 317                | 0x003c33d0 |
|                  |               | • bit 0-5 (mask 0x3f): max no of digits (16)       |                    |            |
|                  |               | • bit 6-11 (mask 0xfc0): max no of characters (15) |                    |            |
|                  |               | • bit 12-17 (mask 0x3f000): special chars (3)      |                    |            |
|                  |               | • bit 18-21 (mask 0x3c0000): ack digit (15)        |                    |            |

### Table B-3 Common Operating Parameters and Defaults (continued)

| Parameter   | Value<br>Type | Description                                                                                                    | IVR Access<br>Code | Default    |
|-------------|---------------|----------------------------------------------------------------------------------------------------|--------------------|------------|
| ConnectMode | Bitmap        | Connection mode of the protocol used.<br>Possible values are:                                                          | 311                | 0x00060000 |
|             |               | • bit 0 (mask 0x1): 0 for slow start and 1 for fast start (h323).                                                      |                    |            |
|             |               | • bit 1 (mask 0x2): 1 use h245 tunneling.                                                                              |                    |            |
|             |               | • bit 3 (mask 0x8): 1 means alternate gatekeeper need register.                                                        |                    |            |
|             |               | • bit 12-8 (mask 0x1f00): offset to payload 96 (0-23).                                                                 |                    |            |
|             |               | <ul> <li>bit 13 (mask 0x2000): 0 use</li> <li>G.711ulaw; 1 use G.711alaw.</li> </ul>                                   |                    |            |
|             |               | • bit 14 (mask 0x4000): 0 use fax pass through and 1 use codec negotiation in sending fax.                             |                    |            |
|             |               | <ul> <li>bit 15 (mask 0x8000): 0 means<br/>enable/1 means disable detecting<br/>fax pass through.</li> </ul>           |                    |            |
|             |               | • bit 16 (mask 0x10000): 1 enables<br>SIP to remove the registration<br>before adding a new one.                       |                    |            |
|             |               | <ul> <li>bit 17 (mask 0x20000): 1 enables<br/>SIP call forwarding to be<br/>performed by the Cisco ATA 186.</li> </ul> |                    |            |
|             |               | • bit 18 (mask 0x40000): 1 enables<br>SIP call return performed by the<br>Cisco ATA 186.                               |                    |            |

#### Table B-3 Common Operating Parameters and Defaults (continued)

L

| Parameter      | Value<br>Type               | Description                                                                                                    | IVR Access<br>Code              | Default |
|----------------|-----------------------------|----------------------------------------------------------------------------------------------------|---------------------------------|---------|
| DHCP           | Boolean                     | Can be used to automatically set the IP<br>address, network route IP, subnet mask,<br>DNS, NTP, TFTP, and other<br>parameters. To enable DHCP, set this<br>value to 1; to disable DHCP, set this<br>value to 0.                                                                                                    | 20                              | 1       |
| DNS1IP, DNS2IP |                             | Primary and secondary domain name<br>server (DNS) IP (if the DHCP server<br>does not provide one).                                                                                                    | DNS1I=91<br>6<br>DNS2IP=9<br>17 | 0.0.0.0 |
| GkOrProxy      | Alpha-<br>numeric<br>string | Gatekeeper or proxy address.<br>Null-terminated alpha-numeric string<br>with up to 31 characters.                                                                                                    | 5                               | 0       |
|                |                             | For SIP proxy server, this can be an IP<br>address with or without a port<br>parameter such as 123.123.110.45,<br>123.123.110.45.5060, or<br>123.123.110.45:5061, or a URL such as<br>sip.cisco.com, or<br>sip.ata.cisco.com:5061. For IP address,<br>a '.' or ':' can be used to delimit a port<br>parameter. For URL, a ':' must be used<br>to indicate a port31 characters<br>maximum. |                                 |         |
| IPDialPlan     | Integer                     | Allows for detection of an IP-like<br>destination address in the dial plan.                                                                                                    | 310                             | 1       |
|                |                             | 1: if two '.' are seen, then assume IP address is entered.                                                                                                    |                                 |         |
|                |                             | 2: if three '.' are seen, then assume IP address is entered.                                                                                                    |                                 |         |

#### Common Operating Parameters and Defaults (continued) Table B-3

| Parameter   | Value<br>Type | Description                                                                                                    | IVR Access<br>Code | Default |
|-------------|---------------|----------------------------------------------------------------------------------------------------|--------------------|---------|
| LBRCodec    | Integer       | <ul> <li>Low-bit-rate codec. Possible values are:</li> <li>0—select G.723 as low-bit-rate codec.</li> <li>3—select G.729A as low-bit-rate codec.</li> </ul>                                                                                           | 300                | 0       |
| NTPIP       | IP            | NTP IP address (needed if DHCP server does not provide one).                                                                                                    | 141                | 0.0.0.0 |
| NumTxFrames | Integer       | Transmit frames per packet. Use only the recommended default.                                                                                                    | 35                 | 2       |
| Op Flag     | Bitmap        | Enables/disables various operational<br>features.<br>If Bit 0 (mask 0x1) is set to 1, always<br>use the internally generated TFTP file<br>name.<br>If Bit 1 (mask 0x2) is set to 1, do not<br>perform static network router probing<br>at cold start. | 323                | 0x2     |

#### Table B-3 Common Operating Parameters and Defaults (continued)

L

| Parameter  | Value<br>Type               | Description                                                               | IVR Access<br>Code | Default    |
|------------|-----------------------------|---------------------------------------------------------------------------|--------------------|------------|
| Polarity   | Bitmap                      | Control connect and disconnect polarity. Possible values are:             | 304                | 0x00000000 |
|            |                             | <ul> <li>bit 0 (mask 0x1):<br/>CALLER_CONNECT_<br/>POLARITY</li> </ul>    |                    |            |
|            |                             | <ul> <li>bit 1 (mask 0x2):<br/>CALLER_DISCONNECT_<br/>POLARITY</li> </ul> |                    |            |
|            |                             | <ul> <li>bit 2 (mask 0x4):<br/>CALLEE_CONNECT_<br/>POLARITY</li> </ul>    |                    |            |
|            |                             | <ul> <li>bit 3 (mask 0x8):<br/>CALLEE_DISCONNECT_<br/>POLARITY</li> </ul> |                    |            |
| PWD0, PWD1 | Alpha-<br>numeric<br>string | Password for line 0 and 1.                                                | PWD0=4<br>PWD1=14  | 0          |
| RxCodec    | Integer                     | Receiving audio codec preference.<br>Possible values are:                 | 36                 | 0          |
|            |                             | • 0—G.723 (can be selected only if LBRCodec is set to 0).                 |                    |            |
|            |                             | • 1—711a.                                                                 |                    |            |
|            |                             | • 2—G.711u.                                                               |                    |            |
|            |                             | • 3—729a (can be selected only if LBRCodec is set to 3).                  |                    |            |

#### Table B-3 Common Operating Parameters and Defaults (continued)

|                  | Value  |                                                                                                    | <b>IVRAccess</b> |         |
|------------------|--------|----------------------------------------------------------------------------------------------------|------------------|---------|
| Parameter        | Туре   | Description                                                                                                    | Code             | Default |
| SigTimer         | Bitmap | Controls the timeouts listed.                                                                                                    |                  |         |
|                  |        | A 32-bit value is divided into bit fields:                                                                                                    |                  |         |
|                  |        | Call Waiting Period (bits 0-7): the<br>period between each burst of<br>call-waiting tone. Range=0 to 255 in<br>0.1 seconds; 0 implies the factory<br>default value of 100 (0x64=10 seconds)                              |                  |         |
|                  |        | Reorder delay (bits 8-13): the delay in<br>playing reorder (fast busy) tone after<br>far end hangs up. Range=0 to 62 in<br>seconds, 63=never play reorder.<br>Default: 5 (seconds)                                       |                  |         |
|                  |        | Ring Timeout (bits 14-19): the amount<br>of time after which, when there is no<br>answer, the Cisco ATA 186 rejects the<br>incoming call. Range=0 to 63 in 10<br>seconds, 0=never times out. Default: 6<br>(60 seconds). |                  |         |
|                  |        | No Answer Timeout (bits 20-25): time<br>to declare no answer and initiate call<br>forwarding on no answer (used in SIP<br>only at present). Range=0 to 63 in<br>seconds. Default: 20 (0x14=20<br>seconds)                |                  |         |
|                  |        | Reserved (bits 26-31).                                                                                                    |                  |         |
| StaticIp         | IP     | Statically assigned IP address. Used if the DHCP parameter is set to 0.                                                                                                    | 1                | 0.0.0.0 |
| StaticRoute      | IP     | Statically assigned route. Used if the DHCP parameter is set to 0.                                                                                                    | 2                | 0.0.0.0 |
| StaticSubNetMask | IP     | Statically assigned subnetmask. Used if the DHCP parameter is set to 0.                                                                                                    | 10               | 0.0.0.0 |

#### Table B-3 Common Operating Parameters and Defaults (continued)

L

| Parameter | Value<br>Type | Description                                                                                                    | IVR Access<br>Code | Default |
|-----------|---------------|----------------------------------------------------------------------------------------------------|--------------------|---------|
| TimeZone  | Integer       | Timezone offset from GMT for<br>time-stamping incoming calls with<br>local time (for caller-id display, and so<br>on.) Possible values are: 0-24. Local<br>time is generated by the following<br>formula: | 302                | 17      |
|           |               | • Local Time=GMT + TimeZone, if<br>TimeZone <= 12                                                                                                    |                    |         |
|           |               | • Local Time=GMT + TimeZone -<br>25, if TimeZone > 12                                                                                                    |                    |         |
| TxCodec   | Integer       | Transmitting audio codec preference.<br>Possible values are:                                                                                                    | 37                 | 1       |
|           |               | • 0—G.723 (can be selected only if LBRCodec is set to 0).                                                                                                    |                    |         |
|           |               | • 1—G.711A.                                                                                                    |                    |         |
|           |               | • 2—G.711u.                                                                                                    |                    |         |
|           |               | • 3—G.729A (can be selected only if LBRCodec is set to 3).                                                                                                    |                    |         |

### Table B-3 Common Operating Parameters and Defaults (continued)

| Parameter  | Value<br>Type     | Description                                                                                                    | IVR Access<br>Code | Default    |
|------------|-------------------|----------------------------------------------------------------------------------------------------|--------------------|------------|
| UDPTOS     | Bitmap            | The UDPTOS parameter specifies the default IP precedence of UDP packets as follows:                             | 255                | 0x000000a0 |
|            |                   | Bits 0-1: Unused                                                                                                |                    |            |
|            |                   | Bit 2: Reliability bit—1=request high reliability                                                               |                    |            |
|            |                   | Bit 3: Throughput bit—1=request high throughput                                                                 |                    |            |
|            |                   | Bit 4: Delay bit—1=request low delay                                                                            |                    |            |
|            |                   | Bits 5-7: Specify datagram<br>precedence. Values range from 0<br>(normal precedence) to 7 (network<br>control). |                    |            |
| UID0, UID1 | Alpha-            | User ID for line 0 and 1. 31 characters                                                                         | UID0, 3            | 0          |
|            | numeric<br>string | or digits maximum.                                                                                              | UID1, 13           |            |
| UseLoginID | Boolean           | 1 means use Login id specified in<br>LoginId0 and LoginId1 and 0 means<br>not.                                  | 93                 | 0          |
|            |                   | For H323, this field is needed if autm is set to 1.                                                             |                    |            |
|            |                   | For SIP, UID0 and UID1 will be used for authentication if this is 0.                                            |                    |            |

#### Table B-3 Common Operating Parameters and Defaults (continued)

| Parameter          | Value<br>Type               | Description                                                                                                    | IVR Access<br>Code           | Default |
|--------------------|-----------------------------|----------------------------------------------------------------------------------------------------|------------------------------|---------|
| AltGk              | Alpha-<br>numeric<br>string | Alternate gatekeeper<br>Note ConnectMode bit 3 (mask<br>0x8) controls whether<br>alternate gatekeeper<br>needs to register.                                                                              | 6                            | 0       |
| AltGkTimeOut       | Integer                     | Alternate gatekeeper timeout value in seconds.                                                                                                    | 251                          | 0       |
| GateWay            | Alpha-<br>numeric<br>string | Gateway IP, if gatekeeper is not used<br>for routing calls. 31 characters<br>maximum.                                                                                                    | 11                           | 0       |
| GkId               | Alpha-<br>numeric<br>string | Gatekeeper zone ID. 31 characters maximum.                                                                                                    | 91                           |         |
| GkTimeToLive       | Integer                     | Gatekeeper time to live value.                                                                                                    | 250                          | 300     |
| LoginId0, LoginId1 | Alpha-<br>numeric<br>string | H.323 or SIP Login ID for line 0 and<br>1. For H323, this is needed if<br>AuthMethod is set to 1. For SIP,<br>UID0 and UID1 are used for<br>authentication if UseLoginID is 0. 19<br>characters maximum. | LoginId0, 46<br>LoginId1, 47 | 0       |

Table B-4 H.323 Operating Parameters and Defaults

#### Table B-5 SIP Parameters

| Parameter   | Value Type | Description                                                                                    | IVR Access<br>Code | Default |
|-------------|------------|------------------------------------------------------------------------------------------------|--------------------|---------|
| MAXRedirect | Integer    | Maximum number of times to try redirection.                                                    | 205                | 5       |
| MediaPort   | Integer    | Base port to receive RTP media; currently only used to support SIP behind a NAT.               | 202                | 10000   |
| NATIP       | IP         | WAN address of the attached router/NAT;<br>currently only used to support SIP behind a<br>NAT. | 200                | 0.0.0.0 |

#### Table B-5SIP Parameters

| Parameter      | Value Type                                         | Description                                                                                                    | IVR Access<br>Code | Default |
|----------------|----------------------------------------------------|----------------------------------------------------------------------------------------------------|--------------------|---------|
| OutBoundProxy  | Null-<br>terminated<br>alpha-<br>numeric<br>string | SIP Proxy Server for all outbound SIP<br>requests. Web-Tag: OutBoundProxy.<br>Maximum 31 characters. Can be an IP address<br>with or without a port parameter, such as<br>123.123.110.45, 123.123.110.45.5060, or<br>123.123.110.45:5061, or a URL such as<br>sip.cisco.com, sip.ata.cisco.com:5061. For IP<br>addresses, a '.' or ':' can be used to delimit a<br>port parameter. For URL, a ':' must be used to<br>indicate a port. | 206                | 0       |
| SIPPort        | Integer                                            | Port to listen for incoming SIP requests.                                                                                                    | 201                | 5060    |
| SIPRegInterval | Integer                                            | Seconds between registration renewal.                                                                                                    | 203                | 3600    |
| SIPRegOn       | Integer                                            | Enable SIP registration.                                                                                                    | 204                | 0       |
| UseSIP         | Boolean                                            | Use SIP mode (default H.323).                                                                                                    | 38                 | 0       |

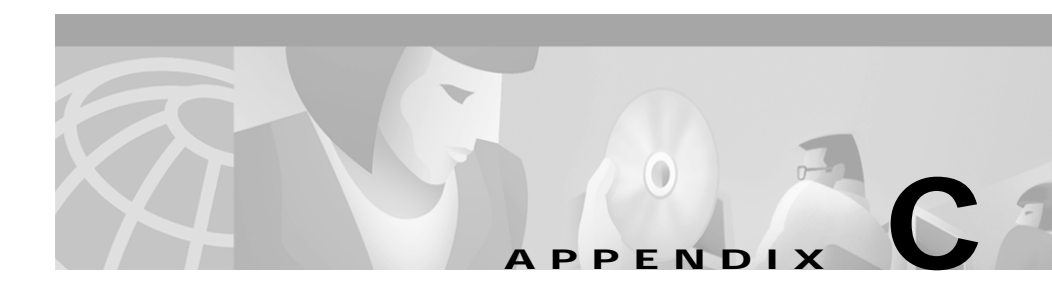

## Audio Mode Parameters and Defaults

This Appendix provides information on the audio mode parameters and defaults that you can use to provision your Cisco ATA 186.

The Audio Mode format is bitmap.

The IVR access code is 312.

The default format is 0x00150015.

This parameter represents the audio operating mode. The lower 16 bits apply to channel 0; the upper 16 bits apply to channel 1.

- bit 0 (mask 0x1): G.711SilenceSuppress: enable G.711 silent suppression (1)
- bit 1 (mask 0x2): G.711Only: use G.711 only; do not use the low-bit-rate codec (0)
- bit 2 (mask 0x4): FaxDetCED: enable fax CED tone detection (1)
- bit 3 (mask 0x8): FaxDetCNG: enable fax CNG tone detection (0)
- bits 4-5 (mask 0x30): DtmfMethod:
  - 0=always inband (send and receive; don't send SDP info)
  - 1=by negotiation (send SDP info, enable rcv, decode others SDP info, send depends on other SDP info)
  - 2=always out-of-band (send SDP info, enable rcv, decode other SDP info, always send) (1)

- bits 6-7 mask 0xc0: HookflashMethod:
  - 0=disable sending hookflash
  - 1=by negotiation
  - 2=always send hookflash
  - 3=use Q931 to send user keypad input (DTMF or hookflash) information (0)

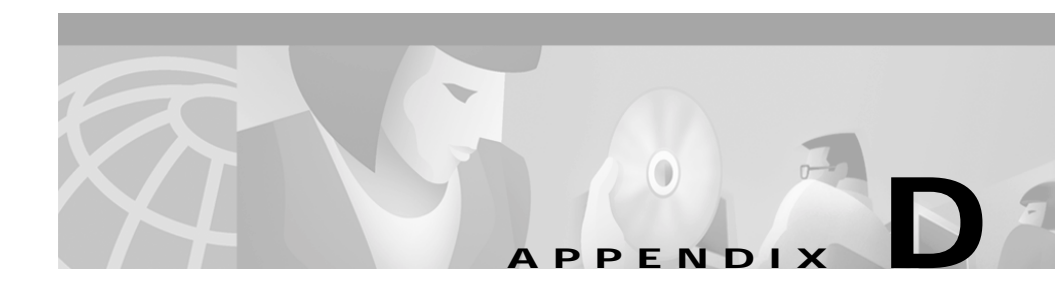

## **Dial Plan Parameters and Defaults**

This appendix provides information on the dial plan parameters and defaults that you can use to provision your Cisco ATA 186. You cannot configure the dial plan by using voice input; you must use the web browser or autoprovisioning.

### **About Programmable Dial Plans**

The programmable dial plan allows the service provider to customize the way the Cisco ATA 186 reads and sends the sequence of digits input by the user. In general, the dial plan defines which sequences of digits will be recognized by the Cisco ATA 186 as valid dial strings, suitable to send through the network (e.g., 555-1212, 1-408-555-1212, 011 46 8 1234 1234). Additionally, the dial plan specifies:

- An optional send character (for example, # or \*) which, when entered, will automatically send the dial string).
- The number of digits to look for before the dial string is automatically sent.
- The timeout (in seconds) between when the last digit is entered and when the Cisco ATA 186 sends the dial string. The timeout can be programmed to change value in mid-dial string.

## **About Dial Plan Commands**

- .--Match any digit entered
- ---Additional digits can be entered. This command can be used only at the end of a dial plan rule (e.g., 1408t5- is legal usage of the command, but 1408t5-3... is illegal).
- >#—Defines the # character as a termination character. When the termination character is entered, the dial string will automatically be sent. The termination character can be entered only after at least one digit entered by the user has been matched by a dial plan rule. Alternatively, the command >\* can be used to define \* as the termination character.
- tn—Defines timeout as n seconds. Valid values are 0-9 and a-z, where a-z indicates a range of 10 to 36.
- rn—Repeat the last pattern n times, where n is 0-9 or a-z. The values a-z indicate a range of 10 to 36. Use the repeat modifier to specify more rules in less space.

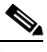

Note

The commands ># and **tn** are modifiers, not patterns, and will be overlooked by the rn command.

- |—Used to separate multiple dial plan rules.
- ^—Logical not. Match any character except the character immediately following the ^ command.
- S—Seize rule matching. If a dial plan rule matches the sequence of digits entered by the user to this point, and the modifier S is the next command in the dial plan rule, all other rules are negated for the remainder of the call (e.g., a dial plan beginning with \*S will be the only one in effect if the user first enters the \* key).

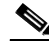

Note

All rules apply in the order listed (whichever rule is completely matched first will immediately send the dial string).

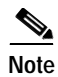

No syntax check is performed by the actual implementation. It is the responsibility of the provisioner to make sure that the dial plan is syntactically valid.

### Example 1

#### The dial plan:

.t7>#.....t4-|911|1t7>#.....t1-|0t4>#.t7-

or

.t7>#r6t4-|911|1t7>#.r9t1-|0t4>#.t7-

consists of the following rules:

- .t7>#r6t4-—You must enter at least one digit. After the first digit is entered and matched by the dial plan, the timeout before automatic send is 7 seconds, and the terminating character # can be entered at any time to manually send the dial string. After 7 digits are entered, the timeout before automatic send changes to 2 seconds. The at the end of the rule allows further digits to be entered until the dial string is sent by the timeout or the user entering the # character.
- **911**—If the dial string 911 is entered, send it immediately.
- **1t7>#.r9t1**—If the first digit entered is 1, the timeout before automatic send is 7 seconds, and the terminating character # can be entered at any time to manually send the dial string. After the 11th digit is entered, the timeout before automatic send changes to 1 second. The user can enter more digits until the dial string is sent by the timeout or by the user entering the # character.
- **0t4>#.t7**—If the first digit entered is 0, the timeout before automatic send is 4 seconds, and the terminating character # can be entered at any time to manually send the dial string. After the 2nd digit is entered, the timeout before automatic send changes to 7 seconds. The user can enter more digits until the dial string is sent by the timeout or by the user entering the # character.

### Example 2 (Default Dial Plan)

The dial plan:

\*St4-|#St4-|911|1>#t8.r9t2-|0>#t811.rat4-|^1t4>#.-

consists of the following rules:

\*St4-—If the first digit entered is \*, all other dial plan rules are voided. Additional digits can be entered after the initial \* digit, and the timeout before automatic dial string send is 4 seconds.

- #St4—Same as above, except with # as the initial digit entered.
- 911—If the dial string 911 is entered, send it immediately.
- 1>#t8.r9t2—If the first digit entered is 1, the timeout before automatic send is 8 seconds. The terminating character # can be entered at any time to manually send the dial string. After the 11th digit is entered, the timeout before automatic send changes to 2 seconds. The user can enter more digits until the dial string is sent by the timeout or by the user entering the # character.
- 0>#t811.rat4—If the first digit entered is 0, the timeout before automatic send is 8 seconds, and the terminating character # can be entered at any time to manually send the dial string. If the first 3 digits entered are 011, then after an additional 11 digits are entered, the timeout before automatic send changes to 4 seconds. The user can enter more digits until the dial string is sent by the timeout or by the user entering the # character.
- ^1t4>#.—If the first digit entered is anything other than 1, the timeout before automatic send is 4 seconds. The terminating character # can be entered at any time to manually send the dial string. The user can enter more digits until the dial string is sent by the timeout or by the user entering the # character.

## **Dial Plan Blocking**

Dial Plan blocking prevents most invalid dialed digits from being sent. You can change the default interdigit timeout of 9 seconds by adding the following rule to your dial plan string:

#### In

where n is 1-9 or a-z (for 10-35) seconds.

For example, enter an interdigit timeout of 12 seconds as:

Ic|...[the rest of your dial plan rules]

Specifying your own interdigit timeout also changes the behavior of the dial plan so that, rather than the entire dial string being sent at timeout, it is sent only as a result of a matching rule or time intended by a matching rule.

### Cisco ATA 186 Installation and Configuration Guide

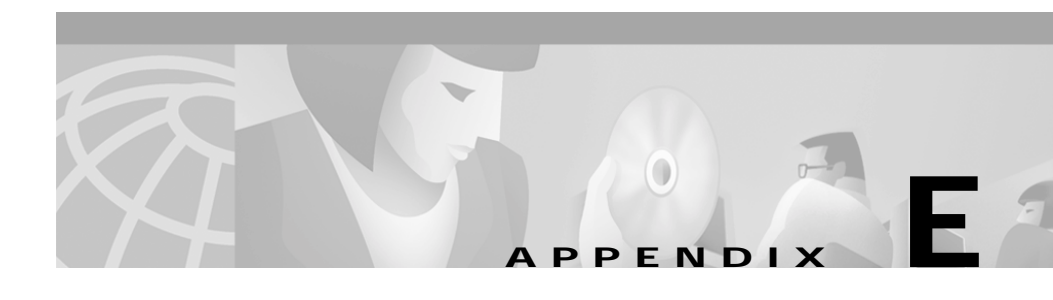

# Paid Services and Call Features Parameters and Defaults

This appendix provides information on the paid services and call features parameters and defaults that you can use to provision your Cisco ATA 186. The paid services parameter is in bitmap format.

The IVR access code for paid services is 314.

The IVR access code for call features is 315.

The default for paid services is 0xffffffff.

The default for call features is 0xffffffff.

Call features is a 32-bit bitmap value. The lower 16-bits are used for channel 0; the upper 16-bits are used for channel 1. The call features and paid services parameters use the same bit masks. Paid services indicates which service the user has subscribed to, while call features indicates which feature is statically enabled by the user. Not all supplementary services can be disabled by the user.

The valid flags in call features are CLIP\_CLIR, CALL\_WAITING, and FAXMODE. A subscribed service enable/disabled by the user can be disabled/enabled dynamically on a per call basis.

| Bit    | Mask   | Value         | Explanation                |
|--------|--------|---------------|----------------------------|
| bit 0  | 0x1    | FORWARD_ALL   | Forward unconditional      |
| bit 1  | 0x2    | FORWARD_BUSY  | Forward on busy            |
| bit 2  | 0x4    | FORWARD_NOANS | Forward on no answer       |
| bit 3  | 0x8    | CLIP_CLIR     | CLIP                       |
| bit 4  | 0x10   | CALL_WAITING  | Call waiting               |
| bit 5  | 0x20   | 3WAY_CALLING  | 3-way calling              |
| bit 6  | 0x40   | XFER_BLIND    | Blind transfer             |
| bit 7  | 0x80   | XFER_CONSULT  | Consult transfer           |
| bit 8  | 0x100  | CALLER ID     | Caller ID                  |
| bit 9  | 0x200  | CALL RETURN   | Call return                |
| bit 10 | 0x400  | MWI           | Message waiting indication |
| bit 15 | 0x8000 | FAXMODE       | FAX mode                   |

 Table E-1
 Possible Values for PaidServices and CallFeatures

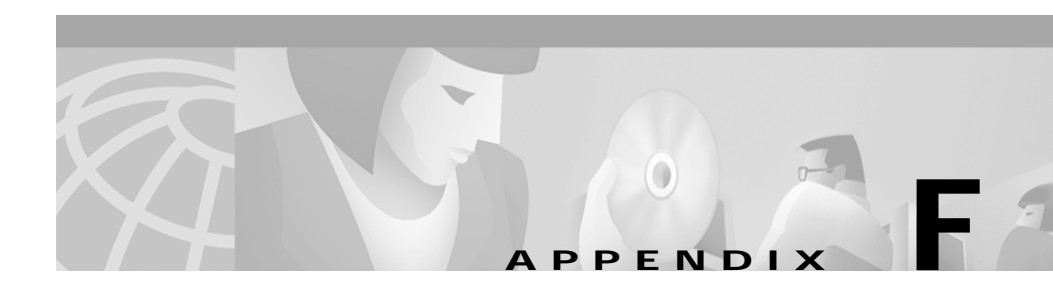

# Call Progress Tone Parameters and Defaults

This Appendix provides detailed information on the call progress tone parameters and defaults you can use to provision your Cisco ATA 186.

### **Call Progress Tone Parameters**

The call progress tone parameter is used to set the tone and frequency of the call progress tone. This value is expressed as an integer. You cannot configure the call progress tone by using the IVR mode. You must use the web interface or autoprovisioning.

The default is the recommended U.S. value of 2,4,25.

The recommended value for Sweden is 1,5,25.

The tone parameter controls the characteristics of the following call progress tones:

- Dial tone
- Busy tone
- Reorder tone
- Ringback tone
- Call waiting tone

## **Call Waiting and Alert Tone**

Each parameter is an array of 9 short integers.

### **Playback Tone**

The playback tone is specified in terms of frequency. The values provided below are precomputed internal values.

If a frequency entry format is needed, add **Freq** to the end of each tone name; for example, RingBackToneFreq. The format of RingBackToneFreq is:

#### ntone, freq0, freq1, level0, level1, steady, on-time, off-time, total time

where:

- **ntone** is the number of frequency components of the tone (0, 1, or 2).
- **freq0** is the transformed frequency of the first frequency component (-32768 to 32767).

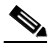

Note

Only positive values can be provisioned to the Cisco ATA 186. For negative values, use the complement value of the 16-bit 2. For example, enter -1 as 65535 or 0xffff.

- **freq1** is the transformed frequency of the second frequency component (-32768 to 32767).
- **level0** is the transformed amplitude of the first frequency component (-32768 to 32767).
- **level1** is the transformed amplitude of the second frequency component (-32768 to 32767).
- **steady** controls whether the tone is constant or intermittent. A value of 1 indicates a steady tone and causes the Cisco ATA 186 to ignore the **on-time** and **off-time** parameters. A value of 0 indicates an on/off tone pattern and causes the Cisco ATA 186 to use the **on-time** and **off-time** parameters.
- **on-time** controls the length of time the tone is heard in milliseconds (ms) expressed as an integer from 1 to 0x7FFFFFFF.

- **off-time** controls the length of time between audible tones in milliseconds (ms) expressed as an integer from 1 to 0x7FFFFFFF.
- total time controls the length of time the tone is audible in multiples of 10 milliseconds (ms) expressed as an integer from 1 to 0x7FFFFFFF. A value of 0 causes the tone to remain audible indefinitely.

### Notes

Frequency ranges from 0 to 4000 (Hz) Transformed Frequency =  $32767 \cdot \cos (2pi \cdot Frequency/8000)$ Transformed Amplitude =  $A \cdot 32768 \cdot \sin (2pi \cdot Frequency/8000)$ The scaling factor A selects the volume level of the tone. To customize the playback tone parameters, select a value for A based on the desired volume and

the number of frequency components in the relevant tone.

Table F-1 shows several values of A and the approximate volume level for each value of A for tones that consist of one and two components.

### Example -- Calculating The Volume Levels For Dial Tone

A U.S. dial tone consists of two frequency components, 350 Hz, shown in this example as level0, and 440 Hz, shown as level1.

To set the dial tone to a volume of -10dBm for a two-component tone at -10dBm, use a multiplier of 0.35.

The formula for level0 uses this value of *A* in the Transformed Amplitude formula as follows:

 $0.35 \cdot 32768 \cdot \sin(2pi \cdot 350 / 8000) = 3194$ 

The formula for level1 is:

 $0.35 \cdot 32768 \cdot \sin(2pi \cdot 440 / 8000) = 4047$ 

The approximate values to enter for level0 and level1 are 3194 and 4047, respectively.

|                  | Volume Level for One Tone | Volume Level for Two Tones |
|------------------|---------------------------|----------------------------|
| Scale Factor (A) | Component (dBm)           | Components (dBm)           |
| 0.10             | -24                       | -21                        |
| 0.175            | -19                       | -16                        |
| 0.35             | -13                       | -10                        |
| 0.50             | -10                       | -7                         |

#### Table F-1 Volume Levels for a Standard U.S. 600-Ohm Impedance Board

### **Example Call Progress Tone Parameters**

U.S. Values are:

- RingOnOffTime: 2,4,25
- DialTone: 2,31538,30831,3100,3885,1,0,0,1000
- BusyTone: 2,30467,28959,1191,1513,0,4000,4000,0
- ReorderTone: 2,30467,28959,1191,1513,0,2000,2000,0
- RingBackTone: 2,30831,30467,1943,2111,0,16000,32000,0
- CallWaitTone: 1,30831,0,5493,0,0,2400,2400,4800
- AlertTone: 1,30467,0,5970,0,0,480,480,1920

Swedish values are:

- RingOnOffTime: 1,5,25
- DialTone: 1,30959,0,4253,0,1,0,0,1500
- BusyTone: 1,30959,0,2392,0,0,2000,2000,0
- ReorderTone: 1,30959,0,2392,0,0,2000,6000,0
- RingBackTone: 1,30959,0,2392,0,0,8000,40000,0
- CallWaitTone: 1,30959,0,2392,0,0,1600,4000,11200
- AlertTone: 1,30959,0,2392,0,0,2000,6000,0

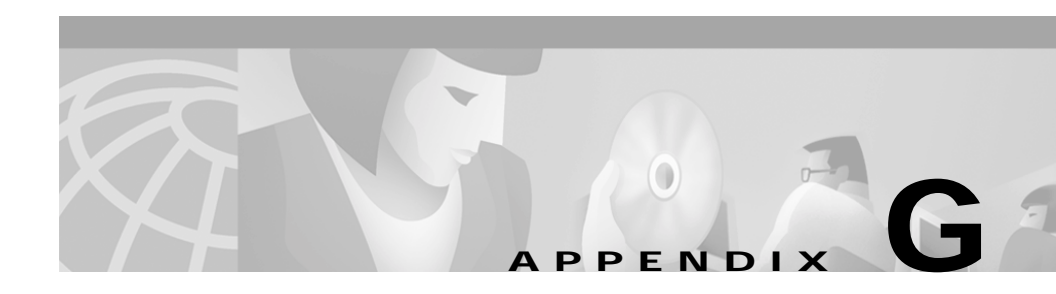

## **Call Commands**

This Appendix provides detailed information on call commands for the Cisco ATA 186.

There are several supplementary services that can be offered by a Service Provider. Additionally, supplementary services can be activated, configured, or deactivated in more than one way. The Cisco ATA 186 allows the behavior of supplementary services to be defined using its "CallCmd" field.

### **Context Command Lists**

The entry in the "CallCmd" field is a character string composed of a sequence of instructions, called Context-Command-Lists. These Context-Command-Lists each consist of a combination of three elements:

- Context -- The Cisco ATA 186's supplementary service operation is dependent upon a state- transition process. For example, the most common state is IDLE, in which the Cisco ATA 186 is on-hook, waiting for an incoming call. Picking up the telephone handset causes the Cisco ATA 186 to transition to the PREDIAL state, in which the user hears a dial tone and the Cisco ATA 186 is waiting for DTMF digits to be entered. The Context portion of the Context-Command-List specifies the state for which the following commands are defined. The complete default state-transition sequence is shown in.
- Input-Sequence -- The input sequence is simply the input from the user, a combination of hook-flash and DTMF digits.

• Action -- This specifies the action(s) taken by the Cisco ATA 186. An action depends on the Input Sequence entered by the user and the Context in which it was entered.

## **Syntax**

The Call Command string has the following structure:

CallCmd: Context-Command-List; Context-Command-List; ... Context-Command-List;0

Context-Command-List: Context-Identifier (1 character) Command Command ... Command;

Command: Input-Sequence; Action-Identifier 1 (1 character), Action-Identifier 2 (1 character)

Input-Sequence: One or more characters from the following set

- · 0-9,#\*: DTMF digits
- · f: hook flash
- $\cdot$ o: off-hook
- $\cdot$  @f: hook flash at any time
- $\cdot$  h: on-hook
- $\cdot S: #|*$
- $\cdot N: 0|1|2|3|4|5|6|7|8|9$
- $\cdot D: N|S$

 $\cdot$  v is a variable number (1 or more) of characters from the above list. It must be followed by a character which acts as the terminator of this variable part.

As can be seen from the above description, each Context-Command-List has one Context-Identifier followed by one or more Commands. This allows a variable number of actions to be triggered by the relevant user input commands for any state. Each command is composed of an Input-Sequence (which the user will enter when the Cisco ATA 186 is in a given state) and two Action-Identifier characters which define the action(s) taken by the Cisco ATA 186 in response to the Context and Input-Sequence. If the Cisco ATA 186 only takes one action, one of the two Action-Identifier characters will be a null-action. L

### **Context-Identifiers**

| Identifier | Context                      |
|------------|------------------------------|
|            |                              |
| A<br>      |                              |
| B          | PREDIAL                      |
| С          | PREDIAL_HOLDING              |
| D          | CONNECTED                    |
| E          | CONNECTED_HOLDING            |
| F          | CONNECTED_ALERTING           |
| G          | HOLDING                      |
| Н          | CONFIGURING                  |
| Ι          | CONFIGURING_HOLDING          |
| J          | 3WAYCALLING                  |
| К          | CALLWAITING                  |
| L          | IDLE                         |
| М          | RINGING                      |
| N          | DIALING                      |
| 0          | CALLING                      |
| Р          | Reserved (ANSWERING)         |
| Q          | Reserved (CANCELING)         |
| R          | Reserved (DISCONNECTING)     |
| S          | WAITHOOK                     |
| Т          | DIALING_HOLDING              |
| U          | CALLING_HOLDING              |
| V          | Reserved (ANSWERING_HOLDING) |
| W          | Reserved (HOLDING_HOLDING)   |
| X          | Reserved (CANCELING_HOLDING) |

Table G-1 Context Identifiers

| Identifier | Context                             |
|------------|-------------------------------------|
| Y          | Reserved<br>(DISCONNECTING_HOLDING) |
| Z          | Reserved (HOLDING_ALERTING)         |
| a          | WAITHOOK_ALERTING                   |
| b          | WAITHOOK_HOLDING                    |

### Table G-1 Context Identifiers (continued)

### **Action Identifiers**

| Identifier | Action                                         |
|------------|------------------------------------------------|
| A          | NONE                                           |
| В          | Seizure (User Intendes To Dial Or<br>Configure |
| С          | Continue to dial                               |
| D          | Call Return                                    |
| E          | Hold the active call                           |
| F          | Retrieve the waiting call                      |
| G          | Cancel the call attempt                        |
| Н          | Disconnect the call                            |
| Ι          | Blind transfer the call to the number          |
| Ν          | Go to configuration mode                       |
| 0          | Release the call                               |
| Р          | Answer the incoming call                       |
| Q          | Transfer with consultation                     |
| R          | Say busy to the caller                         |
| a          | None                                           |
| b          | Forward all calls to the given number          |

Table G-2 Action Identifiers

| с | Forward on busy to the given number      |
|---|------------------------------------------|
| d | Forward on no answer to the given number |
| e | Cancel call forward                      |
| f | CLIP for the next call                   |
| g | CLIR for the next call                   |
| h | Enable Call Waiting for the next call    |
| i | Disable Call Waiting for the next call   |
| X | Enable Fax Mode for the next call        |

#### Table G-2 Action Identifiers (continued)

### Call Command Example

In addition to the provisioned call commands, the Cisco ATA 186 has a default list of call commands to handle common call scenarios. The default call commands can be overwritten by the provisioned call commands. If any Context/Input-Sequence appears in both the default Call Command string and the manually entered string, the manually entered value takes precedence.

The default Call Command string is as follows:

```
Bf;BAN;CA;CN;CAf;OF;Df;EB;I@f;OF;H@f;OA;Lo;BAf;BA;Mo;PA;ND;CAf;OA;Of;G
A;Pf;HA;Qf;OA;Rf;OA;Sf;OA;TD;CAf;OF;Uf;GF;Vf;HF;Wf;FF;Xf;AF;Yf;AF;Zf;A
P;bf;OF;af;OP;
```

In this section, the Call Command string is broken down into its component Context-Command-Lists as follows:

```
Call Command Fragment;
Context-Identifier
Input-Sequence1 Action1 Action2;
(optional) Input-Sequence2 Action1 Action2;
```

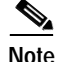

When reading a Call Command string, you can identify the end of one Context-Command-List and the beginning of the next by noting whether there is a terminating ';' immediately after the second Action-Identifier, or whether it is followed by an input sequence.

```
Bf;BAN;CA;
    Predial
        hook-flash; Seizure NONE
        0 1 ... 9; Continue-to-dial NONE;
CN;CAf;OF;
    Predial_Holding
        0 1 ... 9; Continue-to-dial NONE
        hook-flash; Release-the-call Retrieve-the-waiting-call;
Df;EB;
    Connected
        hook-flash; Hold-the-active-call Seizure;
I@f;OF;
    Configuring_Holding
        hook-flash (at any time); Release-the-call
       Retrieve-the-waiting-call;
H@f;OA;
    Configuring
        hook-flash (at any time); Release-the-call NONE;
Lo; BAf; BA;
    Idle
        off-hook; Seizure NONE;
        hook-flash; Seizure NONE;
Mo;PA;
    Ringing
        off-hook; Answer-the-incoming-call NONE;
ND;CAf;OA
    Dialing
        0|1|...|9|#|*; Continue-to-dial NONE
        hook-flash; Release-the-call NONE;
Of;GA;
    Calling
        hook-flash; Cancel-the-call-attempt NONE;
Pf;HA;
    Answering
        hook-flash; Disconnect-the-call NONE;
Of;OA;
    Canceling
        hook-flash; Release-the-call NONE;
Rf;OA;
    Disconnecting
        hook-flash; Release-the-call NONE;
Sf;OA;
    Waithook
        hook-flash; Release-the-call NONE;
TD;CAf;OF;
    Dialing_Holding
        0|1|...|9|#|*; Continue-to-dial NONE;
        hook-flash; Release-the-call NONE;
```

```
Uf;GF;
    Calling_Holding
        hook-flash; Cancel-the-call-attempt
       Retrieve-the-waiting-call;
Vf;HF;
    Answering_Holding
        hook-flash; Disconnect-the-call Retrieve-the-waiting-call;
Wf;FF;
   Holding_Holding
        hook-flash; Retrieve-the-waiting-call
       Retrieve-the-waiting-call;
Xf;AF;
    Canceling_Holding
        hook-flash; NONE Retrieve-the-waiting-call;
Yf;AF;
    Disconnecting_Holding
        hook-flash; NONE Retrieve-the-waiting-call;
Zf;AP;
    Holding_Alerting
        hook-flash; NONE Answering;
bf;OF;
    Waithook_Holding
        hook-flash; Release-the-call Retrieve-the-waiting-call;
af;OP;
    Waithook_Holding
        hook-flash; Release-the-call Answer-the-incoming-call;
```

### **Call Command Behaviors**

Table G-3 summarizes the differing Call Command behaviors.

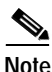

This information is based on the U.S. and Sweden default call commands.

The notations used in the table are:

- FE: Far end
- AFE: Active Far End, a connected far end which is not placed on hold
- WFE: Waiting Far End, a connected far end which is being placed on hold, or an incoming caller waiting to be answered
- R: Hook Flash
- ONH: On Hook
- OFH: Off Hook
- 0-9,\*,#: DTMF digits
- v: a variable length string, usually a phone number, and does not include '#'
- CWT: call waiting tone

#### Table G-3 Call Command Behaviors

| Context                                                                                        | Commands                                                                                                    |
|------------------------------------------------------------------------------------------------|----------------------------------------------------------------------------------------------------|
| IDLE: Phone is on-hook; Cisco ATA 186 is waiting for incoming call                             | OFH: Start dial-tone and goto PREDIAL;New<br>incoming call, or a waiting call (started before it<br>enters IDLE): Start ringing the phone and goto<br>RINGING                                                                  |
| PREDIAL: Phone just went off-hook but no<br>DTMF entered yet; Cisco ATA 186 plays<br>dial-tone | US and Sweden<br>#, * : Stop dial-tone, goto CONFIG, and prepare to<br>accept a complete configuration sequence; 0-9: Stop<br>dial-tone, start invoking dial-plan rules, and goto<br>DIALING to accept a complete phone number |
| DIALING: User entering phone number, which<br>is parsed with the given dial-plan rules         | R: Abort dialing, restarts dial-tone, and revert to<br>PREDIAL;Invalid phone number: Abort dialing,<br>plays fast-busy, and goto WAITHOOK;                                                                                     |

L

| Context                                                                                     | Commands                                                                                                    |
|---------------------------------------------------------------------------------------------|----------------------------------------------------------------------------------------------------|
| CONFIG: User configuring a supplementary                                                    | US                                                                                                    |
| service                                                                                     | *69: Call Return #72v#: Forward unconditiona to<br>number specified in 'v'l; (PacBell use<br>72#)#73:Cancel any call forwarding; (PacBell use<br>73#)#74v#: Forward on busy to number specified in<br>'v'; (PacBell don't enable this service from the<br>phone)#75v#: Forward on no answer to number<br>specified in 'v'; (Pac Bell don't enable this service<br>from the phone)*67: CLIR in the next call (if global<br>profile is CLIP);*82: CLIP for the next call (if global<br>user profile is CLIR);*70: Disable call waiting in the<br>next call;*99: Enable Fax Mode in the next call;<br>(non-standard)                                                                                                    |
|                                                                                             | Sweden                                                                                                    |
|                                                                                             | *21*v#: Forward unconditionally to number<br>specified in 'v';*67*v#: Forward on busy to number<br>specified in 'v';*61*v#: Forward on no answer to<br>number specified in 'v';#21#: Cancel any call<br>forwarding;#67#: Cancel any call forwarding;#61#:<br>Cancel any call forwarding;#31#: CLIR in the next<br>call;*31#: CLIR in the next call; (Note: no CLIP,<br>maybe all calls by default is CLIP in Sweden?)*43#:<br>Enable call waiting in the next call (Sweden allows<br>globally disable call waiting?);#43#: Disable call<br>waiting in the next call;*69#: Call Return;<br>(non-standard)*99#: Enable Fax Mode in the next<br>call; (non-standard)All RegionsR or any<br>unrecognized sequence: Abort configuration, restart<br>dial-tone, and revert to PREDIAL;Any complete<br>configuration sequence: Carry out the configuration<br>command, restart dial-tone, and revert to PREDIAL |
| CALLING: Phone number is sent;<br>Cisco ATA 186 is waiting for response from the<br>far end | R: Cancel the outgoing call, restarts dial-tone, and revert to PREDIAL                                                                                                    |

### Table G-3 Call Command Behaviors (continued)

| Table G-3 | Call Command Behaviors (continued) |
|-----------|------------------------------------|
|-----------|------------------------------------|

| Context                                                                                                    | Commands                                                                                                    |
|----------------------------------------------------------------------------------------------------|----------------------------------------------------------------------------------------------------|
| RINGING: Cisco ATA 186 is ringing the phone to alert user of an incoming call                                                                              | OFH: Stop ringing, answer the call, and goto<br>CONNECTED                                                                     |
| CONNECTED: The Cisco ATA 186 is                                                                                                    | US and Sweden:                                                                                                    |
| connected with one far end party;<br>Cisco ATA 186 may be the caller or the callee                                                                         | R: Hold current call, play dial-tone to dial 2nd number, and goto PREDIAL_HOLDING                                             |
| WAITHOOK: Far end hangs up while in<br>CONNECTED state; Cisco ATA 186 plays<br>fast-busy after 5 seconds in this state                                     | R: Stop fast-busy, start dial-tone, and goto PREDIAL                                                                          |
| CONNECTED_ALERTING: Cisco ATA 186                                                                                                    | US:                                                                                                    |
| receives another call while in CONNECTED<br>state; Cisco ATA 186 plays Call Waiting tone<br>periodically (every 10 seconds for US; 1 second<br>for Sweden) | R: Place current call on-hold, answer the waiting call, and goto CALLWAITING;                                                 |
|                                                                                                    | Sweden:                                                                                                    |
|                                                                                                    | R0: Continue current call, reject (say busy to) the waiting call, and revert to CONNECTED;                                    |
|                                                                                                    | R1: Disconnect current call, answer the waiting call, and goto CONNECTED;                                                     |
|                                                                                                    | R2: Place current call on-hold, answer waiting call, and goto CALLWAITING;                                                    |
|                                                                                                    | R3: Continue with current call, answer the waiting call and goto CONFERENCE;                                                  |
|                                                                                                    | All Regions                                                                                                    |
|                                                                                                    | ONH: Disconnect current call and goto IDLE (in which Cisco ATA 186 automatically starts ringing the phone, and goto RINGING); |
|                                                                                                    | AFE hangs up: Goto WAITHOOK_ALERTING, continue to play CWT;                                                                   |
|                                                                                                    | WFE cancels the call: Stop CWT and revert to CONNECTED                                                                        |

| Table G-3 Call Command | Behaviors | (continued) |
|------------------------|-----------|-------------|
|------------------------|-----------|-------------|

| Context                                                                                                    | Commands                                                                                                    |  |
|----------------------------------------------------------------------------------------------------|----------------------------------------------------------------------------------------------------|--|
| CALL WAITING: Cisco ATA 186 is connected                                                                                                    | US:                                                                                                    |  |
| to two far end users on the same line; one of<br>them is in active conversation (the active far end<br>or AFE) while the other is on-hold (the waiting<br>far end or WFE). This state is initially entered<br>when the Cisco ATA 186 is connected to one of<br>the far end while the other far end call into the<br>Cisco ATA 186 | R: Place the AFE on-hold and retrieve the<br>WFE;(ONH: Transfer the WFE to the AFE, drop out<br>of the call, and goto PREDIAL;)SwedenR1:<br>Disconnect current call, answer the waiting call, and<br>goto CONNECTED;R2: Place the AFE on-hold and<br>retrieve the WFE;R3: Retrieve the WFE, and goto<br>CONFERENCE;(R4: Transfer the WFE to the AFE,<br>drop out of the call, and goto PREDIAL;) |  |
| 3WAYCALLING: Cisco ATA 186 is connected to two far end users on the same line; one of                                                                                                    | US<br>R: Retrieve the WEE and goto                                                                                                    |  |
| them is in active conversation (the active far end<br>or AFE) while the other is on-hold (the waiting<br>for and or WEE). This state is initially entered                                                                                                    | CONFERENCE;(ONH: Transfer the WFE to the AFE, drop out of the call, and goto PREDIAL;)                                                                                                    |  |
| when the Cisco ATA 186 is connected to one of                                                                                                    | Sweden                                                                                                    |  |
| the far end, then places this far end on hold and call the second far end                                                                                                    | Same as in CALLWAITING state                                                                                                    |  |
| CONFERENCE: Cisco ATA 186 is connected to two active far end simultaneously;                                                                                                    | USR: Disconnect the last callee and stay connected with the first party, and revert to                                                                                                    |  |
| Cisco ATA 186 performs audio mixing such<br>that evey party can hear the other two parties but<br>not themselves                                                                                                    | CONNECTEDSweden(R4: Transfer one FE to the other, drop out of the call, and goto PREDIAL;)                                                                                                    |  |
| PREDIAL_HOLDING: Cisco ATA 186 user<br>places a connected call on-hold and prepares to<br>dial a second number; Cisco ATA 186 plays<br>dial-tone                                                                                                    | US *,#: Stop dial-tone, goto CONFIG_HOLDING,<br>and prepare to collect a configuration command;0-9:<br>Stop dial-tone, goto DIALING_HOLDING, and<br>prepare to complete dialing a second phone number;<br>SwedenSame as USAII RegionsR: Stop dial-tone,<br>retrieve the WFE, and revert to CONNECTED                                                                                             |  |

| Context                                                                                                    | Commands                                                                                                    |
|----------------------------------------------------------------------------------------------------|----------------------------------------------------------------------------------------------------|
| CONFIG_HOLDING: A connected FE is placed<br>on hold, while the Cisco ATA 186 is entering a<br>configuration command     | US*67: CLIR for the next call;*82: CLIP for the next<br>call;#90v#: Blind transfer to the number specified in<br>'v'; disconnect the call and goto<br>PREDIALSweden#31# or *31#: CLIR in the next<br>call*90*v#: Blind transfer to the number specified in<br>'v'; disconnect the call and goto PREDIAL<br>(non-standard)All RegionsR or any unrecognized<br>sequence: Abort configuration, restarts dial-tone,<br>and goto to PREDIAL_HOLDING A complete<br>configuration sequence: Carries out the command,<br>and goto PREDIAL_HOLDING |
| DIALING_HOLDING: Cisco ATA 186 user<br>entering a second phone number to call while<br>placing a connected call on-hold | Collected digits match a dial-plan rule: Call the new number, and goto CALLING_HOLDING;R: Aborts dialing and revert to PREDIAL_HOLDING                                                                                                    |
| CALLING_HOLDING: Cisco ATA 186<br>waiting for a second far end to response while<br>placing a connected call on-hold    | R: Cancel the call and revert to<br>PREDIAL_HOLDING;(ONH: Cancel the call and<br>transfer the waiting party to the callee, and revert<br>back to PREDIAL)                                                                                                    |
| WAITHOOK_HOLDING: The AFE hangs-up<br>to disconnect the current call while there is a<br>WFE being put on-hold          | R: Retrieve the WFE and goto CONNECTED                                                                                                    |
| AITHOOK_ALERTING: The AFE hangs-up while a waiting call is alerting                                                     | W R: Stop CWT, answer the waiting call, and goto<br>CONNECTED;WFE cancels the call: Stop CWT,<br>goto WAITHOOK;ONH: Goto IDLE (in which<br>Cisco ATA 186 automatically starts ringing the<br>phone, and goto RINGING)                                                                                                    |

 Table G-3
 Call Command Behaviors (continued)
# **U.S. Call Command**

The default U.S. Call command is:

Af;AH;BS;NA;CS;NA;Df;EB;Ff;EP;Kf;EFh;HQ;Jf;AFh;HQ;I\*67;gA\*82;fA#90 v#;OI;H#72v#;bA#74v#;cA#75v#;dA#73;eA\*67;gA\*82;fA\*70;iA\*69;DA\*99;x A;Uh;GQ;

Af;AH;

Conference

hook-flash; NONE Disconnect-the-call;

BS;NA;

Predial

#|\*; Go-to-configuration-mode NONE;

CS;NA;

Predial\_Holding

#|\*; Go-to-configuration-mode NONE;

Df;EB;

Connected

hook-flash; Hold-the-active-call Seizure;

Ff;EP;

Connected\_Alerting

hook-flash; Hold-the-active-call Answer-the-incoming-call;

Kf;EFh;HQ;

CallWaiting

hook-flash; Hold-the-active-call Retrieve-the-waiting-call

on-hook; Disconnect-the-call Transfer-with-consultation;

#### Jf;AFh;HQ;

3WayCalling

hook-flash; NONE Retrieve-the-waiting-call

on-hook; Disconnect-the-call Transfer-with-consultation;

I\*67;gA\*82;fA#90v#;OI; Configuring\_Holding \*67; CLIR-for-the-next-call NONE \*82; CLIP-for-the-next-call NONE #90v#; Release-the-call Blind-transfer-the-call-to-the-given-number; H#72v#;bA#74v#;cA#75v#;dA#73;eA\*67;gA\*82;fA\*70;iA\*69;DA\*99;xA;

# Configuring

- #72v#; Forward-all-calls-to-the-given-number NONE
- #74v#; Forward-on-busy-to-the-given-number NONE
- #75v#; Forward-on-no-answer-to-the-given-number NONE
- #73; Cancel-call-forward NONE
- \*67; CLIR-for-the-next-call NONE
- \*82; CLIP-for-the-next-call NONE
- \*70; Disable-call-waiting-for-the-next-call NONE
- \*99; Enable-fax-mode-for-the-next-call NONE;

#### Uh;GQ;

#### Calling\_Holding

on-hook; Cancel-the-call-attempt Transfer-with-consultation;;

# Sweden Call Command

BS;NA;CS;NA;Df;EB;Ff0;ARf1;HPf2;EPf3;AP;Kf1;HFf2;EFf3;AFf4;HQ;Jf1; HFf2;EFf3;AFf4;HQ;Af4;HQ;I\*31#;gA#31#;gA\*90\*v#;OI;H\*21\*v#;bA\*61\*v# ;dA\*67\*v#;cA#21#;eA#61#;eA#67#;eA\*31#;gA#31#;gA\*43#;hA#43#;iA\*69#; DA\*99#;xA;Uh;GQ;

BS;NA;

Predial

#|\*; Go-to-configuration-mode NONE;

#### CS;NA;

Predial\_Holding

#|\*; Go-to-configuration-mode NONE;

Df;EB;

Connected

hook-flash; Hold-the-active-call Seizure;

Ff0;ARf1;HPf2;EPf3;AP;

#### Connected\_Alerting

hook-flash0; NONE Say-busy-to-caller;

hook-flash1; Disconnect-the-call Answer-the-incoming-call;

hook-flash2; Hold-the-active-call Answer-the-incoming-call;

hook-flash3; NONE Answer-the-incoming-call;

Kf1;HFf2;EFf3;AFf4;HQ;

#### CallWaiting

hook-flash1; Disconnect-the-call Retrieve-the-waiting-call;

hook-flash2; Hold-the-active-call Retrieve-the-waiting-call;

hook-flash3; NONE Retrieve-the-waiting-call;

hook-flash4; Disconnect-the-call Transfer-with-consultation;

#### Jf1;HFf2;EFf3;AFf4;HQ;

#### 3WayCalling

hook-flash1; Disconnect-the-call Retrieve-the-waiting-call;

hook-flash2; Hold-the-active-call Retrieve-the-waiting-call;

hook-flash3; NONE Retrieve-the-waiting-call;

hook-flash4; Disconnect-the-call Transfer-with-consultation;

#### Af4;HQ;

Conference

hook-flash4; Disconnect-the-call Transfer-with-consultation;

I\*31#;gA#31#;gA\*90\*v#;OI;

Configuring\_Holding

- \*31#; CLIR-for-the-next-call NONE;
- #31#; CLIR-for-the-next-call NONE;
- \*90\*v#; Release-the-call Blind-transfer-the-call-to-the-given-number;

```
H*21*v#;bA*61*v#;dA*67*v#;cA#21#;eA#61#;eA#67#;eA*31#;gA#31#;gA*4
3#;hA#43#;iA*69#;DA*99#;xA;
```

# Configuring

- \*21\*v#; Forward-all-calls-to-the-given-number NONE;
- \*61\*v#; Forward-on-no-answer-to-the-given-number NONE;
- \*67\*v#; Forward-on-busy-to-the-given-number NONE;
- #21#; Cancel-call-forward NONE;
- #61#; Cancel-call-forward NONE;
- #67#; Cancel-call-forward NONE;
- \*31#; CLIR-for-the-next-call NONE;
- #31#; CLIR-for-the-next-call NONE;
- \*43#; Enable-call-waiting-for-the-next-call NONE;
- #43#; Disable-call-waiting-for-the-next-call NONE;
- \*69#; Call-return NONE;
- \*99#; Enable-fax-mode-for-the-next-call NONE
- Uh;GQ;
- Calling\_Holding
  - on-hook; Cancel-the-call-attempt Transfer-with-consultation

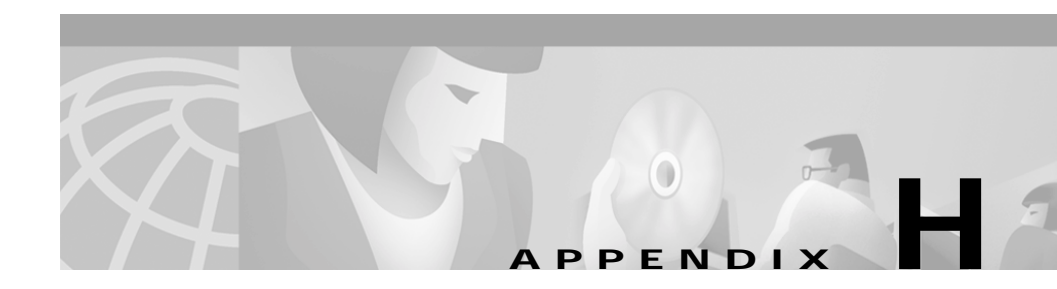

# **Terms and Acronyms**

|      | This Appendix contains definitions of some of the terms and acronyms used in the Cisco ATA 186 Installation and Configuration Guide. For additional definitions, see the Cisco Systems <i>Internetworking Terms and Acronyms Guide</i> . |
|------|----------------------------------------------------------------------------------------------------|
| С    |                                                                                                    |
| CNG  | Comfort Noise Generation.                                                                                                    |
| _    |                                                                                                    |
| D    |                                                                                                    |
| DSP  | Digital Signal Processor.                                                                                                    |
| DTMF | Dual Tone Multi-Frequency.                                                                                                    |
|      |                                                                                                    |
| F    |                                                                                                    |
| FoIP | FAX over IP                                                                                                    |
| FXO  | Foreign Exchange Office. An FXO connects to a central office – this is the interface a standard phone offers.                                                                                                    |
| FXS  | Foreign Exchange Station                                                                                                    |

| н     |                                                                                                    |
|-------|----------------------------------------------------------------------------------------------------|
| H.323 | An ITU standard that provide a foundation for audio, video and data communications across IP-based network. |
| I     |                                                                                                    |
| IVR   | Interactive Voice Response                                                                                  |
| S     |                                                                                                    |
| SDP   | Session Description Protocol.                                                                               |
| SIP   | Session Initiation Protocol. A signaling protocol for internet telephony.                                   |
| SLIC  | Subscriber Line Interface Circuit. An IC providing central office-like telephone interface functionality.   |
| SOHO  | Small Office / Home Office.                                                                                 |
|       |                                                                                                    |
| V     |                                                                                                    |
| VAD   | Voice Activity Detection.                                                                                   |
| VoIP  | Voice over Internet Protocol. A packet based network protocol.                                              |

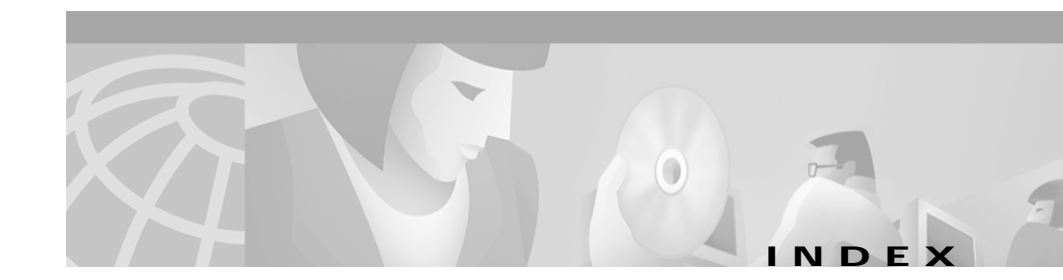

# Symbols

#txt B-1

# Α

Admission Level Security 4-4 AudioMode 7-2, 7-5 authentication B-16 Autoprovisioning 3-1 AX passthrough, disable 7-4

# С

cable 2-4 Cabling 2-5 CallFeatures/PaidFeatures 7-5 cancelling a call 8-2 Cannot place call 8-5 caution symbol, meaning of xiii CfgInterval 3-6, B-3 Cisco.com xviii Cisco ATA 186 Description 1-1 Codec 3-10 codec 7-3 Compliance 1-9 Configuration Requirements 3-1 ConnectMode 7-2 Conventions xii cross software type upgrade B-5

# D

default upgrade B-5 DHCP B-11 DHCP\_VENDOR\_CLASS\_ID 3-8 DHCP network 3-2 dial peer level command 7-3 Dial String Manipulation 4-4 dial tone 8-2 Dimensions 1-10 disable FAX passthrough 7-4 disable FAX relay and FAX Passthrough 7-5 discontinuing a call 8-2 Documentation CD-ROM xvii Documentation Feedback xvii

# Ε

Electrical 1-8

Cisco ATA 186 Installation and Configuration Guide

EncryptKey **B-3** Environmental 1-8

# F

fast-busy 8-3 FAX Mode 7-4 FAX Passthrough 7-1 FAX pass-through 8-5 Features 1-4 firmware\_image\_file\_name B-5, B-6 Firmware Upgrade Parameters B-5 force upgrade B-5 Function Button 1-3, 2-11 function button 3-2, 8-3

# G

G.711 FAX mode 7-1,7-4 gateway 3-1 GkOrProxy B-11 GkTimeToLive B-17 glossary H-1

## Η

H.323 B-17 hardware\_version B-5 How This Guide Is Organized xii Humidity 1-8

## 

image\_id B-5, B-6 Installation 2-10 installing 2-1 IP address 3-1 IPDialPlan B-11 IP gateway 3-1

# L

LBRCodec 3-10, B-12 LED 8-2 logical TCP/IP 4-6 LoginId0 B-17

# Μ

Making a Call 8-1 mask 3-1 maximum sessions 7-3 MAXRedirect B-17 MediaPort B-17 modem passthrough 7-3

## Ν

#### NATIP B-17

Network route address 3-1 no dial tone 8-2 NSE payload number 7-3 NTPIP B-12 NumTxFrames B-12

# 0

Obtaining Documentation xvi Operating Parameters B-7 Ordering Documentation xvii OutBoundProxy B-18 overview 1-1

### Ρ

parameters and defaults B-1 Password B-13 Polarity B-13 Power 1-8 Power adapto 1-8 Product Disposal Warning xx Product Features 1-4 Protocols 1-7 provisioning B-1 Provisioning Using the Voice Configuration Menu 3-4 Provisioning Via the Internal Web Server Interface 3-4

PWD0 B-13

## R

RAS 4-5 redundancy 7-3 Registration Level Security 4-4 Related Documentation xii RxCodec 3-10, B-13

## S

Safety Recommendations 2-3 Security 4-4 SIP B-17 SIP Port 4-6 SIPPort B-18 SIPRegInterval B-18 SIPRegOn B-18 software\_type B-5 software\_version B-5 Standards 1-9 Standards 1-9 Standards and Protocols 1-7 StaticIp B-14 StaticRoute B-14 StaticSubNetMask B-14 Storage Temperature 1-8 Subnet mask 3-1 Symptoms and Actions 8-3 System-Level Command 7-3 System Requirements 2-4

## Т

Technical Assistance Center xix telephones 2-4 Temperature 1-8 Testing the Configuration 8-1 tftp\_ip\_address B-5 tftp\_port B-5 TftpURL B-4 TimeZone B-15 tips symbol, meaning of xiii ToConfig B-4 transmit frames per packet B-12 Troubleshooting 8-1 Troubleshooting Tips 8-2 TxCodec 3-10, B-15

# U

UDPTOS B-16 UID0 B-16 UIPassword B-2 Updating the Profile from the TFTP Server 3-7 upgrade\_policy B-5 upgradecode B-6 upgradelang B-6 UseLoginID B-16 User Interface (UI) Parameters B-2 UseSIP B-18 UseTFTP B-4

# V

Verification 2-11 Voice Configuration Menu 3-1, 3-2, 3-4 voice menu options A-1 voip 7-3 Voltage 1-8

### W

warning symbol, meaning of xiii Web browser 3-1 Web Server Interface 3-4 Who Should Read This Guide xi World Wide Web xvii